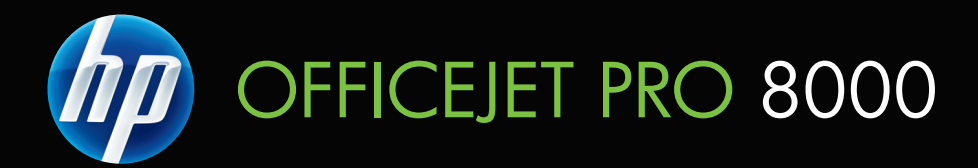

# ユーザー ガイド

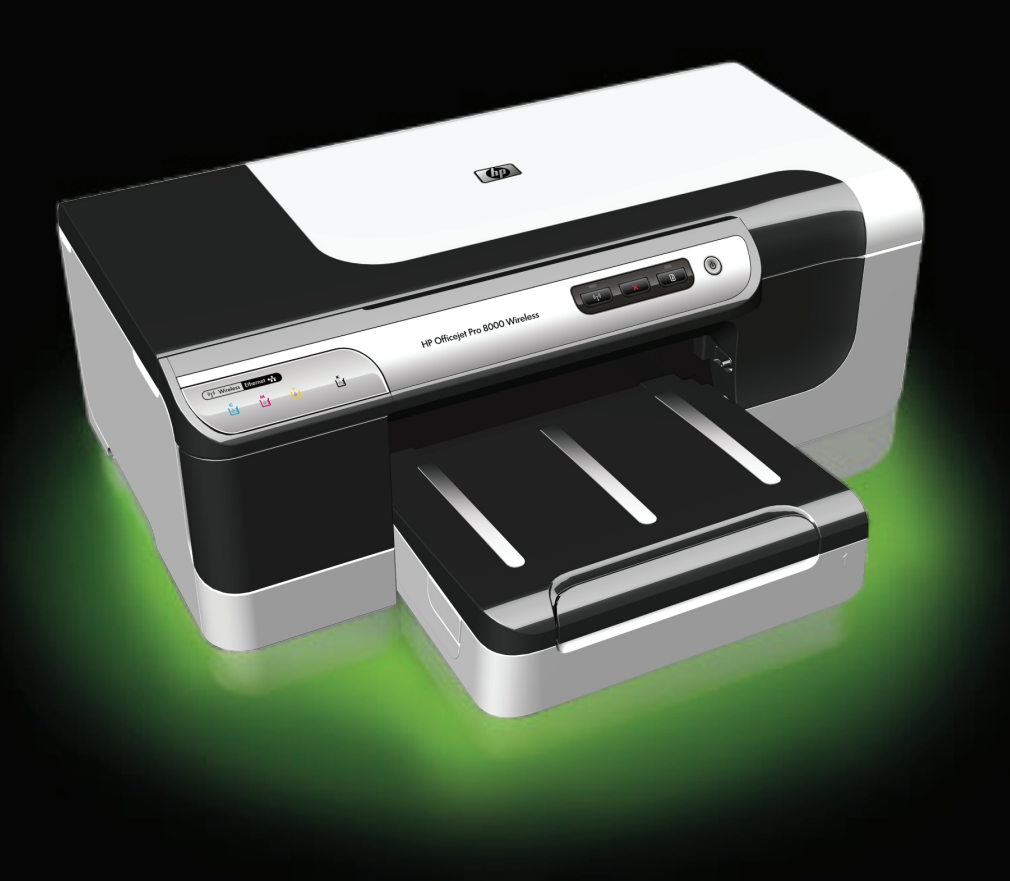

# HP Officejet Pro 8000 (A809) Printer Series

ユーザー ガイド (本書)

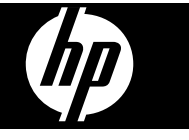

#### 著作権情報

© 2009 Copyright Hewlett-Packard Development Company, L.P.

#### Hewlett-Packard社 よりのお 知らせ

本書に記載した内容は、予告なく変更 されることがあります。

All rights reserved. 著作権法で許され ている場合を除き、Hewlett-Packard の書面による事前の許可なく、この文 書を複製、変更、あるいは翻訳するこ とは禁じられています。

HP 製品およびサービスに対する保証 は、当該製品およびサービスに付属の 明示的保証規定に記載されているもの に限定されます。本書のいかなる内 容も、当該保証に新たに保証を追加す るものではありません。本書の内容 につきましては万全を期しております が、本書の技術的あるいは校正上の誤 り、省略に対しては責任を負いかねま すのでご了承ください。

#### 商標について

Windows および Windows XP は、 Microsoft Corporation の米国における 登録商標です。Windows Vista は、米 国やその他の国/地域における Microsoft Corporation の登録商標また は商標のいずれかです。

### 安全に関する情報

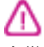

火災や感電によるけがの危険を避ける ため、この製品を使用する場合は、常 に基本的な安全に関する注意を厳守し てください。

1. デバイスに付属の文書に記載されて いる全ての説明を読んで、十分に理解 してください。

2. 製品に記載されているすべての警告 および説明を厳守してください。

3. クリーニングの前にこの製品をコン セントから取り外してください。

4. この製品を水気の近くに設置すること、または身体が濡れているときに設置しないでください。

5. 製品は、安定した面にぐらつかない よう設置してください。

6. ケーブルやコードに足をとられない ような場所に設置してください。また、ケーブルやコードが損傷しないよ

うな場所を選びます。 7.製品が正常に動作しない場合は、保

<u>守とトラブルシューティング</u>を参照し てください。

8. 内部にはユーザーが修理可能な部品 はありません。修理については、認定 のサービス担当者にお問い合わせくだ さい。 9. デバイスに付属している外部電源ア ダプタ/バッテリのみをご利用ください。 目次

| 4 | 1+ | 1* | ま  | 1-         |
|---|----|----|----|------------|
|   | 14 | し  | αJ | <b>I</b> ~ |

| 本製品に関するその他のリソース | 8  |
|-----------------|----|
| デバイスのモデル番号の検索   | 11 |
| ユーザー補助          | 11 |
| デバイス各部の確認       | 12 |
| 前面図             | 12 |
| コントロール パネル      | 13 |
| 背面図             | 14 |
| 接続情報            | 14 |
| デバイスの電源オフ       | 15 |
| エコヒント           | 15 |

### 2 アクセサリのインストール

| 両面印刷ユニットのインストール                | 17 |
|--------------------------------|----|
| トレイ2の取り付け                      | 17 |
| プリント ドライバでのアクセサリの有効化           | 18 |
| Windows コンピュータでアクセサリを有効にするには   | 18 |
| Macintosh コンピュータでアクセサリを有効にするには | 19 |

### 3 デバイスの使用

| 推奨する印刷用紙       21         印刷メディアの選択と使用のヒント       23         サポートされたメディアの仕様の理解       25         使用可能なサイズの理解       25         使用可能なメディアの種類と重量の理解       28         最小余白の設定       29         メディアのセット       30         トレイの設定       32         プリント設定の変更       34         現在のジョブについてアプリケーションから設定を変更するには       35         将来のジョブすべてについてデフォルトの設定を変更するには       35         設定を変更するには (Mac OS X)       36 | 印刷メディアの選択                                                 | 20 |
|----------------------------------------------------------------------------------------------------|-----------------------------------------------------------|----|
| 印刷メディアの選択と使用のヒント       23         サポートされたメディアの仕様の理解       25         使用可能なサイズの理解       25         使用可能なメディアの種類と重量の理解       28         最小余白の設定       29         メディアのセット       30         トレイの設定       32         プリント設定の変更       34         現在のジョブについてアプリケーションから設定を変更するには       35         将来のジョブすべてについてデフォルトの設定を変更するには       35         設定を変更するには (Mac OS X)       36                           | 推奨する印刷用紙                                                  | 21 |
| サポートされたメディアの仕様の理解       25         使用可能なサイズの理解       25         使用可能なメディアの種類と重量の理解       28         最小余白の設定       29         メディアのセット       30         トレイの設定       32         プリント設定の変更       34         現在のジョブについてアプリケーションから設定を変更するには       35         将来のジョブすべてについてデフォルトの設定を変更するには       35         設定を変更するには (Mac OS X)       36                                                             | 印刷メディアの選択と使用のヒント                                          | 23 |
| 使用可能なサイズの理解25使用可能なメディアの種類と重量の理解28最小余白の設定29メディアのセット30トレイの設定32プリント設定の変更34現在のジョブについてアプリケーションから設定を変更するには35将来のジョブすべてについてデフォルトの設定を変更するには35設定を変更するには (Mac OS X)36                                                                                                    | サポートされたメディアの仕様の理解                                         | 25 |
| 使用可能なメディアの種類と重量の理解28最小余白の設定29メディアのセット30トレイの設定32プリント設定の変更34現在のジョブについてアプリケーションから設定を変更するには<br>(Windows)35将来のジョブすべてについてデフォルトの設定を変更するには<br>(Windows)35設定を変更するには (Mac OS X)36                                                                                                    | 使用可能なサイズの理解                                               | 25 |
| 最小余白の設定       29         メディアのセット       30         トレイの設定       32         プリント設定の変更       34         現在のジョブについてアプリケーションから設定を変更するには       35         将来のジョブすべてについてデフォルトの設定を変更するには       35         設定を変更するには (Mac OS X)       36                                                                                                    | 使用可能なメディアの種類と重量の理解                                        | 28 |
| メディアのセット       30         トレイの設定       32         プリント設定の変更       34         現在のジョブについてアプリケーションから設定を変更するには       35         将来のジョブすべてについてデフォルトの設定を変更するには       35         設定を変更するには (Mac OS X)       36                                                                                                    | 最小余白の設定                                                   | 29 |
| トレイの設定       32         プリント設定の変更       34         現在のジョブについてアプリケーションから設定を変更するには       35         (Windows)       35         将来のジョブすべてについてデフォルトの設定を変更するには       35         設定を変更するには (Mac OS X)       36                                                                                                    | メディアのセット                                                  | 30 |
| プリント設定の変更                                                                                                    | トレイの設定                                                    | 32 |
| 現在のジョブについてアプリケーションから設定を変更するには<br>(Windows)                                                                                                    | プリント設定の変更                                                 | 34 |
| (Windows)<br>将来のジョブすべてについてデフォルトの設定を変更するには<br>(Windows)<br>設定を変更するには (Mac OS X)<br>                                                                                                    | 現在のジョブについてアプリケーションから設定を変更するには                             | 25 |
| 将未のションすべてについてアンデルドの設定を変更するには<br>(Windows)                                                                                                    | (Willdows)<br>「「一」「「」」」」」」、「」」、「」」、「」、「」、「」、「」、「」、「」、「」、「 | 30 |
| 、<br>設定を変更するには (Mac OS X)                                                                                                    | 何木のションりへてについてナフオルトの設定を変更りるには<br>(Windows)                 | 35 |
|                                                                                                    | 、<br>設定を変更するには (Mac OS X)                                 | 36 |

|   | 両面印刷 (2 面印刷)                        | 36                 |
|---|-------------------------------------|--------------------|
|   | ページの両面に印刷する場合のガイドライン                | 36                 |
|   | 両面印刷を実行する                           | 37                 |
|   | 特殊およびカスタムサイズのメディアへの印刷               | 38                 |
|   | フチ無し印刷                              | 40                 |
|   | フチ無し文書を印刷するには (Windows)             | 40                 |
|   | フチ無し文書を印刷するには (Mac OS X)            | 40                 |
|   | Web ページの印刷 (Windows のみ)             | 41                 |
|   | 印刷ジョブのキャンセル                         | 42                 |
| 4 | 雄むと笹田                               |                    |
| - | 構成と自生                               | 43                 |
|   | デバイスの皆理                             | <del></del>        |
|   | デバイスの管理                             | 46                 |
|   | デバイス管理ツールの使用                        | <del>.</del><br>48 |
|   | 「<br>押め込み Web サーバ                   | 48                 |
|   | 埋め込み Web サーバを聞くには                   | ۲۵<br>۵۹           |
|   | 生め込み Web サーバのページ                    | 50                 |
|   | HP ツールボックス (Windows)                |                    |
|   | HP ツールボックスを開く                       |                    |
|   | HP ツールボックス タブ                       |                    |
|   | ネットワーク ツールボックス                      | 54                 |
|   | HP ソリューション センターの使用 (Windows)        | 54                 |
|   | HP プリンタ ユーティリティ (Mac OS X)          | 54                 |
|   | HP プリンタ ユーティリティを開く                  | 55                 |
|   | HP プリンタ ユーティリティのパネル                 | 55                 |
|   | HP デバイス マネージャの使用                    | 57                 |
|   | 自己診断テスト ページの理解                      | 57                 |
|   | ネットワーク設定またはワイヤレス (一部のモデルのみ) ステータス レ |                    |
|   | ポートの理解                              | 59                 |
|   | デバイスの構成 (Windows)                   | 61                 |
|   | 直接接続                                | 61                 |
|   | デバイス接続前にソフトウェアをインストールするには(推奨)       | 62                 |
|   | ソフトウェアのインストール前にデバイスを接続するには          | 62                 |
|   | ローカル共有ネットワークでデバイスを共有する              | 63                 |
|   | ネットワーク接続                            | 64                 |
|   | ネットワークにデバイスをインストール                  | 65                 |
|   | デバイス ソフトウェアをクライアント コンピュータにインスト      |                    |
|   | ール                                  | 65                 |
|   |                                     |                    |

目次

|   | [プリンタの追加] を使用してプリンタ ドライバをインストール                                                                                                    | 66                                                                                                    |
|---|----------------------------------------------------------------------------------------------------|----------------------------------------------------------------------------------------------------|
|   | IPV6 専用ネットワーク環境でソフトウェアをインストール                                                                                                    | 66                                                                                                    |
|   | デバイスの構成 (Mac OS X)                                                                                                    | 68                                                                                                    |
|   | ネットワークまたは直接接続用のソフトウェアをインストールする                                                                                                    |                                                                                                    |
|   | には                                                                                                    | 68                                                                                                    |
|   | ローカル共有ネットワークでデバイスを共有する                                                                                                    | 68                                                                                                    |
|   | デバイスのワイヤレス通信のセットアップ (一部のモデルのみ)                                                                                                    | 71                                                                                                    |
|   | 802.11 ワイヤレス ネットワーク設定の理解                                                                                                    | 72                                                                                                    |
|   | インストール プログラムを使用してワイヤレス通信をセットアップ                                                                                                    |                                                                                                    |
|   | するには (Windows)                                                                                                    | 74                                                                                                    |
|   | インストーラを使ってワイヤレス通信でデバイスをセットアップす                                                                                                    |                                                                                                    |
|   | るには (Mac OS X)                                                                                                    | 75                                                                                                    |
|   | アド ホック ワイヤレス ネットワーク接続でデバイスを接続                                                                                                    | 76                                                                                                    |
|   | ワイヤレス通信をオフにするには                                                                                                    | 76                                                                                                    |
|   | HP デバイスを使用できるようにファイアウォールを設定する                                                                                                    | 76                                                                                                    |
|   | 接続方法の変更                                                                                                    | 78                                                                                                    |
|   | ワイヤレス ネットワークのセキュリティ保証ガイドライン                                                                                                    | 79                                                                                                    |
|   | ハードウェア アドレスをワイヤレス アクセス ポイントに追加す                                                                                                    |                                                                                                    |
|   | るには                                                                                                    | 79                                                                                                    |
|   |                                                                                                    |                                                                                                    |
|   | その他のガイドライン                                                                                                    | 80                                                                                                    |
|   | その他のガイドライン<br>ソフトウェアをアンインストールして再インストール                                                                                                    | 80<br>80                                                                                                 |
| 5 | その他のガイドライン<br>ソフトウェアをアンインストールして再インストール                                                                                                    | 80<br>80                                                                                                 |
| 5 | その他のガイドライン<br>ソフトウェアをアンインストールして再インストール                                                                                                    | 80<br>80<br>84                                                                                           |
| 5 | その他のガイドライン                                                                                                    | 80<br>80<br>84                                                                                           |
| 5 | その他のガイドライン<br>ソフトウェアをアンインストールして再インストール                                                                                                    | 80<br>80<br>84<br>85<br>86                                                                               |
| 5 | その他のガイドライン<br>ソフトウェアをアンインストールして再インストール                                                                                                    | 80<br>80<br>84<br>85<br>86<br>87                                                                         |
| 5 | その他のガイドライン<br>ソフトウェアをアンインストールして再インストール                                                                                                    | 80<br>80<br>84<br>85<br>86<br>87<br>87                                                                   |
| 5 | その他のガイドライン<br>ソフトウェアをアンインストールして再インストール                                                                                                    | 80<br>80<br>84<br>85<br>86<br>87<br>87<br>89                                                             |
| 5 | その他のガイドライン<br>ソフトウェアをアンインストールして再インストール                                                                                                    | 80<br>80<br>84<br>85<br>86<br>87<br>87<br>87<br>89<br>90                                                 |
| 5 | その他のガイドライン …<br>ソフトウェアをアンインストールして再インストール …<br>保守とトラブルシューティング<br>サポートされているインク カートリッジ …<br>インク カートリッジの交換 …<br>プリントヘッドのメンテナンス<br>プリントヘッドの状態を確認するには …<br>印刷品質診断ページを印刷するには …<br>プリント ヘッドの位置を調整するには …<br>プリント ヘッドをクリーニングするには …<br>プリント ヘッド コンタクトを手動でクリーニングするには                                                                                               | 80<br>80<br>85<br>85<br>86<br>87<br>87<br>87<br>89<br>90                                                 |
| 5 | その他のガイドライン …<br>ソフトウェアをアンインストールして再インストール …<br><b>保守とトラブルシューティング</b><br>サポートされているインク カートリッジ …<br>インク カートリッジの交換 …<br>プリントヘッドのメンテナンス …<br>プリントヘッドの状態を確認するには …<br>印刷品質診断ページを印刷するには …<br>プリント ヘッドの位置を調整するには …<br>プリント ヘッドをクリーニングするには …<br>プリント ヘッドをクリーニングするには …<br>プリントヘッド コンタクトを手動でクリーニングするには …                                                            | 80<br>80<br>85<br>85<br>86<br>87<br>87<br>87<br>90<br>90<br>90                                           |
| 5 | その他のガイドライン<br>ソフトウェアをアンインストールして再インストール                                                                                                    | 80<br>80<br>84<br>85<br>87<br>87<br>87<br>89<br>90<br>90<br>94<br>94                                     |
| 5 | その他のガイドライン                                                                                                    | 80<br>80<br>85<br>85<br>87<br>87<br>87<br>87<br>90<br>90<br>94<br>94<br>96                               |
| 5 | その他のガイドライン                                                                                                    | 80<br>80<br>85<br>85<br>87<br>87<br>87<br>90<br>90<br>90<br>94<br>94<br>96<br>96                         |
| 5 | その他のガイドライン<br>ソフトウェアをアンインストールして再インストール<br>保守とトラブルシューティング<br>サポートされているインクカートリッジ<br>インクカートリッジの交換<br>プリントヘッドのメンテナンス<br>プリントヘッドの状態を確認するには<br>印刷品質診断ページを印刷するには<br>プリント ヘッドの位置を調整するには<br>プリント ヘッドをクリーニングするには<br>プリント ヘッドをクリーニングするには<br>プリントヘッド コンタクトを手動でクリーニングするには<br>ライン フィード キャリブレーションを行うには<br>プリントヘッドを交換するには<br>印刷サプライ品の保管<br>インクカートリッジの保管<br>プリントヘッドの保管  | 80<br>80<br>81<br>85<br>87<br>87<br>87<br>87<br>90<br>90<br>90<br>94<br>96<br>96<br>96                   |
| 5 | その他のガイドライン<br>ソフトウェアをアンインストールして再インストール<br><b>保守とトラブルシューティング</b><br>サポートされているインクカートリッジ<br>インクカートリッジの交換<br>プリントヘッドのメンテナンス<br>プリントヘッドの状態を確認するには<br>印刷品質診断ページを印刷するには<br>プリント ヘッドの位置を調整するには<br>プリント ヘッドをクリーニングするには<br>プリント ヘッドをクリーニングするには<br>プリントヘッド コンタクトを手動でクリーニングするには<br>ライン フィード キャリブレーションを行うには<br>プリントヘッドを交換するには<br>印刷サプライ品の保管<br>トラブルシューティングのドントとリンース | 80<br>80<br>85<br>85<br>87<br>87<br>87<br>90<br>90<br>90<br>94<br>94<br>96<br>97<br>97                   |
| 5 | その他のガイドライン                                                                                                    | 80<br>80<br>81<br>85<br>85<br>87<br>87<br>90<br>90<br>90<br>94<br>94<br>96<br>96<br>97<br>97<br>97       |
| 5 | その他のガイドライン                                                                                                    | 80<br>80<br>81<br>85<br>87<br>87<br>87<br>87<br>90<br>90<br>90<br>94<br>96<br>96<br>97<br>97<br>98<br>00 |

| デバイスが応答しない (何も印刷されない)          | 99  |
|--------------------------------|-----|
| プリンタ ランプがすべて点滅している             | 100 |
| 印刷するのに長時間かかる                   | 101 |
| テキストまたはグラフィックスの位置が正しくない場合      | 101 |
| ページの半分が印刷された後、用紙が排出される         | 102 |
| 間違った給紙トレイから印刷している              | 103 |
| 印刷品質の不良と予期しないプリント結果            | 103 |
| 一般的な印刷品質のトラブルシューティング           | 103 |
| 無意味な文字が印刷される                   | 104 |
| インクがにじむ場合                      | 104 |
| 文字またはグラフィックに印字ムラが出る            | 105 |
| 印刷結果が薄いまたは色が鮮明でない              | 105 |
| カラーが白黒で印刷される場合                 | 105 |
| 間違ったカラーが印刷される場合                | 106 |
| 印刷結果のカラーがにじむ場合                 | 106 |
| フチ無し印刷の下部に水平方向の歪みがある           | 106 |
| 色が正しい位置に印刷されない                 | 107 |
| 文字やグラフィックに筋が入る                 | 107 |
| ページに欠けているものや正しくないものがある         | 107 |
| 給紙の問題の解決                       | 108 |
| オプションのトレイ 2 を挿入できない            | 108 |
| メディアが途中で止まる                    | 108 |
| 別の給紙の問題が発生した場合                 | 108 |
| 本体の管理に関する問題の解決                 | 111 |
| 組み込み Web サーバを開くことができない場合       | 111 |
| ネットワークの問題の解決                   | 112 |
| ワイヤレスの問題の解決                    | 114 |
| ワイヤレスの基本的なトラブルシューティング          | 114 |
| ワイヤレスの詳細なトラブルシューティング           | 115 |
| コンピュータがネットワークに接続されていることを確認しま   |     |
| す。                             | 116 |
| HP デバイスがネットワークに接続されていることを確認してく |     |
| ださい。                           | 118 |
| ファイアウォール ソフトウェアが通信を妨げていないかどうか  |     |
| を確認します。                        | 120 |
| HP デバイスがオンラインであり印刷可能であることを確認しま |     |
| す。                             | 121 |
| ワイヤレス ルータが非公開の SSID を使用している    | 122 |

| HP デバイスのワイヤレス バージョンがデフォルト プリンタ ド                                     |      |
|----------------------------------------------------------------------|------|
| ライバとして設定されていることを確認してください (Windows                                    |      |
| のみ)。                                                                 | .122 |
| HP Network Devices Support サービスが動作していることを確認                          |      |
| します (Windows のみ)。                                                    | .123 |
| ハードウェア アドレスを Wireless Access Point (WAP) に追加す                        |      |
| න<br>                                                                | .123 |
|                                                                      | .124 |
| ハードウェアのインストールに関する提案                                                  | .124 |
| ソフトウェアのインストールに関する提案                                                  | .125 |
| ネットワークの問題の解決                                                         | .126 |
| メディア詰まりの除去                                                           | .128 |
| 本体に詰まったメディアの除去                                                       | .128 |
| メディア詰まりを避けるためのヒント                                                    | .129 |
|                                                                      | 130  |
| Printhead(s) Missing - The following printhead appears to be         |      |
| missing. not detected. or incorrectly installed (プリントヘッドが見つ          |      |
| かりません - 以下のプリントヘッドが存在しないか、検出できない                                     |      |
| か、正しく装着されていません)                                                      | .131 |
| 互換性のないプリントヘッド - 次のプリントヘッドは、このプリン                                     |      |
| タ用のものではありません                                                         | .131 |
| プリントヘッドの問題 - 次のプリントヘッドには問題があります                                      | .131 |
| Device Disconnected (デバイスが切断されました)                                   | .131 |
| カートリッジをすぐに交換してください-次のカートリッジをすぐに                                      |      |
| 交換してください                                                             | .132 |
| Cartridge Problem - The following cartridge appears to be missing or |      |
| damaged (カートリッジの問題 - 以下のカートリッジが存在しない                                 |      |
| か損傷しています)                                                            | .132 |
| カートリッジの問題 - 次のカートリッジを交換する必要があります                                     | .132 |
| 用紙の不一致 - 検出された用紙は、選択した用紙のサイズまたは種                                     |      |
| 類と異なります                                                              | .132 |
| カートリッジ ホルダーが動きません。デバイスの電源をオフにして                                      |      |
| ください。デバイスに紙詰まりやその他の障害物がないかどうか確                                       |      |
| 認してください。                                                             | .133 |
| 紙詰まり - 紙詰まり、または用紙の給紙に失敗しました。紙詰まり                                     |      |
| を取り除き、プリンタの [リジューム] ボタンを押してください                                      | .133 |
| プリンタに用紙がありません。 さらに用紙を置いて、プリンタの                                       |      |
| [リジューム] ボタンを押してください                                                  | .133 |
|                                                                      |      |

|   | 互換性のないカートリッジ - 次のカートリッジは、このプリンタ用     |      |
|---|--------------------------------------|------|
|   | のものではありません。                          | .133 |
|   | プリンタはオフライン - プリンタは現在オフラインです          | .134 |
|   | プリンタは一時停止中 - プリンタは現在一時停止中です          | .135 |
|   | 印刷できなかったドキュメント - 印刷システムにエラーが発生した     |      |
|   | ため、印刷できませんでした                        | .135 |
|   | 一般的なプリンタ エラー                         | .136 |
| 6 | ったし ロール パナル ニン・プ リコートン・フ             |      |
| 0 | コントロール ハイル フノノ リノアレノス                | 407  |
|   | コントロール ハネル ランノの解析                    | .137 |
| Α | HP サプライ品とアクセサリ                       |      |
|   | 印刷サプライ品のオンライン注文                      | .146 |
|   | アクセサリ                                | .146 |
|   | サプライ品                                | .147 |
|   | インク カートリッジとプリントヘッド                   | .147 |
|   | HP メディア                              | .148 |
| P | サポートやトパ保証                            |      |
| D | ッハートのよい <b>休証</b><br>雪ヱヰポートの取得       | 1/0  |
|   | 电ナリハートの取付<br>Hewlett Packard によろ限定保証 | 150  |
|   | インク カートリッジCIIIには                     | 150  |
|   | イング カードリック休証情報                       | 150  |
|   | TIF プレフォン リホードの取付<br>雪託をかける前の田音      | 152  |
|   | 电品をかける前の用意                           | 152  |
|   | リホート フロピス                            | 153  |
|   | ー 「 たい 毛 品 に よ る り 小 「 ト             | 154  |
|   | 电品 2 小 1 一 勿同<br>雪託 サポー              | 155  |
|   | 电ロッパー 「田弓                            | 156  |
|   | 電話毎約17~0<br>雷話毎約サポート期間後              | 156  |
|   | 追加保証オプション                            | 156  |
|   | 世界保護分グラゴン                            | 157  |
|   | HP 韓国カスタマサポート                        | 157  |
|   | 製品をお送りいただくための準備                      | 158  |
|   | 製品をお送りいただく前のインク カートリッジとプリントヘッドの      |      |
|   | 取り外し                                 | 158  |
|   | 3、7700                               | 161  |
|   |                                      |      |
| С | デバイスの仕様                              |      |
|   | 物理的仕様                                | 163  |

|   | 製品特性と機能                                | .163  |
|---|----------------------------------------|-------|
|   | プロセッサとメモリの仕様                           | .164  |
|   | システム要件                                 | .164  |
|   | ネットワーク プロトコルの仕様                        | .166  |
|   | 埋め込み Web サーバの仕様                        | .166  |
|   | 印刷の解像度                                 | .167  |
|   | 環境仕様                                   | .167  |
|   | 電気仕様                                   | .167  |
|   | 発生音量仕様 (エコノ モードでの印刷、ISO 7779 によるノイズ レベ |       |
|   | ル)                                     | .167  |
| - |                                        |       |
| D |                                        | 170   |
|   | FUU                                    | .170  |
|   |                                        | 170   |
|   | 日本のユーザに対するVCOI(クフスB) 奉牟に関する吉和          | .   / |
|   | 日本のユーザに対する古知(電源コートについて)                |       |
|   | 月毎月吉初頁の衣                               | .171  |
|   | リイヤレス裂品の法規規定                           | .171  |
|   | 尚周波泰蕗                                  | .172  |
|   | ノフンルのユーサーに対する告示                        | .172  |
|   |                                        | .172  |
|   | 台湾のユーサーに対する告知                          | 173   |
|   | EUの規制に関する告知                            | .174  |
|   | 規制モデル番号                                | .174  |
|   |                                        | .175  |
|   | 環境保全のためのプロダクト スチュワード プログラム             | .177  |
|   | 用紙の使用                                  | .177  |
|   |                                        | .177  |
|   | 材料の安全性に関するデータ シート                      | .177  |
|   |                                        | .177  |
|   | HP インクジェット サプライ品リサイクル プログラム            | .178  |
|   | EUの一般家庭ユーザーによる廃棄機器の処理                  | .179  |
|   | 電力消費                                   | .180  |
|   | 化学物質                                   | .180  |
| _ | サードパーティ ライセンス                          | .181  |
| 索 | 引                                      | .186  |

# 1 はじめに

このガイドでは、本製品の使用方法と問題の解決方法について詳しく 説明します。

- 本製品に関するその他のリソース
- <u>デバイスのモデル番号の検索</u>
- <u>ユーザー補助</u>
- デバイス各部の確認
- <u>接続情報</u>
- <u>デバイスの電源オフ</u>
- ・ <u>エコヒント</u>

# 本製品に関するその他のリソース

本ガイドに含まれていない製品情報と詳細なトラブルシューティング リソースは、次のリソースから取得できます。

| 入手先                                 | 説明                                            | 場所                                                                                              |
|-------------------------------------|-----------------------------------------------|-------------------------------------------------------------------------------------------------|
| セットアップ ポスタ<br>ー                     | 図によりセットアッ<br>プ情報を表すポスタ<br>一です。                | この文書の印刷版<br>は、本製品に同梱さ<br>れています。また、<br>HP Web サイト<br><u>www.hp.com/support</u><br>からも入手できま<br>す。 |
| Readme ファイルと<br>リリース ノート            | 最新情報とトラブル<br>シューティング ヒン<br>トが記載されていま<br>す。    | スタータ CD に搭載<br>されています。                                                                          |
| 『ワイヤレス スター<br>ト ガイド』 (一部の<br>モデルのみ) | デバイスのワイヤレ<br>ス機能の設定手順が<br>記載されています。           | この文書の印刷版<br>は、本製品に同梱さ<br>れています。                                                                 |
| デバイス管理ツール<br>(ネットワーク管理)             | ステータス情報の表<br>示、設定の変更、お<br>よびデバイスの管理<br>が行えます。 | 接続されているコン<br>ピュータから利用で<br>きます。                                                                  |

| 入手先                                                             | 説明                                                                                                    | 場所                                                                  |
|-----------------------------------------------------------------|----------------------------------------------------------------------------------------------------|---------------------------------------------------------------------|
|                                                                 | 詳細については、 <u>埋</u><br><u>め込み Web サーバ</u> を<br>参照してください。                                                                                                    |                                                                     |
| HP ツールボックス<br>(Microsoft <sup>®</sup><br>Windows <sup>®</sup> ) | プリントヘッドの状<br>態についての情報<br>と、メンテナンス サ<br>ービスへのアクセス<br>が提供されます。<br>詳細については、 <u>HP</u><br><u>ツールボックス</u><br>( <u>Windows</u> )を参照して<br>ください。                                        | 通常、デバイス ソフ<br>トウェアと共にイン<br>ストールされます。                                |
| HP プリンタ ユーテ<br>ィリティ (Mac OS X)                                  | プリント設定の構<br>成、機器の調整、プ<br>リントヘッドのクリ<br>ーニング、設定ペー<br>ジの印刷、Web サイ<br>トでのサポート情報<br>検索のためのツール<br>が含まれています。<br>詳細については、HP<br><u>プリンタ ユーティリ</u><br><u>ティ (Mac OS X)</u> を参<br>照してください。 | 通常、デバイス ソフ<br>トウェアと共にイン<br>ストールされます。                                |
| コントロール パネル                                                      | 操作についてのステ<br>ータス情報、エラー<br>情報、および警告情<br>報が表示されます。                                                                                                    | 詳細については、 <u>コ</u><br><u>ントロール パネル</u> を<br>参照してください。                |
| ログとレポート                                                         | 生じたイベントにつ<br>いての情報が提供さ<br>れます。                                                                                                    | 詳細については、 <u>デ</u><br><u>バイスの監視</u> を参照<br>してください。                   |
| 設定ページ                                                           | <ul> <li>製品に関する情報:</li> <li>製品名</li> <li>モデル番号</li> </ul>                                                                                                    | 詳細については、 <u>自</u><br><u>己診断テスト ページ</u><br><u>の理解</u> を参照してく<br>ださい。 |

第1章

#### (続き)

| 入手先                          | 説明                                                                                                    | 場所                                                                    |
|------------------------------|----------------------------------------------------------------------------------------------------|-----------------------------------------------------------------------|
|                              | <ul> <li>シリアル番号</li> <li>ファームウェ<br/>アバージョン<br/>番号</li> <li>取り付けられてい<br/>るアクセサリ(ト<br/>レイ2など)</li> <li>トレイとアクセサ<br/>リから印刷された<br/>ページ数</li> <li>サプライ品ステー<br/>タスの印刷</li> </ul> |                                                                       |
| 印字品質診断ページ                    | 印刷品質に影響を与<br>える問題を診断し、<br>印刷出力を改善する<br>ためにメンテナンス<br>サービスを実行する<br>必要があるかどうか<br>を判断できます。                                                                                     | 詳細については、 <u>印</u><br><u>刷品質診断ページを</u><br><u>印刷するには</u> を参照<br>してください。 |
| HP Web サイト                   | 最新のプリンタ ソフ<br>トウェア、製品およ<br>びサポート情報が提<br>供されます。                                                                                                    | www.hp.com/support<br>www.hp.com                                      |
| HP 電話サポート                    | HP の連絡先情報が一<br>覧表示されます。                                                                                                    | 詳細については、 <u>HP</u><br><u>テレフォン サポート</u><br><u>の取得</u> を参照してく<br>ださい。  |
| HP ソリューション<br>センター (Windows) | デバイス設定の変<br>更、サプライ品の注<br>文、起動、オンスク<br>リーン ヘルプへのア<br>クセスができます。<br>取り付けたデバイス<br>によっては、HP ソリ<br>ューション センター<br>で、HP フォト イメ<br>ージング ソフトウェ                                       | 通常、デバイス ソフ<br>トウェアと共にイン<br>ストールされます。                                  |

| 入手先 | 説明                                                                                                    | 場所 |
|-----|----------------------------------------------------------------------------------------------------|----|
|     | アやファクス セット<br>アップ ウィザードへ<br>のアクセスなど、追<br>加機能が提供されま<br>す。詳細について<br>は、 <u>HP ソリューショ</u><br>ン センターの使用<br>( <u>Windows</u> )を参照して<br>ください。 |    |

# デバイスのモデル番号の検索

デバイス前面に表示されるモデル名に加え、このデバイスには特定の モデル番号があります。この番号を使用して、製品で利用できるサプ ライ品、アクセサリ、サポート入手のタイミングについて確認できま す。

モデル番号は、デバイスの内部、インク カートリッジの側のラベルに 記載されています。

### ユーザー補助

本製品には、障害のある方でもご利用いただけるよう数々の機能が備えられています。

### 視覚

デバイス ソフトウェアは、お使いのオペレーティング システムのアク セシビリティ オプションと機能をご使用いただくことにより、視覚障 害をお持ちの方にもご利用いただけます。また、スクリーン リーダ ー、点字リーダー、ボイス ツー テキスト アプリケーションなどのテ クノロジーもサポートしています。色覚障害をお持ちの方のために、 ソフトウェアとコントロール パネルで使われているカラー ボタンとタ ブには、該当の操作を表した簡単なテキストまたはアイコン ラベルが 付いています。

### 移動性

移動が困難なユーザー向けには、デバイス ソフトウェア機能がキーボ ード コマンドを通じて実行できるようになっています。 ソフトウェア は StickyKeys、ToggleKeys、FilterKeys、および MouseKeys などの Windows アクセシビリティ オプションもサポートしています。 本製 品のドア、ボタン、用紙トレイ、用紙ガイドなどは体力と到達範囲に 制限があるユーザーでも操作できるようになっています。

### サポート

本製品のアクセシビリティの詳細について、および製品のアクセシビ リティに対する HP の取り組みについては、HP の Web サイト www.hp.com/accessibility をご覧ください。

Mac OS X のアクセシビリティ情報については、Apple の Web サイト www.apple.com/accessibility をご覧ください。

# デバイス各部の確認

- <u>前面図</u>
- <u>コントロール パネル</u>
- <u>背面図</u>

前面図

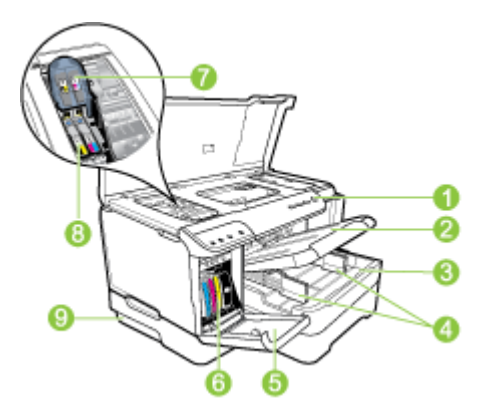

| 1 | コントロール パネル     |
|---|----------------|
| 2 | 排紙トレイ          |
| 3 | トレイ 1          |
| 4 | 用紙幅ガイド         |
| 5 | インク カートリッジ カバー |
| 6 | インク カートリッジ     |

(続き)

| 7 | プリントヘッド ラッチ                                                           |
|---|-----------------------------------------------------------------------|
| 8 | プリント ヘッド                                                              |
| 9 | トレイ2 (トレイ2 はアクセサリとして販売されています。注文<br>の詳細については、 <u>アクセサリ</u> を参照してください)。 |

### コントロール パネル

コントロール パネル ランプの解釈についての詳細は、<u>コントロール</u> パネル ランプ リファレンスを参照してください。

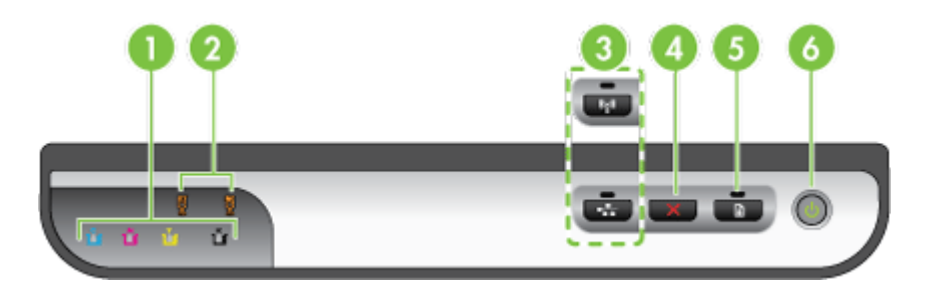

| 1 | インク カートリッジ ランプ                                      |
|---|-----------------------------------------------------|
| 2 | プリントヘッド ランプ                                         |
|   | <b>注記</b> プリントヘッド ランプが点灯するのは、プリントヘッドに<br>問題がある場合です。 |
| 3 | <b>ネットワーク</b> ボタン <del>智</del> (一部のモデル)             |
|   | <b>ワイヤレス</b> ボタン 🕪 (一部のモデル)                         |
| 4 | キャンセル×ボタン                                           |
| 5 | ( <b>リジューム</b> ボタン)                                 |
| 6 |                                                     |

# 背面図

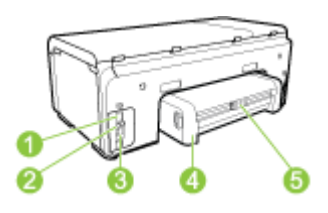

| 1 | 電源入力                              |
|---|-----------------------------------|
| 2 | Ethernet ネットワーク ポート               |
| 3 | 後部 USB (Universal Serial Bus) ポート |
| 4 | 自動両面印刷アクセサリ (両面印刷ユニット)            |
| 5 | 両面印刷ユニット後部アクセスドア ラッチ              |

# 接続情報

| 説明                   | 接続するコンピュ<br>ータの台数 (最高<br>性能を得るための<br>推奨台数)              | サポートされるソ<br>フトウェア機能 | セットアップ方法                                                                                                    |
|----------------------|---------------------------------------------------------|---------------------|----------------------------------------------------------------------------------------------------|
| USB 接続               | 1 台のコンピュー<br>タ。USB ケーブ<br>ルで後部 USB<br>2.0 高速ポートに<br>接続。 | すべての機能をサ<br>ポートします。 | 詳しい手順につい<br>ては、セットアッ<br>プポスターに従<br>ってください。                                                                           |
| Ethernet (有線) 接<br>続 | ハブまたはルータ<br>ーを使用してコン<br>ピュータを5台ま<br>で接続。                | すべての機能をサ<br>ポートします。 | 『セットアップ<br>ガイド』の指示に<br>従います。詳細な<br>手順については、<br>このガイドの <u>ロー</u><br>カル共有ネットワ<br><u>ークでデバイスを</u><br>共有するを参照し<br>てください。 |

(続き)

| 説明                              | 接続するコンピュ<br>ータの台数 (最高<br>性能を得るための<br>推奨台数)                                                             | サポートされるソ<br>フトウェア機能                                                                        | セットアップ方法                                                                      |
|---------------------------------|----------------------------------------------------------------------------------------------------|--------------------------------------------------------------------------------------------|-------------------------------------------------------------------------------|
| プリンタ共有                          | コンピュータ 5 台<br>まで。<br>ホスト コンピュ<br>ータの電源を常に<br>オンにしておく必<br>要があります。オ<br>フの場合、他のコ<br>ンピュータからるこ<br>とはできません。 | ホスト コンピュ<br>ータに装備されて<br>いる機能はすべて<br>サポートされま<br>す。 別のコンピ<br>ュータからサポー<br>トされているのは<br>印刷だけです。 | <u>ローカル共有ネッ<br/>トワークでデバイ<br/>スを共有する</u> の指<br>示に従ってくださ<br>い。                  |
| 802.11 ワイヤレ<br>ス (一部のモデル<br>のみ) | ハブまたはルータ<br>ーを使用してコン<br>ピュータを5台ま<br>で接続。                                                               | すべての機能をサ<br>ポートします。                                                                        | <u>デバイスのワイヤ</u><br>レス通信のセット<br>アップ (一部のモ<br><u>デルのみ)</u> の指示<br>に従ってくださ<br>い。 |

### デバイスの電源オフ

HP 製品は、[電源] ボタンを押して、電源をオフにします。電源ラン プが消灯するまでは、電源コードを抜いたり、電源を切ったりしない でください。誤った方法で HP 製品の電源を切ると、インク ホルダー が正しい位置に戻らないため、プリント ヘッドに問題が生じ、印刷品 質が低下するおそれがあります。

### エコヒント

HPは、お客様の環境への配慮の支援に積極的に取り組んでいます。 印刷に関する選択肢によって生じる影響の評価と影響を低減する方法 に重点を置いた、エコヒントは次のとおりです。この製品の特徴と、 HPの環境への取り組みに関する情報については、HP Eco Solutions Web サイトもご覧ください。 www.hp.com/hpinfo/globalcitizenship/environment/

- 両面印刷:用紙を節約する印刷を使用して、同じシートに複数ページを両面印刷すれば、用紙の使用量を減らすことができます。詳細については、両面印刷(2面印刷)を参照してください。
- Smart Web Printing:HP Smart Web Printing インタフェースには、 Clip Book ウィンドウと Edit Clips ウィンドウが含まれていて、 Web で収集したクリップを保存、管理、または印刷できます。詳細については、Webページの印刷 (Windows のみ)を参照してくだ さい。
- 省エネ情報:この製品のエナジースター®認定状況については、重 力消費をご覧ください。
- リサイクル材料:HP製品のリサイクルの詳細については、下記サイトをご参照ください。
   www.hp.com/hpinfo/globalcitizenship/environment/recycle/

# 2 アクセサリのインストール

このセクションでは、次のトピックについて説明します。

- <u>両面印刷ユニットのインストール</u>
- トレイ2の取り付け
- <u>プリント ドライバでのアクセサリの有効化</u>

### 両面印刷ユニットのインストール

自動的に用紙の両面に印刷できます。両面印刷ユニットの詳細については、<u>両面印刷(2面印刷)</u>を参照してください。

両面印刷ユニットを取り付けるには

▲ 両面印刷ユニットを本体に取り付け、ロックされる位置まで 押し込みます。 両面印刷ユニットを取り付けるときにユニットのボタンを押さないでください。ボタンは、本体から取り 外すときに押します。

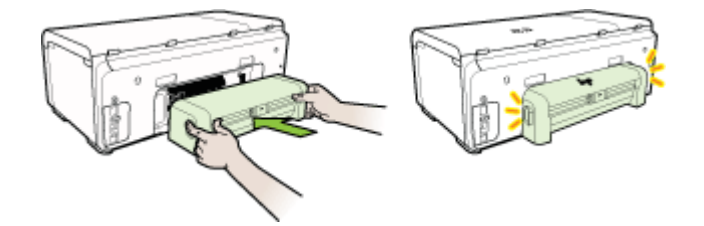

### トレイ2の取り付け

② 注記 トレイ2 はアクセサリとして販売されています。注文の詳細 については、アクセサリを参照してください。

トレイ2には普通紙250枚までセット可能です。

### トレイ2を取り付けるには

- トレイを開梱し、梱包テープと梱包材を取り除き、設置場所 にトレイを置きます。安定した平らな場所に設置する必要が あります。
- 2. 本体の電源を切り、電源コードのプラグを取り外します。

- **3.** 本体をトレイの上に置きます。
  - △ **注意** 本体の底とトレイの間に指や手をはさまないように 注意してください。
- 4. 電源コードを接続し、本体の電源を入れます。
- プリンタ ドライバでトレイ 2 を有効にします。詳細について は、<u>プリント ドライバでのアクセサリの有効化</u>を参照してく ださい。

### プリント ドライバでのアクセサリの有効化

- Windows コンピュータでアクセサリを有効にするには
- Macintosh コンピュータでアクセサリを有効にするには

### Windows コンピュータでアクセサリを有効にするには

Windows コンピュータにプリンタソフトウェアをインストールした 後、本製品でトレイ2を使用するためには、プリント ドライバでトレ イ2を有効にする必要があります (両面印刷ユニットを有効にする必 要はありません)。

- [スタート] をクリックして [設定] をクリックし、[プリンタ] または [プリンタと FAX] をクリックします。

   -または [スタート] をクリックして [コントロール パネル] をクリックし、[プリンタ] をダブルクリックします。
- 通常使うプリンタ ドライバのアイコンを右クリックし、[プロ パティ]をクリックします。
- 次のいずれかのタブを選択します:[設定]、[デバイスの設定]、または[デバイスオプション]。(タブの名前は、プリンタドライバおよびオペレーティングシステムによって異なります)。
- 選択したタブで、有効にするアクセサリをクリックし、ドロ ップダウンメニューの [装着済み] をクリックし、[OK] をク リックします。

### Macintosh コンピュータでアクセサリを有効にするには

Mac OS X では、デバイス ソフトウェアをインストールすると、プリ ンタ ドライバですべてのアクセサリが自動的に有効になります。アク セサリを後から追加する場合は、次の手順に従います。

Mac OS X (v10.4)

- [Macintosh HD]、[アプリケーション]、[ユーティリティ]、 [プリンタ設定ユーティリティ]の順にダブルクリックします。
- 2. [プリンタ リスト] ウィンドウで、設定するデバイスを一度ク リックして選択します。
- 3. [プリンタ] メニューから、[情報を表示] をクリックします。
- 4. [名前と場所] ドロップダウン メニューをクリックし、[インス トール可能なオプション] を選択します。
- 5. 有効にするアクセサリをオンにします。
- 6. [変更を適用] をクリックします。

Mac OS X (v10.5)

- 1. [システム環境設定]を開き、[プリントとファクス]を選択します。
- 2. [オプションとサプライ品]をクリックします。
- 3. [ドライバ] タブをクリックします。
- インストールするオプションを選択し、[OK] をクリックします。

# 3 デバイスの使用

このセクションでは、次のトピックについて説明します。

- <u>印刷メディアの選択</u>
- メディアのセット
- <u>トレイの設定</u>
- プリント設定の変更
- <u>両面印刷 (2 面印刷)</u>
- 特殊およびカスタムサイズのメディアへの印刷
- <u>フチ無し印刷</u>
- Web ページの印刷 (Windows のみ)
- <u>印刷ジョブのキャンセル</u>

### 印刷メディアの選択

デバイスは、ほとんどのタイプのオフィス用メディアに印刷できるよ うデザインされています。印刷メディアを大量に購入する前に、さま ざまなタイプの印刷メディアをテストすることをお勧めします。 最適 な印刷品質を得るには、HP メディアを使用してください。 HP メデ ィアの詳細については、HP Web サイト (www.hp.com) にアクセスし てください。

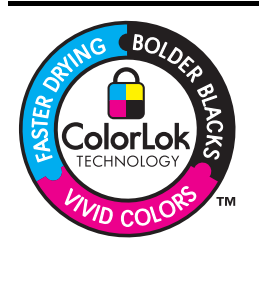

通常のドキュメントの印刷とコピーには、 ColorLok ロゴ付きの普通紙をお勧めします。 ColorLok ロゴのついた用紙はすべて、信頼性 と印刷品質に関する高い基準を満たすことを 独立にテストされており、鮮やかな色と深み のある黒を実現し、通常の普通紙よりも速く 乾燥します。ColorLok ロゴ付きの用紙は、さ まざまな重量とサイズのものが主要な用紙メ ーカーから販売されています。

このセクションでは、次のトピックについて説明します。

- <u>推奨する印刷用紙</u>
- 印刷メディアの選択と使用のヒント
- <u>サポートされたメディアの仕様の理解</u>
- 最小余白の設定

### 推奨する印刷用紙

印刷をより美しく仕上げるには、印刷するプロジェクトのタイプに合わせて設計された HP 専用紙を使用することをおすすめします。

国/地域によっては、入手できない用紙もあります。

| HP ブローシャ<br>用紙<br>HP ハイグレー<br>ドインクジェッ<br>ト用紙 | 両面印刷に対応できるように、両面に光沢または<br>つや消しコーティングが施されています。写真に<br>近い品質の印刷や、レポートのカバー、特別なプ<br>レゼンテーション、カタログ、宣伝用リーフレッ<br>ト、カレンダなどに使用するビジネス用のグラフ<br>ィックの印刷にお勧めします。                                      |
|----------------------------------------------|----------------------------------------------------------------------------------------------------|
| HP インクジェ<br>ット用上質普通<br>紙                     | HP インクジェット用上質普通紙を使用すると、<br>ハイコントラストの色とシャープな文字で印刷さ<br>れます。ある程度の厚みがあり両面カラー印刷を<br>しても裏写りしないため、ニュースレターやレポ<br>ート、広告などにお勧めします。ColorLok<br>Technologyの使用により、にじみが少なく、深み<br>のある黒と鮮明な色を実現しています。 |
| HP 印刷用紙                                      | HP 印刷用紙は、高品質の多目的用紙です。標準<br>の多目的用紙やコピー用紙と比べて、見た目も質<br>感も重量感のあるしっかりした文書を作成できま<br>す。ColorLok Technologyの使用により、にじみ<br>が少なく、深みのある黒と鮮明な色を実現してい<br>ます。長期保存文書向けの中性紙です。                        |
| HP オフィス用<br>紙                                | HP オフィス用紙は、高品質の多目的用紙です。<br>コピー、下書き、メモ、その他の通常のドキュメ<br>ントに適しています。ColorLok Technologyの使<br>用により、にじみが少なく、深みのある黒と鮮明<br>な色を実現しています。長期保存文書向けの中性<br>紙です。                                      |
| HP 多目的用紙                                     | HP 多目的用紙は、高品質の多目的用紙です。<br>ColorLok Technology の使用により、にじみが少<br>なく、深みのある黒と鮮明な色を実現していま<br>す。長期保存文書向けの中性紙です。                                                                              |
| HP プレミアム<br>プレゼンテーシ<br>ョン用紙                  | 両面印刷用のつや消しで厚い用紙で、プレゼンテ<br>ーション、企画書、報告書、ニュースレターなど<br>に適しています。厚手で印象的な外観です。                                                                                                    |

| (続 | き | ) |
|----|---|---|
|    |   |   |

| HP プロフェッ<br>ショナル用紙              |                                                                                                    |
|---------------------------------|----------------------------------------------------------------------------------------------------|
| HP プレミアム<br>インクジェット<br>OHP フィルム | HP プレミアム インクジェット OHP フィルムを<br>使用すると、カラーのプレゼンテーションをより<br>鮮やかで印象的に仕上げることができます。この<br>フィルムは、扱いやすく、にじまず速く乾くので<br>便利です。                                                                                                    |
| HP アドバンス<br>フォト用紙               | 速乾性があるため、汚れにくく扱いやすい厚手の<br>フォト用紙です。水、染み、指紋、湿気への抵抗<br>性に優れています。プリントショップの仕上がり<br>に似た印刷品質が得られます。用紙サイズには、<br>A4、8.5 x 11 インチ、10 x 15 cm (4 x 6 インチ)、<br>13 x 18 cm (5 x 7 インチ) などがあり、いずれも<br>光沢またはソフト光沢 (サテンつや消し) という2<br>種類の仕上げがあります。長期保存文書向けの中<br>性紙です。 |
| HP エブリデイ<br>フォト用紙               | 日常的な写真の印刷に適していて、普段のスナッ<br>プショットをカラフルに低コストで印刷できま<br>す。速乾性で扱いやすく、手ごろな価格の写真用<br>紙です。インクジェットプリンタで使用すると、<br>シャープで鮮明な画像が得られます。つや消し仕<br>上げで、サイズは、8.5 x 11 インチ、A4、10<br>x 15 cm (4 x 6 インチ) があります。.長期保存文書<br>向けの中性紙です。                                       |

HP 用紙とその他のサプライ品を注文するには、<u>www.hp.com/buy/</u> <u>supplies</u> にアクセスしてください。メッセージに従って、お住まいの 国/地域を選択し、製品を選択して、ページ上のショッピング リンク の1つをクリックします。

図 注記 現時点では、HP Web サイトの一部は英語版のみです。

HP フォト バリュー パック

HP フォト バリュー パックは、お使いの HP プリンタで手ごろな価格 でプロフェッショナル品質の写真を印刷できる、HP 製インク カート リッジと HP アドバンス フォト用紙の便利なパッケージです。HP 製 インクと HP アドバンス フォト用紙は、組み合わせて使用すると鮮明 な色が長続きする写真を印刷できるように作られています。休暇中の 写真を印刷したり、複数の写真を印刷して共有する場合に最適です。

### 印刷メディアの選択と使用のヒント

最高の品質を実現するには、次のガイドラインに従ってください。

- 必ず、デバイスの仕様に準拠したメディアを使用してください。
   詳細については、<u>サポートされたメディアの仕様の理解</u>を参照してください。
- トレイには、一度に1つのタイプのメディアしかセットしないでく ださい。特殊メディアを普通紙の上に置いた場合、紙詰まりや不適 切な印刷が生じるおそれがあります。
- トレイ1とトレイ2の場合、印刷面を下にし、トレイの後ろ側に用 紙を合わせてメディアをセットします。給紙トレイの中央にメディ アを起き、横方向用紙ガイドを調整します。詳細については、メデ ィアのセットを参照してください。
  - 注記 トレイ2はアクセサリとして販売されています。注文の詳細については、アクセサリを参照してください。
- トレイ2は普通紙のみをセットするようデザインされています。
- トレイにメディアを入れすぎないでください。詳細については、<u>サポートされたメディアの仕様の理解</u>を参照してください。特殊メディアの高さは全体の 2/3 までにすることをお勧めします。
- 用紙詰まり、プリント品質の低下、およびそれ以外の印刷の問題を 防ぐには、次のメディアを使用しないでください:
  - 複数の部分からなるフォーム
  - · 損傷したり曲がったり、しわのよったメディア
  - カットアウトや穴のあいたメディア
  - 厚いメディアや浮き彫りのあるメディア、またはインクをうま く受付けないメディア
  - 軽すぎたり簡単に伸びてしまうメディア

### カードおよび封筒

- 光沢仕上げ、シール付き、留め金、ウィンドウのある封筒は使用しないでください。また、厚みのあるカードや封筒、定型外、縁が丸みを帯びているもの、しわ、破れなどの損傷があるカードや封筒も避けてください。
- しっかりと作られた封筒を使用し、縁がしっかりと折られていることを確認します。
- フラップ付きの封筒は上に向けて右側、または背面をデバイスに合わせてセットします。

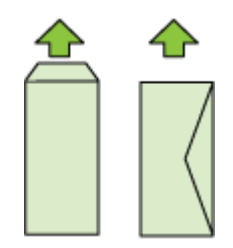

フォト メディア

- 写真を印刷するには、[ベスト] モードを使用します。このモードでは、他のモードより印刷速度が遅くなり、コンピュータのメモリも多く必要になります。
- OHP フィルムは、印刷するたびに取り出して乾かします。 乾いて いないメディアを積み重ねると、にじみが発生する場合がありま す。

OHP フィルム

- ざらざらの面が下になり、粘着テープがデバイス後部にくるように して OHP フィルムを挿入します。
- OHP フィルムは、印刷するたびに取り出して乾かします。乾いて いないメディアを積み重ねると、にじみが発生する場合がありま す。

カスタムサイズのメディア

- デバイスでサポートされているカスタム サイズのメディアだけを 使用します。
- アプリケーションでカスタムサイズの用紙がサポートされている場合は、ドキュメントを印刷する前に、アプリケーションで用紙のサイズを設定します。アプリケーションでサポートされていない場合は、プリンタドライバでサイズを設定してください。カスタムサイズの用紙に正しく印刷するには、既存ドキュメントの書式を再調整する必要が生じることがあります。

### サポートされたメディアの仕様の理解

使用可能なサイズの理解および使用可能なメディアの種類と重量の理 解の表を使用して、デバイスで使用する正しいメディアと、そのメディアに利用できる機能を判断します。

必ず、プリンタ ドライバで正しい用紙の種類の設定を使用し、正しい 用紙の種類のトレイを設定してください。HP では、用紙を大量に購 入する場合は、購入前にテストすることをお勧めします。

- <u>使用可能なサイズの理解</u>
- 使用可能なメディアの種類と重量の理解

### 使用可能なサイズの理解

② 注記 トレイ2 はアクセサリとして販売されています。注文の詳細 については、アクセサリを参照してください。

用紙サイズ トレイ1 トレイ2 両面印刷ユニ ット 標準サイズのメディア U.S. レター (216 x 279 mm、  $\checkmark$  $\checkmark$  $\checkmark$ 8.5 x 11 インチ)  $\checkmark$  $\checkmark$ 216 x 330 mm (8.5 x 13 イン チ)  $\checkmark$  $\checkmark$ U.S. リーガル (216 x 356 mm、8.5 x 14 インチ)  $\checkmark$  $\checkmark$ A4 (210 x 297 mm、 8.3 x 11.7  $\checkmark$ インチ)

### 第3章

| <u>(</u> 続き)                                       |      |       |              |
|----------------------------------------------------|------|-------|--------------|
| 用紙サイズ                                              | トレイ1 | トレイ 2 | 両面印刷ユニ<br>ット |
| U.S. エグゼクティブ (184<br>x 267 mm、7.25 x 10.5 イン<br>チ) | ~    | ~     | ~            |
| U.S. ステートメント (140<br>x 216 mm、5.5 x 8.5 インチ)       | ~    |       |              |
| B5 (JIS) (182 x 257 mm、7.17<br>x 10.12 インチ)        | ~    | ~     | ~            |
| A5 (148 x 210 mm、5.8 x 8.3<br>インチ)                 | ~    |       | ~            |
| フチ無し A4 (210 x 297 mm、<br>8.3 x 11.7 インチ)          | ~    |       |              |
| フチ無し A5 (148 x 210 mm、<br>5.8 x 8.3 インチ)           | ~    |       |              |
| フチ無し B5 (JIS) (182 x 257<br>mm、7.17 x 10.12 インチ)   | ~    |       |              |
| 封筒                                                 | •    | -     |              |
| 米国 10 号封筒 (105 x 241<br>mm、4.12 x 9.5 インチ)         | ~    |       |              |
| Monarch 封筒 (98 x 191 mm、<br>3.88 x 7.5 インチ)        | ~    |       |              |
| カード封筒 (111 x 152 mm、<br>4.4 x 6 インチ)               | ~    |       |              |
| A2 招待状用封筒 (111 x 146<br>mm、4.37 x 5.75 インチ)        | ~    |       |              |
| DL 封筒 (110 x 220 mm、4.3<br>x 8.7 インチ)              | ~    |       |              |
| C5 封筒 (162 x 229 mm、6.4<br>x 9 インチ)                | ~    |       |              |
| C6 封筒 (114 x 162 mm、4.5<br>x 6.4 インチ)              | ~    |       |              |

| (続き)                                              |       |       |              |  |  |
|---------------------------------------------------|-------|-------|--------------|--|--|
| 用紙サイズ                                             | トレイ 1 | トレイ 2 | 両面印刷ユニ<br>ット |  |  |
| 封筒長形 3 号 (120 x 235<br>mm、4.7 x 9.3 インチ)          | ~     |       |              |  |  |
| 封筒長形 4 号 (90 x 205 mm、<br>3.5 x 8.1 インチ)          | ~     |       |              |  |  |
| カード                                               | ·     |       |              |  |  |
| インデックス カード (76.2<br>x 127 mm、3 x 5 インチ)           | ~     |       |              |  |  |
| インデックス カード (102<br>x 152 mm、4 x 6 インチ)            | ~     |       | ~            |  |  |
| インデックス カード (127<br>x 203 mm、5 x 8 インチ)            | ~     |       | ~            |  |  |
| インデックス カード (216<br>x 279 mm、8.5 x 11 インチ)         | ~     |       | ~            |  |  |
| はがき* (100 x 148 mm、3.9<br>x 5.8 インチ)              | ~     |       |              |  |  |
| 往復ハガキ (148 x 200 mm、<br>5.8 x 7.9 インチ)*           | ~     |       |              |  |  |
| フォトメディア                                           | •     |       |              |  |  |
| フォト メディア (76.2 x 127<br>mm、3 x 5 インチ)             | ~     |       |              |  |  |
| フォト メディア (102 x 152<br>mm、4 x 6 インチ)              | ~     |       |              |  |  |
| 切り取りタブ付きフォト メデ<br>ィア (102 x 152 mm、4 x 6 イ<br>ンチ) | ~     |       |              |  |  |
| フチ無しフォト メディア (102<br>x 152 mm、4 x 6 インチ)          | ~     |       |              |  |  |
| フチ無しフォト メディア (5<br>x 7 インチ)                       | ~     |       |              |  |  |

(続き)

| 用紙サイズ                          | トレイ 1 | トレイ 2 | 両面印刷ユニ<br>ット |
|--------------------------------|-------|-------|--------------|
| フチ無しフォト メディア (8.5<br>x 11 インチ) | ~     |       |              |

それ以外のメディア

| 幅 76.2 ~ 216 mm、長さ 127<br>~ 356 mm まで (幅 3 ~ 8.5 イ<br>ンチ、長さ 5 ~ 14 インチま<br>で) のカスタムサイズのメディ | ~ |  |
|--------------------------------------------------------------------------------------------|---|--|
| で)のカスタムサイスのメティ                                                                             |   |  |
| ア                                                                                          |   |  |

\* デバイスで使用できるのは、普通紙官製はがきおよびインクジェット用官製はがきのみです。フォト光沢官製はがきは使用できません。

# 使用可能なメディアの種類と重量の理解

② 注記 トレイ2 はアクセサリとして販売されています。注文の詳細 については、アクセサリを参照してください。

| トレイ      | 種類       | 重量                                     | 容量                                          |
|----------|----------|----------------------------------------|---------------------------------------------|
| トレイ<br>1 | 用紙       | 60 ~ 105 g/m²<br>(ボンド紙 16 ~<br>28 ポンド) | 普通紙 250 枚ま<br>で<br>(厚さ 25 mm ま<br>たは 1 インチ) |
|          | OHP 用紙   |                                        | 最高 70 枚<br>(厚さ 17 mm ま<br>たは 0.67 イン<br>チ)  |
|          | フォト メディア | 250 g/m²<br>(66 lb ボンド紙)               | 最高 100 枚<br>(厚さ 17 mm ま<br>たは 0.67 イン<br>チ) |
|          | ラベル      |                                        | 最高 100 枚                                    |

| (続    | き)       |  |
|-------|----------|--|
| (1196 | <u> </u> |  |

| トレイ              | 種類                | 重量                                      | 容量                                             |
|------------------|-------------------|-----------------------------------------|------------------------------------------------|
|                  |                   |                                         | (厚さ 17 mm ま<br>たは 0.67 イン<br>チ)                |
|                  | 封筒                | 75 ~ 90 g/m²<br>(ボンド紙封筒<br>20 ~ 24 ポンド) | 最高 30 枚<br>(厚さ 17 mm ま<br>たは 0.67 イン<br>チ)     |
|                  | カード               | 200 g/m² まで<br>(インデックス カ<br>ード 110 ポンド) | 80 枚まで                                         |
| トレイ<br>2         | 普通紙のみ             | 60 ~ 105 g/m²<br>(ボンド紙 16 ~<br>28 ポンド)  | 普通紙で 250 枚<br>まで<br>(厚さ 25 mm ま<br>たは 1.0 インチ) |
| 両面印<br>刷ユニ<br>ット | 用紙                | 60 ~ 105 g/m²<br>(ボンド紙 16 ~<br>28 ポンド)  | 該当せず                                           |
| 排紙ビ<br>ン         | 使用可能なすべての<br>メディア |                                         | 普通紙 150 枚ま<br>で (テキスト印<br>刷)                   |

## 最小余白の設定

文書のマージンは、縦方向に指定されたマージン以上に設定する必要 があります。

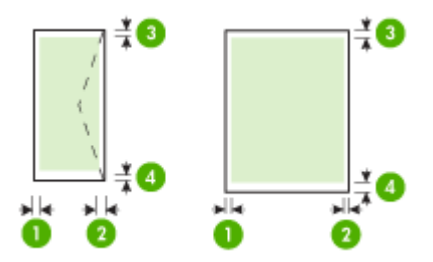

| 第 | 3 | 章 |
|---|---|---|
|   |   |   |

| メディア                                                                                                    | (1) 左マー | (2) 右マー | (3) 上部マ  | (4) 下余  |
|----------------------------------------------------------------------------------------------------|---------|---------|----------|---------|
|                                                                                                    | ジン      | ジン      | ージン      | 白       |
| <ul> <li>U.S. レター</li> <li>U.S. リーガル</li> <li>A4</li> <li>U.S. エグゼクティブ</li> <li>U.S. ステートメント</li> <li>8.5 x 13 インチ</li> <li>B5</li> <li>A5</li> <li>カード</li> <li>カスタムサイズのメ</li> <li>ディア</li> <li>フォトメディア</li> </ul> | 3.3 mm  | 3.3 mm  | 3.3 mm   | 3.3 mm  |
|                                                                                                    | (0.13 イ | (0.13 イ | (0.13 イン | (0.13 イ |
|                                                                                                    | ンチ)     | ンチ)     | チ)       | ンチ)     |
| 封筒                                                                                                    | 3.3 mm  | 3.3 mm  | 16.5 mm  | 16.5 mm |
|                                                                                                    | (0.13 イ | (0.13 イ | (0.65 イン | (0.65 イ |
|                                                                                                    | ンチ)     | ンチ)     | チ)       | ンチ)     |

② 注記 印刷に両面印刷ユニットを使用する場合は、上部と下部の最小余白は 12 mm (0.47 インチ)以上でなければなりません。

**注記** Mac OS X の場合、すべてのメディア (封筒、はがき、往復は がきを除く)の下部の最小余白は、12 mm (0.47 インチ) です。

### メディアのセット

このセクションには、デバイスにメディアをセットする手順が記載されています。

② 注記 トレイ2 はアクセサリとして販売されています。注文の詳細 については、アクセサリを参照してください。 トレイ1(メイン トレイ) にメディアをセットするには

1. 排紙トレイを持ち上げます。

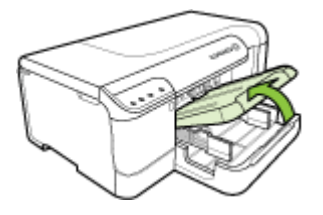

- 2. メディア ガイドを最も広い設定までスライドします。
- 印刷面を下にしてメディアをトレイの中央に挿入し、メディ アがトレイのラインからはみ出さないよう確認します。メデ ィアガイドを中央に向かって、メディアの左右の端に触れる までスライドさせ、用紙束をそっとトレイの背面に押しつけ ます。
  - ② 注記 デバイスが印刷しているときには、用紙をセットしないでください。

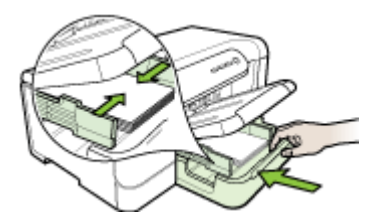

- 4. 排紙トレイを下げます。
- 5. 排紙トレイの拡張部を引き出します。

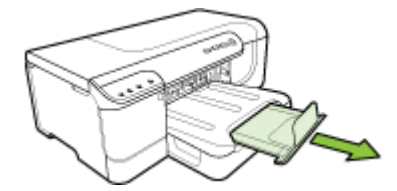

図 注記 279 mm (11 インチ)より長いメディアの場合は、拡張部を最大拡張位置まで引き出します。

トレイ2にメディアをセットするには

1. トレイ正面をつかみ、トレイをデバイスから引き出します。

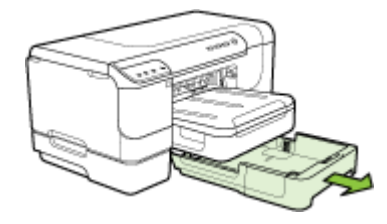

- 2. メディア ガイドを最も広い設定までスライドします。
- 印刷面を下にしてメディアをトレイの中央に挿入し、メディ アがトレイのラインからはみ出さないよう確認します。メデ ィアガイドを中央に向かって、メディアの左右の端に触れる までスライドさせ、用紙束をそっとトレイの背面に押しつけ ます。
  - ② 注記 デバイスが印刷しているときには、用紙をセットしないでください。
- 4. トレイをゆっくりと再度挿入します。
- 5. 排紙トレイの拡張部を引き出します。
  - ⑦ 注記 279 mm (11 インチ)より長いメディアの場合は、拡張部を最大拡張位置まで引き出します。

### トレイの設定

② 注記 トレイ2 はアクセサリとして販売されています。注文の詳細 については、アクセサリを参照してください。

トレイを設定するには、トレイ2が取り付けられ、プリンタ ドラ イバでオンにされている必要があります。

デフォルトでは、デバイスはトレイ1から給紙するように設定されて います。トレイ1が空の場合、デバイスはトレイ2(取り付けられメデ
ィアがセットされている場合)から給紙します。以下の機能を使用して、このデフォルト設定を変更できます。

- トレイロック:トレイをロックして特殊な用紙を保護し、レター ヘッドやあらかじめ印刷された用紙が誤って使用されないようにし ます。文書の印刷中に用紙切れになった場合、ロックしたトレイの メディアが印刷ジョブを完了するために使用されることはありません。
- デフォルトのトレイ: この機能を使用して、デバイスが最初にメ ディアを給紙するトレイを設定します。
- ② 注記 トレイ ロックとデフォルト トレイ設定を使用するには、デバ イス ソフトウェアで自動トレイ選択オプションが選択されていなけ ればなりません。デバイスがネットワーク上にある場合、デフォル ト トレイを設定すると、設定はデバイスのすべてのユーザに影響し ます。

トレイ2は普通紙のみをセットするようデザインされています。

次の表には、それぞれの印刷ニーズに応じてトレイ設定を使用する方 法が一覧されています。

| 実行内容                                                            | 手順                                                                                                    |
|-----------------------------------------------------------------|----------------------------------------------------------------------------------------------------|
| 両方のトレイに同じメディアをセットし、1 つのトレイが空になった場合、もう 1 つのトレイから<br>給紙するように設定する。 | <ul> <li>トレイ1とトレイ2にメディ<br/>アをセットします。詳細につ<br/>いては、メディアのセットを<br/>参照してください。</li> <li>トレイロックが無効にされて<br/>いることを確認します。</li> </ul>                 |
| 特殊メディアと普通紙の両方<br>(OHP フィルムまたはレターヘッ<br>ドなど) をトレイにセットする。          | <ul> <li>特殊なメディアはトレイ1<br/>に、普通紙はトレイ2にセットします。</li> <li>デフォルトトレイがトレイ2<br/>に設定されていることを確認します。</li> <li>トレイロックがトレイ1に設定されていることを確認します。</li> </ul> |

(続き)

手順

| 美行内容                                                | 于順                                                                                                  |
|-----------------------------------------------------|----------------------------------------------------------------------------------------------------|
| 両方のトレイにメディアをセット<br>するが、どちらかのトレイから最<br>初に給紙するよう設定する。 | <ul> <li>トレイ1とトレイ2にメディ<br/>アをセットします。</li> <li>デフォルトトレイが目的のト<br/>レイに設定されていることを<br/>確認します。</li> </ul> |

トレイを設定するには

1. 本体の電源がオンになっていることを確認します。

- 2. 次のいずれかを行います:
  - ・ 組み込み Web サーバ:[設定] タブをクリックし、左パネ ルから [用紙処理] をクリックします。
  - ・ HP ツールボックス (Windows): [サービス] タブをクリッ クし、[用紙の取り扱い] をクリックします。
  - ・ HP プリンタ ユーティリティ (Mac OS X) : [トレイの設定] を [プリンタ設定] パネルからクリックします。
- 3. 任意のトレイ設定を変更し、[OK] または [適用] をクリックします。

# プリント設定の変更

プリント設定 (用紙のサイズやタイプ) は、アプリケーション、または プリンタ ドライバから変更できます。 アプリケーションから加えた変 更は、プリンタ ドライバから加えた変更に優先します。 ただし、アプ リケーションを終了すると、ドライバで設定がデフォルトの設定に戻 ります。 ② 注記 プリント ジョブすべてにプリント設定を設定するには、プリンタ ドライバで変更を加えます。

Windows のプリンタ ドライバ機能の詳細については、プリンタ ド ライバのオンライン ヘルプを参照してください。特定のアプリケ ーションから印刷する方法については、そのアプリケーションに付 属のマニュアルを参照してください。

- 現在のジョブについてアプリケーションから設定を変更するには (Windows)
- <u>将来のジョブすべてについてデフォルトの設定を変更するには</u> (Windows)
- <u>設定を変更するには (Mac OS X)</u>

現在のジョブについてアプリケーションから設定を変更するには (Windows)

- 1. 印刷する文書を開きます。
- 2. [ファイル] メニューの [印刷] をクリックし、[設定]、[プロパ ティ]、または [基本設定] をクリックします (使用するアプリ ケーションに応じて、異なるオプションがあります)。
- 3. 必要な印刷ショートカットを選択し、[OK]、[印刷]、または 類似のコマンドをクリックします。

将来のジョブすべてについてデフォルトの設定を変更するには (Windows)

- [スタート] をクリックして [設定] をクリックし、[プリンタ] または [プリンタと FAX] をクリックします。

   -または [スタート] をクリックして [コントロールパネル] をクリックし、[プリンタ] をダブルクリックします。
   図 注記 画面の指示に従って、コンピュータ管理者のパスワ
  - ② 注記 画面の指示に従って、コンピュータ管理者のパスワードを入力します。
- 2. プリンタ アイコンを右クリックし、[プロパティ]、[文書デフ オルト]、または [詳細設定] を選択します。
- 3. 設定を変更して、[OK] をクリックします。

設定を変更するには (Mac OS X)

- 1. [ファイル] メニューの [用紙設定] をクリックします。
  - 注記 Mac OS X (v10.5) では、一部のアプリケーションに
     [ページ設定] メニューがなく、[印刷] メニューに含まれています。
- 2. 用紙サイズなど、必要な設定を変更して、[OK] をクリックします。
- [ファイル] メニューの [プリント] をクリックして、プリンタ ドライバを開きます。
- 4. 用紙タイプなど、必要な設定を変更して、[OK] または [プリ ント] をクリックします。

### 両面印刷 (2 面印刷)

自動両面印刷アクセサリ(両面印刷ユニット)を使って自動的に行う か、またはメディアを裏返してデバイスに再度給紙することにより、 手動でメディアの両面に印刷できます。

- ページの両面に印刷する場合のガイドライン
- <u>両面印刷を実行する</u>

### ページの両面に印刷する場合のガイドライン

- 必ず、デバイスの仕様に準拠したメディアを使用してください。
   詳細については、<u>サポートされたメディアの仕様の理解</u>を参照してください。
- アプリケーション、またはプリンタ ドライバで両面印刷オプションを指定します。
- OHP フィルム、封筒、フォト用紙、光沢のあるメディア、60 g/m<sup>2</sup> (ボンド紙 16 ポンド) 未満の用紙、または 105 g/m<sup>2</sup> (ボンド紙 28 ポ ンド) を超える用紙には、両面印刷をしないでください。 これらの タイプのメディアを使用すると、メディア詰まりが発生する場合が あります。
- レターヘッド、事前に印刷のある用紙、透かしやパンチ穴のある用 紙などでは、両面に印刷する場合に特別な方向に給紙する必要があ ります。Windowsを実行しているコンピュータから印刷すると、 メディアの最初の面から印刷されます。Mac OS X を実行している コンピュータから印刷すると、2番目の面が最初に印刷されます。 正面を下に向けてメディアをセットします。

- 両面印刷でメディアの片面に印刷されると、インクが乾燥する間、 デバイスは用紙を保留して待機します。インクが乾燥すると、用 紙はデバイスに再度給紙され、2番目の面が印刷されます。印刷が 完了すると、用紙は排紙トレイに排出されます。印刷が完了する まで、用紙をつかまないでください。
- サポートされているカスタムサイズのメディアの両面に印刷するに は、用紙の上下を逆にして、もう一度デバイスに給紙します。詳細 については、<u>サポートされたメディアの仕様の理解</u>を参照してくだ さい。

### 両面印刷を実行する

② 注記 手動で両面印刷を行うには、最初に奇数番号のページを印刷し、ページを裏返して偶数番号のページを印刷します。

#### 自動で両面印刷を行うには (Windows)

- 適切な用紙をセットします。詳細については、ページの両面 に印刷する場合のガイドラインおよびメディアのセット を参 照してください。
- 両面印刷ユニットが正しく取り付けられていることを確認してください。詳細については、両面印刷ユニットのインスト ールを参照してください。
- 3. ドキュメントを開いた状態で、[ファイル] メニューの [印刷] をクリックして、印刷機能のショートカットを選択します。
- 4. その他の設定を変更し、[OK] をクリックします。
- 5. ドキュメントを印刷します。

#### 自動で両面印刷を行うには (Mac OS X)

- 適切な用紙をセットします。詳細については、ページの両面 に印刷する場合のガイドライン およびメディアのセット を参 照してください。
- 両面印刷ユニットが正しく取り付けられていることを確認してください。詳細については、両面印刷ユニットのインスト ールを参照してください。
- 3. [ページ設定] で、正しいプリンタと用紙サイズを使用していることを確認します。
- 4. [ファイル] メニューで [プリント] をクリックします。

- 5. ドロップダウン リストから、[印刷部数と印刷ページ] を選択 します。
- 6. [両面印刷] オプションを選択します。
- 7. 適切なアイコンをクリックして、綴じ方向を選択します。
- 8. その他の設定を変更し、[印刷] をクリックします。

# 特殊およびカスタムサイズのメディアへの印刷

特殊な用紙またはカスタムサイズのメディアに印刷するには (Windows)

- 適切な用紙をセットします。詳細については、メディアのセ ットを参照してください。
- 文書を開いた状態で、[ファイル] メニューの [印刷] をクリックし、[設定]、[プロパティ]、または [基本設定] をクリックします。
- 3. [機能] タブをクリックします。
- [サイズ] ドロップダウン リストからメディア サイズを選択し ます。メディア サイズが見つからない場合は、カスタム メデ ィア サイズを作成してください。

### カスタム サイズのメディアを設定するには

- a. ドロップダウン リストから [カスタム] を選択します。
- b. 新しいカスタム サイズの名前を入力します。
- **c**. [幅] と [高さ] ボックスで寸法を入力し、[保存] をクリック します。
- d. [OK] を 2 回クリックして、[プロパティ]、または [基本設定] ダイアログ ボックスを終了します。 ダイアログ ボックスを再度開きます。
- e. 新しいカスタム サイズを選択します。
- 5. [用紙の種類] ドロップダウン リストから用紙の種類を選択し ます。
- 6. [**用紙ソース**] ドロップダウン リストからメディア ソースを選 択します。
- 7. その他の設定を変更し、[OK] をクリックします。
- 8. ドキュメントを印刷します。

特殊な用紙またはカスタムサイズのメディアに印刷するには (Mac OS X)

- 1. 適切な用紙をセットします。 詳細については、<u>メディアのセ</u> <u>ット</u>を参照してください。
- 2. [ファイル] メニューで [ページ設定] をクリックします。
  - 注記 Mac OS X (v10.5) のアプリケーションには [ページ設定] メニューがなく、[印刷] メニューに含まれています。
- 3. HP デバイスを選択していることを確認します。
- 4. 用紙のサイズを選択します。

カスタム サイズのメディアを設定するには:

- a. [カスタム サイズの管理] を [用紙サイズ] プルダウン メニ ューでクリックします。
- b. [新規] をクリックし、[用紙サイズ名] ボックスにサイズの 名前を入力します。
- c. [幅] と [高さ] ボックスで寸法を入力し、必要に応じて余白を設定します。
- d. [完了] または [OK] をクリックし、[保存] をクリックします。
- 5. [ファイル] メニューで [ページ設定] をクリックし、新しいカ スタム サイズを選択します。
  - 図 注記 Mac OS X (v10.5) のアプリケーションには [ページ設定] メニューがなく、[印刷] メニューに含まれています。
- 6. [OK] をクリックします。
- 7. [ファイル] メニューで [プリント] をクリックします。
- 8. [用紙の取り扱い] パネルを開きます。
- 9. [排紙先の用紙サイズ] の下にある [用紙に合わせて調節] タブ をクリックし、カスタマイズされた用紙サイズを選択しま す。
- **10**.それ以外の任意の設定を変更し、[OK] または [印刷] をクリックします。

# フチ無し印刷

フチ無し印刷を使用すると、特定のフォトメディアタイプおよび一部 の標準サイズの用紙の端まで印刷することができます。

② 注記 ソフトウェア アプリケーションでファイルを開き、画像サイズを割り当てます。画像サイズが、その画像を印刷するメディアのサイズに合っていることを確認します。 この機能には、[印刷機能のショートカット]タブからもアクセスできます (Windows のみ)。プリンタドライバを開き、[印刷機能のシ

**ョートカット]** タブを選択し、この印刷ジョブのドロップダウン リ ストから印刷機能のショートカットを選択します。

- <u>フチ無し文書を印刷するには (Windows)</u>
- <u>フチ無し文書を印刷するには (Mac OS X)</u>

### フチ無し文書を印刷するには (Windows)

- 適切なメディアをセットします。詳細については、メディア のセット を参照してください。
- 2. 印刷するファイルを開きます。
- **3**. アプリケーションからプリンタ ドライバを開きます。
  - a. [ファイル] をクリックし、[印刷] をクリックします。
  - **b. [プロパティ]、**[設定]、または **[基本設定]** をクリックしま す。
- 4. 使用する印刷設定ショートカットを選択します。
- 5. その他の印刷設定を変更し、[OK] をクリックします。
- 6. 文書を印刷します。
- 7. 切り取りタブ付きのフォトメディアに印刷した場合は、タブ を切り取って、文書を完全にフチ無しにします。

### フチ無し文書を印刷するには (Mac OS X)

- 適切なメディアをセットします。詳細については、メディア のセット を参照してください。
- 2. 印刷するファイルを開きます。

- 3. [ファイル] をクリックし、[用紙設定] をクリックします。
  - 図 注記 Mac OS X (v10.5) のアプリケーションには [ページ設定] メニューがなく、[印刷] メニューに含まれています。
- 4. フチ無しメディアのサイズを選択して [OK] をクリックしま す。
- 5. [ファイル] をクリックし、[印刷] をクリックします。
- 6. [用紙の種類/品質] パネルを開きます。
- 7. [用紙] タブをクリックし、[用紙の種類] ドロップダウン リス トから用紙の種類を選択します。
- 8. [フチ無し印刷] タブで、 [フチ無し] が選択されていることを 確認し、必要に応じて[フチ無し拡大] を変更します。
- 写真を印刷する場合は、[品質] ドロップダウン リストから [高画質] を選択します。 または、[最大 dpi] を選択します。 この場合、最大解像度 4800 x 1200 dpi\* による印刷が可能に なります。

\*最大解像度 4800 x 1200 dpi は入力データ解像度を 1200 dpi に設定し、カラー印刷した場合この設定では、一時的に大量 のハードディスク容量 (400 MB 以上) が使用されることがあ り、印刷に時間がかかります。

- 10.メディア ソースを選択します。
- 11.その他の設定値を選択した後、[プリント] をクリックします。
- 12.切り取りタブ付きのフォトメディアに印刷した場合は、タブ を切り取って、文書を完全にフチ無しにします。

# Web ページの印刷 (Windows のみ)

HP プリンタ では、Web ブラウザから Web ページを印刷することができます。

Web ブラウザに Internet Explorer 6.0 以降を使用する場合、[HP Smart Web Printing] を使用することによって、何をどのように印刷 するかを制御して簡単で予測可能な Web 印刷を確実に行います。 [HP Smart Web Printing] は、Internet Explorer のツールバーから利用 できます。[HP Smart Web Printing] の詳細については、付属のヘル プファイルを参照してください。 Web ページを印刷するには

- 1. 用紙がメイン給紙トレイにセットされていることを確認しま す。
- 2. Web ブラウザの [ファイル] メニューの、[印刷] をクリックし ます。
  - ☆ ヒント 最高の結果を得るには、[ファイル] メニューから [HP Smart Web Printing] を選択します。選択するとチェ ック マークがつきます。

[印刷] ダイアログ ボックスが表示されます。

- 3. 使用するプリンタが選択されていることを確認します。
- お使いの Web ブラウザがサポートしている場合は、Web ペ ージ上の印刷するアイテムを選択します。
   たとえばInternet Explorer では、[オプション] タブをクリック して、[表示された通りに印刷する]、[選択されたフレームの みを印刷する]、[リンク ドキュメントをすべて印刷する] など のオプションを必要に応じて選択します。
- 5. [印刷] または [OK] をクリックして Web ページを印刷します。
- ☆ ヒント Web ページを端まで正しく印刷するには、印刷方向を [横] に設定しなければならない場合があります。

# 印刷ジョブのキャンセル

以下の方法を使用して印刷ジョブをキャンセルできます。

**コントロールパネル: X [キャンセル]** ボタンを押します。これにより、現在処理中のジョブがクリアされます。処理待機中のジョブには 影響しません。

Windows: コンピュータ画面の右下端に表示されているプリンタア イコンをダブルクリックします。印刷ジョブを選択し、キーボードの 削除 キーを押します。

**Mac OS X**: Dock のプリンタ アイコンをクリックし、文書を選択し、 [**削除**] をクリックします。

# 4 構成と管理

このセクションは、デバイスを管理する管理者および担当者を対象と しています。このセクションでは、次のトピックについて説明しま す。

- <u>デバイスの管理</u>
- <u>デバイス管理ツールの使用</u>
- 自己診断テストページの理解
- <u>ネットワーク設定またはワイヤレス (一部のモデルのみ) ステータ</u> スレポートの理解
- <u>デバイスの構成 (Windows)</u>
- <u>デバイスの構成 (Mac OS X)</u>
- <u>デバイスのワイヤレス通信のセットアップ (一部のモデルのみ)</u>
- <u>ソフトウェアをアンインストールして再インストール</u>

# デバイスの管理

次の表は、デバイス管理に使用する一般的なツールの一覧です。特定 の手順には、他の方法が含まれる場合があります。これらのツールへ のアクセスと使用情報については、<u>デバイス管理ツールの使用</u>を参照 してください。

② 注記 Mac OS X ユーザーは、コントロール パネル、組み込み Web サーバ、HP プリンタ ユーティリティをご利用いただけます。 Windows ユーザーは、コントロール パネル、組み込み Web サー バ、プリンタ ドライバ、HP ツールボックス、および myPrintMileage をご利用いただけます。

myPrintMileage の詳細については、myPrintMileage Web サイトを 参照してください。

#### Windows

- ・ デバイスのコントロール パネル
- プリンタドライバ
- HP ツールボックス
- 組み込み Web サーバ

Mac OS X

- ・ デバイスのコントロール パネル
- HP プリンタ ユーティリティ
- 組み込み Web サーバ

このセクションでは、次のトピックについて説明します。

- ・ <u>デバイスの監視</u>
- <u>デバイスの管理</u>

# デバイスの監視

このセクションには、デバイスの監視手順が記載されています。

| このツールを使用する場合… | 次の情報を入手します。                                                                                                    |
|---------------|----------------------------------------------------------------------------------------------------|
| コントロール パネル    | ×(キャンセル ボタン)を3秒間<br>押したままにすると、処理中のジ<br>ョブのステータス、デバイスの操<br>作ステータス、インク カートリ<br>ッジとプリントヘッドのステータ<br>ス、およびネットワーク設定ペー<br>ジについての情報を取得できま<br>す。                                      |
| 埋め込み Web サーバ  | <ul> <li>プリンタステータス情報:<br/>[情報] タブをクリックし、左<br/>枠の利用可能なオプションを<br/>クリックします。</li> <li>インクカートリッジとプリン<br/>トヘッドステータス:[情報]<br/>タブをクリックし、左枠から<br/>[インクサプライ] をクリック<br/>します。</li> </ul> |

| このツールを使用する場合…                 | 次の情報を入手します。                                                                                                    |
|-------------------------------|----------------------------------------------------------------------------------------------------|
|                               | <ul> <li>累計インクとメディア使用<br/>量:[情報] タブをクリック<br/>し、左枠から [使用状況レポート] をクリックします。</li> <li>現在使用中のサプライで印刷<br/>できるページの概数が表示される場合があります。これは<br/>単なる場合があります。これは<br/>単なる場合があります。これは<br/>単なるもなでありします。</li> <li>副酸、印刷度、温度、およいの<br/>そるの他の要因によって概数は、<br/>その他の要因によって概数は<br/>その他の要因によって概数は<br/>そのします。この概数は<br/>く変動するたびに大き<br/>く変動するのに大きく<br/>で動する約束や保証では<br/>ありません。</li> <li>使用状況追跡]を選択<br/>します。</li> </ul> |
| HP ツールボックス (Windows)          | インク カートリッジ情報: [推<br>定インク レベル] タブをクリック<br>してインク レベル情報を表示<br>し、スクロールして [カートリッ<br>ジの詳細] ボタンを表示します。<br>[カートリッジの詳細] ボタンをク<br>リックし、交換インク カートリ<br>ッジと有効期限に関する情報を表<br>示します。*                                                                                                    |
| ネットワーク ツールボックス                | ネットワーク設定の表示ツールボ<br>ックスから、 <b>[ネットワーク設定]</b><br>タブをクリックします。                                                                                                    |
| HP プリンタ ユーティリティ<br>(Mac OS X) | <b>インク カートリッジ情報: [情報<br/>とサポート]</b> パネルを開いて、 <b>[サ<br/>プライ品ステータス]</b> をクリック<br>します。*                                                                                                    |

\* インク残量の警告およびインジケータは、交換用インクを用意でき るよう情報を提供します。インク残量が少ないという警告メッセージ が表示されたら、印刷できなくなる前に交換用のプリント カートリッ ジを準備してください。インク カートリッジを交換する必要があるの は、交換のメッセージが表示された場合だけです。

# デバイスの管理

このセクションには、デバイスの管理と設定の変更についての情報が 記載されています。

| このツールを使用する場合… | 操作内容                                                                                                    |
|---------------|----------------------------------------------------------------------------------------------------|
| コントロール パネル    | 管理者パスワードとネットワーク設<br>定のリセット: (電源 ボタン)を押<br>したままにして、 (電源 ボタン)を押<br>したままにして、 (ネットワーク<br>ボタン)(一部のモデルでは ワイヤレ<br>スボタン (の)を2回押し、 X(キャ<br>ンセル ボタン)を3回押してから、<br>電源 ボタンを放します。詳細につい<br>ては、トラブルシューティングのヒ<br>ントとリソースを参照してくださ<br>い。                              |
| 埋め込み Web サーバ  | <ul> <li>埋め込み Web サーバのパスワードの設定: [設定] タブをクリックし、左枠から [セキュリティ] をクリックします。</li> <li>トレイ設定の変更: [設定] タブをクリックし、左枠から [用紙の取り扱い] をクリックします。</li> <li>デバイスのメンテナンス作業の実行: [設定] タブをクリックし、左枠から [デバイスサービス] をクリックします。</li> <li>言語または国/地域: [設定] タブをクリックします。</li> </ul> |

| (続        | き | ) |
|-----------|---|---|
| · · · · - |   | / |

| このツールを使用する場合…                 | 操作内容                                                                                                    |
|-------------------------------|----------------------------------------------------------------------------------------------------|
| ツールボックス (Windows)             | <ul> <li>ネットワーク構成を設定する:<br/>[ネットワーキング] タブをクリックし、左枠のオプションをクリックします。</li> <li>サプライの注文: 任意のタブで、[サプライの注文] ボタンをクリックし、画面の指示に従います。</li> <li>サポート: 任意のタブで、[サポート] ボタンをクリックし、画面の指示に従います。</li> <li>電子メール警告の設定[設定] タブをクリックし、左枠から [警告] をクリックします。</li> <li>トレイ設定の変更: [サービス] タ</li> </ul> |
|                               | ブの [用紙の取り扱い] をクリック<br>します。<br>・ デバイスのメンテナンス作業の実<br>行: [サービス] タブをクリックし<br>ます。                                                                                                    |
| ネットワーク ツールボックス                | ネットワーク設定の表示と変更HP ツ<br>ールボックスから、[ネットワーク設<br>定] タブをクリックします。ネットワ<br>ーク設定を変更するには、[設定の変<br>更] ボタンをクリックします。                                                                                                    |
| HP プリンタ ユーティリティ<br>(Mac OS X) | <ul> <li>トレイ設定の変更: [用紙の取り扱い] を [プリンタ設定] パネルからクリックします。</li> <li>デバイスのメンテナンス作業の実行: [情報とサポート] パネルを開き、実行する作業のボタンをクリックします。</li> </ul>                                                                                                    |

# デバイス管理ツールの使用

次の表は、デバイス管理に使用する一般的なツールの一覧です。

- <u>埋め込み Web サーバ</u>
- <u>HP ツールボックス (Windows)</u>
- <u>HP ソリューション センターの使用 (Windows)</u>
- <u>HP プリンタ ユーティリティ (Mac OS X)</u>

### 埋め込み Web サーバ

デバイスがネットワークに接続されている場合、埋め込み Web サー バを使用してコンピュータからステータス情報の表示、設定の変更、 およびデバイスの管理などを行うことができます。

② 注記 埋め込み Web サーバのシステム必要条件のリストについては、<u>埋め込み Web サーバの仕様</u>を参照してください。 パスワードが必要となり、制限される設定もいくつかあります。 インターネットに接続しなくても、埋め込み Web サーバを開いて

使用できます。ただし、一部の機能は使用できません。

組み込み Web サーバ (EWS) は、ブラウザからページを表示したとき に小さいテキスト ファイル (cookie) をハード ディスクに作成しま す。これは、次にアクセスしたときに EWS がコンピュータを識別す るためのものです。たとえば、EWS 言語を設定した場合、選択した言 語が cookie に記憶されるので、次に EWS を開いたときに、ページが その言語で表示されます。cookie の中には各セッションの終了時に消 去されるもの (選択した言語を保存するものなど) もありますが、その 他のもの (ユーザ固有の情報を記憶するものなど) は手動で消去しない 限りコンピュータ上に保存されています。

ブラウザの設定によって、すべての cookie を受け入れることも、 cookie が書き込まれる前に警告することもできます。これにより、ど の cookie を受け入れ、どれを拒否するかを個別に選択できます。ま た、ブラウザから不要な cookie を消去することもできます。

- ② 注記 デバイスによっては、cookie を無効にすると、以下の機能の どれかが使用できなくなる場合があります。
- EWS ブラウザ言語設定の記憶
- 既存のページの自動更新

- アプリケーションを終了したところからの再開 (特にセットアップ ウィザードで有用)
- 変更中に他のユーザが同じ設定を変更しないための保護

プライバシーおよび cookie 設定の変更方法と、cookie の表示および 削除方法については、Web ブラウザで利用できるドキュメントを参照 してください。

- <u>埋め込み Web サーバを開くには</u>
- ・ <u>埋め込み Web サーバのページ</u>

#### 埋め込み Web サーバを開くには

埋め込み Web サーバは、次の方法で開くことができます。

- 注記 プリンタ ドライバ (Windows) または HP プリンタ ユーティ リティ (Mac OS X) から組み込み Web サーバを開くには、デバイ スがネットワークに接続され、IP アドレスが割り当てられている必 要があります。
   組み込み Web サーバを開くと、証明書が無効であるというメッセ ージが表示される場合があります。リンクを承認してEWSに入りま
  - す。
- Web ブラウザ:コンピュータでサポートされている Web ブラウザで、デバイスに割り当てられている IP アドレスまたはホスト名を入力します。
   例えば、IPv4 ネットワーク環境を使用していて、IP アドレスが123.123.123.0場合、以下のアドレスを Web ブラウザに入力します。「http://123.123.123.123」IPv6専用ネットワーク環境を使用していて、IP アドレスが FE80::BA:D0FF:FE39:73E の場合、以下のアドレスを Web ブラウザに入力します。「http://[FE80::BA:D0FF:FE39:73E7]」
   デバイスの IP アドレスとホスト名は、ネットワークまたはワイヤレス (一部のモデルのみ) ステータス レポートに表示されています。詳細については、ネットワーク設定またはワイヤレス (一部の モデルのみ) ステータス レポートに表示されてい。
   埋め込み Web サーバを開いた後、お気に入りに保存すると、後からすばやく開くことができます。
- Windows タスクバー: HP Digital Imaging Monitor アイコンを右ク リックし、表示するデバイスをポイントし、[Network Settings (EWS)] をクリックします。

- Windows Vista: プリンタ アイコンを右クリックし、[デバイス Web ページ] を選択します。
- HP プリンタ ユーティリティ (Mac OS X): [プリンタ設定] パネル で、[その他の設定] をクリックし、[組み込み Web サーバを開く] ボタンをクリックします。

### 埋め込み Web サーバのページ

埋め込み Web サーバには、製品情報を表示したりデバイス設定を変 更できるページがあります。 ページには、別の E-サービスへのリンク も含まれています。

| ページ/ボタン                                    | 内容                                                                                                    |
|--------------------------------------------|----------------------------------------------------------------------------------------------------|
| [情報] タブ                                    | デバイス、インクサプライ品と使用<br>状況についてのステータス情報、お<br>よびデバイスイベント(エラーなど)<br>のログが表示されます。<br>現在使用中のサプライで印刷できる<br>ページの概数が表示される場合があ<br>ります。これは単なる概数であり、<br>実際に印刷できるページ数は、印刷<br>する画像、印刷設定、用紙の種類、<br>使用頻度、温度、およびその他の要<br>因によって異なる場合があります。<br>この概数はページを印刷するたびに<br>大きく変動する可能性があり、ユー<br>ザの便宜のために表示されていま<br>す。この概数は今後の成果に対する<br>約束や保証ではありません。 |
| [設定] ページ                                   | デバイスに構成された設定が表示され、これらの設定を変更できます。                                                                                                    |
| [ネットワーク] ページ                               | ネットワーク ステータスとデバイス<br>に構成されたネットワーク設定が表<br>示されます。これらのページは、デ<br>バイスがネットワーク接続されてい<br>る場合にしか表示されません。                                                                                                    |
| <b>[サポート]</b> および <b>[サプライ</b><br>の注文] ボタン | <b>[サポート]</b> は、サポート サービス数<br>を提供します。                                                                                                    |

| ページ/ボタン | 内容                                                  |
|---------|-----------------------------------------------------|
|         | <b>[サプライの注文]</b> ボタンで、サプラ<br>イ品のオンライン注文に接続できま<br>す。 |

### HP ツールボックス (Windows)

HP ツールボックスでは、デバイスのメンテナンス情報が提供されます。

② 注記 コンピュータがシステム要件を満たしている場合、HP ツー ルボックスは、フル インストール オプションを選択してスタータ CD からインストールできます。

このセクションでは、次のトピックについて説明します。

- <u>HP ツールボックスを開く</u>
- <u>HP ツールボックス タブ</u>
- <u>ネットワーク ツールボックス</u>

# HP ツールボックスを開く

- HP Solution Center で、[設定] メニューをクリックし、[印刷設定]
   をポイントして、[プリンタ ツールボックス] をクリックします。
- タスクバーの [HP Digital Imaging Monitor] を右クリックし、[プリンタ モデル名] をポイントして、[プリンタ ツールボックスの表示] をクリックします。

# HP ツールボックス タブ

HP ツールボックスには、次のタブが含まれます。

| タブ          | 内容                                                                                                    |
|-------------|----------------------------------------------------------------------------------------------------|
| [推定インク レベル] | • インク量情報:各カートリッジの<br>予想インク量が表示されます。                                                                                                    |
|             | 注記 インク残量の警告およびイ<br>ンジケータは、交換用インクを用<br>意できるよう情報を提供します。<br>インク残量が少ないという警告メ<br>ッセージが表示されたら、印刷で<br>きなくなる前に交換用のプリント<br>カートリッジを準備してくださ<br>い。インク カートリッジを交換す<br>る必要があるのは、交換のメッセ<br>ージが表示された場合だけです。 |
|             | <ul> <li>オンライン ショップ: デバイスの<br/>印刷サプライ品をオンラインで注<br/>文できる Web サイトにアクセス<br/>できます。</li> </ul>                                                                                                  |
|             | <ul> <li>カートリッジダイヤル:デバイスのサプライ品を注文するための電話番号が表示されます。一部の国/地域では電話番号が表示されません。</li> </ul>                                                                                                    |
|             | ・ カートリッジの詳細 : 装着されて<br>いるインク カートリッジの注文番<br>号を表示します。                                                                                                    |
| [情報]        | <ul> <li>マイ フ<sup>°</sup>リントマイレーシ<sup>°</sup></li> <li>フ<sup>°</sup>リントヘット<sup>°</sup>ノ シ<sup>°</sup>ョウタ<br/>イ</li> </ul>                                                                  |
|             | ・ ハードウェア情報                                                                                                    |

| <u>(</u> 続き) |                                                                                                    |
|--------------|----------------------------------------------------------------------------------------------------|
| タブ           | 内容                                                                                                    |
| [サービス]       | <ul> <li>プリント診断ページ: デバイスの<br/>自己診断テストページを印刷できます。このページにはデバイスと<br/>サプライ品についての情報が表示されます。詳細については、自己<br/>診断テストページの理解を参照してください。</li> <li>印刷品質診断ページの印刷デバイスの印刷品質診断レポートを印刷できます。このページにはデバイスとインクカートリッジについての情報が表示されます。</li> <li>プリントヘッド位置調整: プリントヘッドの位置調整するにはを参照してください。</li> <li>プリントヘッドのクリーニング:<br/>プリントヘッドのクリーニング:<br/>プリントヘッドのクリーニング:<br/>プリントヘッドのクリーニングについての指示が記載されています。詳細については、プリントヘットのしてきたい。</li> <li>プリントヘッドのクリーニングについての指示が記載されています。詳細については、プリントヘットのクリーニングについての指示が記載されています。</li> </ul> |
| [ネットワーク設定]   | ネットワーク設定に関する情報を提<br>供します。ネットワーク ツールボッ<br>クスを開いて、一部のネットワーク<br>設定を変更するボタンも含まれてい<br>ます。                                                                                                    |

ネットワーク ツールボックス

ネットワーク ツールボックスでは、一部のネットワーク設定の表示と 変更が行えます。IP アドレスの変更、ワイヤレスのオン/オフ (一部の モデルのみ)、テストの実行、およびレポートの印刷が行えます。

### ネットワーク ツールボックスを開くには

- 1. HP ツールボックスを開きます。
- 2. [ネットワーク設定] タブをクリックします。
- 3. [設定の変更...] ボタンをクリックします。
- 4. 次のいずれかの操作を行います。
  - a. 有線ネットワーク設定を変更するには、[有線設定] をクリ ックします。
  - b. ワイヤレス設定を変更するには、[ワイヤレス設定] (一部の モデルのみ) をクリックします。
  - C. レポートを印刷、または診断テストを実行するには、[ユー ティリティ]をクリックします。

### HP ソリューション センターの使用 (Windows)

HP ソリューション センターを使用すると、印刷設定の変更、サプラ イ品の注文、オンスクリーン ヘルプへのアクセスができます。

HP Solution Center で使用できる機能は、取り付けたデバイスによっ て異なります。 HP Solution Center は、選択したデバイスに関連する アイコンを表示するようにカスタマイズされます。 選択したデバイス に特定の機能が搭載されていない場合、その機能のアイコンは HP Solution Center に表示されません。

### HP ソリューション センターを開くには

▲ タスクバーの HP Digital Imaging Monitor をダブルクリックし ます。

### HP プリンタ ユーティリティ (Mac OS X)

HP プリンタ ユーティリティには、プリント設定の構成、デバイスの 位置調整、プリントヘッドのクリーニング、設定ページの印刷、サプ ライ品のオンライン注文、および Web サイトのサポート情報検索な どのツールが含まれています。

- <u>HP プリンタ ユーティリティを開く</u>
- HP プリンタ ユーティリティのパネル
- <u>HP デバイス マネージャの使用</u>

HP プリンタ ユーティリティを開く

HP デバイス マネージャから HP プリンタ ユーティリティを開くには

- Dock にリストされている [HP デバイス マネージャ] をクリックします。
- 2. [情報と設定] メニューから、[プリンタの保守] を選択します。
- 3. HP デバイスを選択して [ユーティリティの起動] をクリック します。

### HP プリンタ ユーティリティのパネル

このセクションでは、次のトピックについて説明します。

- <u>情報とサポート パネル</u>
- <u>プリンタ設定パネル</u>

#### 情報とサポート パネル

- サプライ品詳細: 現在装着されているプリントヘッドとインクカ ートリッジについての情報が表示されます。
- サプライ製品情報: インク カートリッジの交換オプションを示します。
- デバイス情報: デバイスのモデル番号とシリアル番号についての 情報が表示されます。デバイスの自己診断テストページを印刷す ることもできます。このページにはデバイスとサプライ品について の情報が表示されます。詳細については、自己診断テストページ の理解を参照してください。
- 印刷品質診断ページ:サプライ製品情報 デバイスの印字品質に影響を与える問題を診断できます。詳細については、<u>印刷品質診断ペ</u> <u>一ジを印刷するには</u>を参照してください。
- クリーニング:プリントヘッドのクリーニングについての指示が記載されています。詳細については、プリントヘッドをクリーニン <u>グするには</u>を参照してください。

- 位置調整:プリントヘッドの位置調整についての指示が記載されています。詳細については、プリントヘッドの位置を調整するにはを参照してください。
- ラインフィードキャリブレーション: ラインフィードキャリブレーションを実行できます。詳細については、<u>ラインフィードキャリブレーションを行うには</u>を参照してください。
- コントロールパネルの言語:設定ページなどのレポートの印刷に 使用する言語を設定できます。
- HP サポート: HP Web サイトにアクセスし、デバイスのサポート、デバイスの登録、および使用済みのプリント サプライ品の返品とリサイクルについての情報を表示できます。

プリンタ設定パネル

- トレイの設定: トレイのデフォルト用紙タイプとサイズ、および トレイの優先度を設定します。詳細については、<u>トレイの設定</u>を参 照してください。
- **その他の設定**: 埋め込み Web サーバを起動してネットワーク設定 を変更します。 ネットワーク接続のための IP 設定を行います。

HP デバイス マネージャの使用

Macintosh コンピュータで HP Photosmart Studio ソフトウェアを起動するには

- Dock の HP Photosmart Studio アイコンをクリックします。
   HP Photosmart Studio ウィンドウが表示されます。
- 2. HP Photosmart Studio タスク バーで、[デバイス] をクリック します。
  - [HP デバイス マネージャ] ウィンドウが表示されます。
- [デバイス] ドロップダウン メニューでデバイスを選択します。
  - 営 注記 Macintosh コンピュータの場合、HP Photosmart Studio ソフトウェアで使用できる機能は選択したデバイス によって異なります。

インク残量の警告およびインジケータは、交換用インクを 用意できるよう情報を提供します。インク残量が少ないと いう警告メッセージが表示されたら、印刷できなくなる前 に交換用のプリントカートリッジを準備してください。イ ンクカートリッジを交換する必要があるのは、交換のメッ セージが表示された場合だけです。

☆ ヒント HP Photosmart Studio ソフトウェアが起動した ら、Dock の HP Photosmart Studio アイコンを選択し、そ の上にマウスを置いた状態にすると、Dock メニューのシ ョートカットにアクセスすることができます。

# 自己診断テスト ページの理解

自己診断テスト ページを使用して現在のデバイス情報、インク カート リッジ ステータス、プリントヘッドの状態を表示し、問題のトラブル シューティングとトレイ 2 などのオプショナル アクセサリのインスト ールを確認します。 HP に連絡する場合は、電話をする前に自己診断テスト ページを印刷 すると役立ちます。

|   | HP Officejet Pro 8000 A809 Series<br>Self Test Diagnostic Page                                                                                                    |
|---|----------------------------------------------------------------------------------------------------|
| 0 | Printer Information Product rate: Information Product sets Information Product sets Information Product sets Information Product sets Information Product sets Information Product Sets Information Product Sets Information |
| 0 | Inic Cartridge Status<br>Color<br>Automatics level<br>Ran runnber<br>Dependen (v-8+C)<br>Dependen date (v-8+C)<br>Dependen date (v-8+C)<br>Determates obj. Adaal ink levels may varju                                                                                                    |
| 3 | Printhead Status         Basic/Yellow         Magenta/Cyan           Celor<br>Partnast Issaih         Good         Good         Good           Partnast Issaih         Bood         Good         Good         Good           Partnast Issaih         Bood         Cool         Good         Good                                                                                                    |

- プリンタの情報: デバイス情報 (製品名、モデル番号、シリアル番号、およびファームウェア バージョン番号など)、取り付けられているアクセサリ (両面印刷ユニットなど)、およびトレイとアクセサリから印刷されたページ数が表示されます。
- インクカートリッジの状態: インクの推定残量レベル (グラ フィックスによって表示)、パーツ番号、およびインクカート リッジの有効期限が表示されます。
  - ② 注記 インク残量の警告およびインジケータは、交換用インクを用意できるよう情報を提供します。インク残量が少ないという警告メッセージが表示されたら、印刷できなくなる前に交換用のプリントカートリッジを準備してください。インクカートリッジを交換する必要があるのは、交換のメッセージが表示された場合だけです。
- 3. プリントヘッドの状態: プリントヘッドの状態、パーツ番号、最初に取り付けられた日付、およびプリントヘッドの保証期限日、累計インク使用量が表示されます。プリントヘッドのステータスオプションは次のとおりです。良好、正常、および交換です。ステータスが正常である場合は印刷品質を監視する必要がありますが、プリントヘッドを交換する必要はありません。状態が[交換]である場合は、プリントヘッドを交換する必要があります。プリントヘッドを交換するよで、デバイスは機能しません。

自己診断テスト ページを印刷するには

- コントロールパネル:×(キャンセルボタン)を3秒間押し続けます。
  - ② 注記 ネットワークに接続されているモデルの場合、ネットワーク設定またはワイヤレス (一部のモデルのみ) 設定ページも印刷されます。
- HP ツールボックス (Windows): [サービス] タブをクリックし、
   [自己診断テスト ページの印刷] をクリックします。
- HP プリンタ ユーティリティ (Mac OS X): [デバイス情報] を [情報とサポート] パネルからクリックし、[設定ページの印刷] をクリックします。
- 組み込み Web サーバ:[設定]、[デバイス サービス]の順にクリックし、[レポート] セクションのドロップダウンメニューから [セルフテストレポート] を選択して、[印刷]をクリックします。

# ネットワーク設定またはワイヤレス (一部のモデルのみ) ステ ータス レポートの理解

ネットワーク設定またはワイヤレス (一部のモデルのみ) ステータス レ ポートには、そのデバイスのネットワークまたはワイヤレス設定が表 示されています。

② 注記 ネットワーク設定またはワイヤレス ステータス レポートは、 セルフテスト レポートを印刷したときに印刷されます。詳細につい ては、自己診断テストページの理解を参照してください。

| General Int                                                                                                    | onsson                                                                                                    |             | -                                                                                                    |
|----------------------------------------------------------------------------------------------------|----------------------------------------------------------------------------------------------------|-------------|----------------------------------------------------------------------------------------------------|
| 1947                                                                                                    | wath Octoo                                                                                                    |             | 7 Intel                                                                                                    |
| Aat                                                                                                    | No Connection Type                                                                                                    |             | V0                                                                                                    |
| 1.8%                                                                                                    | L for Einsteinights Lives Derver                                                                                                    |             | http://16.140.182.1                                                                                                    |
|                                                                                                    | NATE AND A STREET                                                                                                    | 1.00        |                                                                                                    |
| 194                                                                                                    |                                                                                                    |             | 1 Property and a second                                                                                                    |
| A8                                                                                                    | III PANNER                                                                                                    |             | NOD                                                                                                    |
|                                                                                                    |                                                                                                    |             |                                                                                                    |
| OLL 2 Miles                                                                                                    | e<br>diversi kontenen (1996).                                                                                                    |             | 104-44-60206                                                                                                    |
| 1.0                                                                                                    | Configuration                                                                                                    |             | 400174-1                                                                                                    |
| 1004                                                                                                    | Comparison.                                                                                                    |             |                                                                                                    |
| 10.1                                                                                                    | defines.                                                                                                    |             | 14,140,142,10                                                                                                    |
|                                                                                                    | impet Marcia                                                                                                    |             | 201203.208                                                                                                    |
| Ded.                                                                                                    | and Chaleman                                                                                                    |             | 18,349,172                                                                                                    |
| 100                                                                                                    | Change of the state of the stat                                                                                                    |             | 1340                                                                                                    |
| 100                                                                                                    | name & shall be average                                                                                                    |             | 18 TH LINE                                                                                                    |
| Tes .                                                                                                    | contact CMM Marcan                                                                                                    |             | 10/110/1051                                                                                                    |
| 10                                                                                                    | Packets Transmitted                                                                                                    |             | 10                                                                                                    |
| 10                                                                                                    | Packate Rosewood                                                                                                    |             | i i                                                                                                    |
| 1946                                                                                                    |                                                                                                    |             |                                                                                                    |
| 1-11                                                                                                    | THEY LODG DRIVER                                                                                                    |             |                                                                                                    |
| fee                                                                                                    | ondary ONS Server                                                                                                    |             |                                                                                                    |
|                                                                                                    | Address                                                                                                    | Proficiangh | Configurati 8                                                                                                    |
| 75                                                                                                    | IE-14-46/17/1292-1628                                                                                                    | 64          | 54                                                                                                    |
|                                                                                                    | nine a                                                                                                    |             |                                                                                                    |
| 14                                                                                                    | Cold research and a second                                                                                                    |             | DOM/OFFICE                                                                                                    |
| 7 hr                                                                                                    | in .                                                                                                    |             | Dates                                                                                                    |
|                                                                                                    |                                                                                                    |             |                                                                                                    |
| Po18100                                                                                                    |                                                                                                    |             | Deptile                                                                                                    |
|                                                                                                    |                                                                                                    |             | 2414                                                                                                    |
| LPD                                                                                                    |                                                                                                    |             |                                                                                                    |
| 10                                                                                                    | 26                                                                                                    |             | Distric                                                                                                    |
| m EAG                                                                                                    |                                                                                                    |             |                                                                                                    |
|                                                                                                    | No.                                                                                                    |             | Enable:                                                                                                    |
| 60                                                                                                    |                                                                                                    |             |                                                                                                    |
| Ger<br>Ger                                                                                                    | Hise Name                                                                                                    | Offeage     | Per accounte parters                                                                                                    |
| 00<br>5e                                                                                                    | vice Name                                                                                                    | Offeap      | Per BOX AND DETER                                                                                                    |
| 00<br>Get<br>9.7<br>84                                                                                                    | Hano Mano                                                                                                    | Officient   | Charles Construction                                                                                                    |
| 00<br>(er<br>8.7<br>84                                                                                                    | ina Nario<br>Ina                                                                                                    | Official    | Units                                                                                                    |
| SU<br>SU<br>Normality<br>Normality<br>VE Da                                                                                                    | -120 Namo<br>lan<br>Nob Bornians<br>anvento                                                                                                    | Oftee       | Units                                                                                                    |
| 60<br>60<br>80<br>80<br>80<br>80<br>80<br>80<br>80<br>80<br>80<br>80<br>80<br>80<br>80                                                                                                    | nigo Namo<br>los<br>Noto Berniansi<br>serveny<br>Ini                                                                                                    | Oftee       | Deally<br>Deally                                                                                                    |
| SUP<br>SUP<br>Normal View<br>View<br>View<br>View<br>View                                                                                                    | ian<br>Kato Karop<br>Kato Barnians<br>markety<br>Int                                                                                                    | Oftop       | Creditor                                                                                                    |
| SUP<br>SUP<br>Normal VI<br>Normal VI<br>Normal V | itan Narrap<br>Kalo Berelama<br>Kalo Berelama<br>Kalo I<br>Itan<br>Kalo I<br>Itan                                                                                                    | Cfloge      | Contro<br>Contro<br>Contro                                                                                                    |
| SUP<br>SUP<br>Bilenwolf V<br>VEL Da<br>VEL Da<br>VEL PA                                                                                                    | lon Kano<br>Kojo Barnlans<br>merety<br>Koj<br>Ka                                                                                                    | Chop        | Contro<br>Contro<br>Contro                                                                                                    |
| Sto<br>Str<br>SUP<br>Starswolf //<br>WELDs<br>WELDS<br>WELDS<br>Starswolf //<br>Starswolf //<br>Starswolf //<br>Starswolf //                                                                                                    | no Mano<br>Mob Bendam<br>Mob Bendam<br>Moto<br>Moto<br>Moto<br>Moto<br>Moto<br>Moto<br>Moto<br>Mot                                                                                                    | CRop        | Presidence database parties<br>Constra<br>Constra<br>Constra<br>Presidencia analisio                                                                                                    |
| SUP<br>SUP<br>Bileman V<br>Bileman V<br>Bileman  |                                                                                                    | CRop        | President Adda (Ministr<br>Control<br>Double<br>President to stabled<br>pr                                                                                                    |
| Stor<br>Stor<br>Stor<br>Stor<br>Stor<br>Stor<br>Stor<br>Stor                                                                                                    | ngg Manno<br>kep Barnkens<br>servery<br>Ke<br>M<br>M<br>M<br>M<br>M<br>M<br>M<br>M<br>M<br>M<br>M<br>M<br>M<br>M<br>M<br>M<br>M<br>M                                                                                                    | Cfree       | Chailes Booo And Bill States<br>Chailes<br>Dealer<br>Penal-write and Doc<br>11<br>Heat Spendard                                                                                                    |
| SUP<br>SUP<br>SUP<br>SUP<br>SUP<br>VEEDA<br>VEEDA<br>VEEDA<br>SUB<br>SUB<br>SUB<br>SUB<br>SUB<br>SUB<br>SUB<br>SUB<br>SUB<br>SUB                                                                                                    | ngg Manno<br>ban<br>Nain Barnhans<br>servery<br>tak<br>Mi<br>Mi<br>Mi<br>Mi<br>Mi<br>Mi<br>Mi<br>Mi<br>Mi<br>Mi<br>Mi<br>Mi<br>Mi                                                                                                    | Cfree       | Presidential States<br>United<br>Destination<br>Presidential antibiot<br>File Reserved<br>Held Reserved                                                                                                    |
| SUP<br>SUP<br>SUP<br>SUP<br>SUB<br>SUB<br>SUB<br>SUB<br>SUB<br>SUB<br>SUB<br>SUB<br>SUB<br>SUB                                                                                                    | ian<br>Kipi Bankan<br>Kipi Bankan<br>Kiriti<br>Ki<br>Ki<br>San<br>Kiriti<br>San<br>Kiriti<br>San<br>Kata<br>Kiriti<br>San<br>Kiriti<br>San<br>Kiriti<br>San<br>Kiriti<br>San<br>Kiriti<br>San<br>Kiriti<br>San<br>Kiriti<br>San<br>Kiriti<br>San<br>Kata<br>Kiriti<br>San<br>Kiriti<br>San<br>Kiriti<br>San<br>Kiriti<br>San<br>Kata<br>Kiriti<br>San<br>Kata<br>Kiriti<br>San<br>Kata<br>Kiriti<br>San<br>Kata<br>Kiriti<br>San<br>Kata<br>Kiriti<br>San<br>Kata<br>Kiriti<br>San<br>Kiriti<br>San<br>Kata<br>Kata<br>Kata<br>Kata<br>Kata<br>Kata<br>Kata<br>Ka                                                                                                    | Ofeage      | Charles accounting parties<br>Control<br>Control<br>Con                                                                                                    |
| Store<br>Store<br>St                                | ian<br>Nici Bender<br>Nici Bender<br>Sammer<br>Sammer<br>Sa                                                                                                    | Oteap       | Contro<br>Contro<br>Co    |
| SUP<br>SUP<br>SUP<br>SUP<br>SUB<br>VIELOU<br>SUB<br>VIELOU<br>SUB<br>SUB<br>SUB<br>SUB<br>SUB<br>SUB<br>SUB<br>SUB<br>SUB<br>SU                                                                                                    | ing Manya<br>Ing Television<br>We Benches<br>Servery<br>Manya<br>Manya<br>Many | Chap        | Calify<br>Calify<br>Date<br>(Sale<br>Calify<br>Date<br>(Sale<br>Calify<br>Calify<br>C |
| Gu<br>Gu<br>SUP<br>SUP<br>SUP<br>VECKY<br>SUP<br>VECKY<br>SUP<br>SUBSP<br>(SAR<br>SUP<br>SUP<br>SUP<br>SUP<br>SUP<br>SUP<br>SUP<br>SUP<br>SUP<br>SUP                                                                                                    | ina Manya<br>tao Angele Angele A                                                                                                    | 68000       | Dealer State (1995)                                                                                                    |

- 一般情報:ネットワークの現在のステータスと接続タイプに 関する情報と、埋め込み Web サーバの URL やデバイスのハ ードウェア アドレスなど、それ以外の情報が表示されます。 ネットワーク ステータス: この設定は、印刷可能かオフラインのどちらかです。設定が [オフライン] の場合、DHCP サー バによる IP の割り当てまたはネゴシエーションの処理中であ るか、または AutoIP またはネットワークが利用できないこと を表します。
- 802.3 ワイヤ (一部のモデル): ホスト名、IP アドレス、サブネットマスク、デフォルト ゲートウェイ、サーバなどのワイヤード ネットワーク接続に関する情報が表示されます。 リンク構成: [10T/100T HalfDplx/FullDplx]、[10T HalfDplx]、 [100T FullDplx]、および [100T HalfDplx] などの値があります。

- 802.11 ワイヤレス (一部のモデル): ホスト名、IP アドレス、 サブネット マスク、デフォルト ゲートウェイ、サーバなどの ワイヤレス ネットワーク接続に関する情報が表示されます。
- 4. その他: 管理者詳細などの情報が表示されます。
  - **mDNS**: アクティブな Multicast Domain Name System (mDNS) 接続に関する情報を表示します。mDNS サービス は主に、従来の DNS サーバーが使用されていない小規模 なネットワークで (UDP ポート 5353 を介した) IP アドレ スと名前の解決に使用されます。
  - SLP:現在使用している Service Location Protocol (SLP) 接続に関する情報を表示します。SLPは、デバイス管理の ために、ネットワーク管理アプリケーションが使用しま す。このデバイスは、IPネットワーク上の SNMPv1 プロ トコルをサポートします。

# デバイスの構成 (Windows)

デバイスを直接コンピュータに接続することも、ネットワーク上で他のユーザとデバイスを共有することもできます。

営 注記 インストール プログラムを実行するには、お使いのコンピュ ータに Microsoft Internet Explorer 6.0 がインストールされていなけ ればなりません。

また、Windows® 2000、Windows® XP、または Windows Vista に プリンタ ドライバをインストールするには、管理者権限がなければ なりません。

デバイスをセットアップする際、HP ではソフトウェアをインストー ルした後でデバイスを接続するようお勧めしています。これは、イン ストール プログラムにより設定が簡単になるためです。ただし、ケー ブルを最初に接続した場合は、<u>ソフトウェアのインストール前にデバ</u> <u>イスを接続するには</u>を参照してください。

### 直接接続

USB ケーブルを使用して、デバイスをお使いのコンピュータに直接接 続できます。 ② 注記 デバイス ソフトウェアをインストールして Windows を実行 しているコンピュータにデバイスを接続した場合、デバイス ソフト ウェアを再インストールしなくても USB ケーブルを使用して同じ コンピュータに別のデバイスを接続できます。

デバイスをセットアップする際、HP ではインストール ソフトウェア の指示に応じてデバイスを接続するようお勧めしています。これは、 インストール プログラムにより設定が簡単になるためです。ただし、 ケーブルを最初に接続した場合は、ソフトウェアのインストール前に デバイスを接続するにはを参照してください。

# デバイス接続前にソフトウェアをインストールするには(推奨)

- 1. 実行中のアプリケーションをすべて終了します。
- Starter CD を CD ドライブに挿入します。CD メニューが自動 的に実行されます。CD が自動的に起動しない場合は、スター タ CD のセットアップ アイコンをダブルクリックします。
- 3. CD メニューで [USB接続デバイスをインストール] をクリックし、画面の指示に従って操作します。
- ② 注記 ローカル共有ネットワークとして知られている単純なネット ワークを使用して、デバイスを別のコンピュータと共有することも できます。詳細については、<u>ローカル共有ネットワークでデバイス</u> <u>を共有する</u>を参照してください。

ソフトウェアのインストール前にデバイスを接続するには

デバイス ソフトウェアのインストール前にデバイスをコンピュータに 接続した場合、画面に **[新しいハードウェアの検出]** ウィザードが表示 されます。

営 注記 デバイスの電源を入れた場合は、インストール プログラム実行中にデバイスの電源を切ったり、ケーブルをデバイスから外さないでください。これに従わないとインストール プログラムが完了しません。

- [新しいハードウェアの検出] ダイアログ ボックスにプリンタ ドライバを検索する方法が示されたら、[詳細] オプションを 選択して [次へ]をクリックします。
  - ② 注記 [新しいハードウェアの検出]ウィザードでドライバの 自動検索が実行されないようにしてください。
- ドライバ位置を指定するチェックボックスを選択し、それ以 外のチェックボックスがチェックされていないことを確認し ます。
- スタータ CD を CD ドライブに挿入します。 CD メニューが 表示された場合は、CD メニューを閉じます。
- **4.** スタータ CD のルート ディレクトリの場所を指定し (D: など)、[**OK**] をクリックします。
- 5. [次へ]をクリックし、画面の指示に従います。
- 6. [完了] をクリックして [新しいハードウェアの検出] ウィザー ドを閉じます。 ウィザード が自動的に インストール プログ ラムを開始します (時間がかかることがあります)。
- 7. インストール プロセスを完了します。
- ② 注記 ローカル共有ネットワークとして知られている単純なネット ワークを使用して、デバイスを別のコンピュータと共有することも できます。詳細については、ローカル共有ネットワークでデバイス <u>を共有する</u>を参照してください。

### ローカル共有ネットワークでデバイスを共有する

ローカル共有ネットワークでは、デバイスは選択したコンピュータ (サーバ)の USB コネクタに直接接続され、他のコンピュータ (クライ アント)と共有されます。

② 注記 ローカル接続されたデバイスを共有する場合は、最新のオペレーティングシステムを使用しているコンピュータをサーバとして使用してください。

この構成は、小規模なグループの場合や使用量が少ない場合にのみ 使用してください。多くのユーザーが共有デバイスに印刷すると、 接続されているコンピュータの速度は遅くなります。

- [スタート] をクリックして [設定] をクリックし、[プリンタ] または [プリンタと FAX] をクリックします。

   -または [スタート] をクリックして [コントロール パネル] をクリック
  - し、[**プリンタ**]をダブルクリックします。
- デバイスのアイコンを右クリックして [プロパティ] をクリックしてから [共有] タブをクリックします。
- デバイスを共有するためのオプションを選択し、デバイスの 共有名を入力します。

#### ネットワーク接続

デバイスにネットワーク機能がある場合、デバイスをネットワークに 直接接続してネットワーク環境で共有できます。 このタイプの接続で は、埋め込み Web サーバを使用してネットワーク上のどこからでも デバイスを管理できます。

営 注記 インストール プログラムを実行するには、お使いのコンピュ ータに Microsoft Internet Explorer 6.0 がインストールされていなけ ればなりません。

お使いのタイプのネットワークにインストール オプションを選択しま す:

- クライアント/サーバ・ネットワーク: ネットワークに専用プリントサーバとして機能しているコンピュータがある場合、デバイスソフトウェアをサーバにインストールし、デバイスソフトウェアをクライアントコンピュータにインストールします。 詳細については、<u>ネットワークにデバイスをインストール</u>および<u>デバイスソフトウェアをクライアントコンピュータにインストール</u>を参照してください。この方法では、デバイスのすべての機能を共有することはできません。クライアントコンピュータでは、デバイスによる印刷のみ実行できます。
- ピアツーピアネットワーク: ピアツーピアネットワークがある 場合 (専用プリントサーバのないネットワーク)、デバイスを使用す るコンピュータにソフトウェアをインストールします。 詳細につ いては、<u>ネットワークにデバイスをインストール</u>を参照してください。

また、Windows で [プリンタの追加] ウィザードを使用すると、両方の タイプのネットワークでネットワーク プリンタに接続することもでき ます。 詳細については、[<u>プリンタの追加] を使用してプリンタ ドライ</u> <u>バをインストール</u>を参照してください。

# ネットワークにデバイスをインストール

次のようなネットワーク シナリオでは、以下の手順を使用してデバイ ス ソフトウェアをインストールします。

ピア ツー ピア ネットワークがある場合 (専用プリント サーバのない ネットワーク)

- デバイスのネットワーク ポートから保護カバーを取り外し、 デバイスをネットワークに接続します。
- プリンタ サーバとして機能するコンピュータ システム上で実 行中のサードパーティ製のファイアウォールおよびアプリケ ーションをすべて閉じます。
- Starter CD を CD ドライブに挿入します。CD メニューが自動 的に実行されます。CD メニューが自動的に起動しない場合、 コンピュータの CD ドライブを開き、Setup.exe をダブルク リックします。
- **4.** CD メニューで [ネットワーク/ワイヤレス デバイスのインストール] をクリックし、画面の指示に従って操作します。
- 5. [接続の種類] 画面で [ネットワーク/ワイヤレス デバイス] を選択し、[次へ] をクリックします。
- 6. 画面の指示に従って、インストールを完了します。
- ② 注記 Windows クライアントコンピュータとデバイスを共有するには、 デバイス ソフトウェアをクライアントコンピュータにインス トールおよびローカル共有ネットワークでデバイスを共有するを参照してください。

デバイス ソフトウェアをクライアント コンピュータにインスト ール

プリント サーバとして機能しているコンピュータにプリンタ ドライバ をインストールすると、印刷機能を共有できます。 ネットワーク デバ イスを使用する個々の Windows ユーザーは、それぞれのコンピュー タ (クライアント) にソフトウェアをインストールする必要がありま す。 クライアントコンピュータは、次の方法でデバイスに接続できます。

- [プリンタ] フォルダで、[プリンタの追加] アイコンをダブルクリックし、ネットワークインストールに関する説明に従います。詳細については、[プリンタの追加] を使用してプリンタドライバをインストールを参照してください。
- ネットワーク上のデバイスの位置を参照し、[プリンタ] フォルダに プリンタをドラッグします。
- デバイスを追加し、ネットワーク上の INF ファイルからソフトウェ アをインストールします。 スタータ CD の INF ファイルは、CD の ルート ディレクトリに格納されています。

# [プリンタの追加] を使用してプリンタ ドライバをインストール

- [スタート] をクリックして [設定] をクリックし、[プリンタ] または [プリンタと FAX] をクリックします。

   -または [スタート] をクリックして [コントロール パネル] をクリックし、[プリンタ] をダブルクリックします。
- 2. [プリンタの追加] をダブルクリックし、[次へ] をクリックし ます。
- [ネットワーク プリンタ] または [ネットワーク プリンタ サー バ] を選択します。
- 4. [次へ] をクリックします。
- 次のいずれかの操作を行います。 共有デバイスのネットワーク パスまたはキュー名を入力し、
   [次へ] をクリックします。 プリンタ モデルを選択するプロン プトが表示されたら、[ディスク使用] をクリックします。
   [次へ] をクリックし、共有プリンタの一覧からデバイスを選 択します。
- 6. [次へ] をクリックし、画面の説明に従ってインストールを完 了します。

### IPV6 専用ネットワーク環境でソフトウェアをインストール

デバイスを IPV6 専用ネットワーク上で、Windows XP または Windows Vista 搭載のコンピュータに接続する場合は、プリンタ ドラ イバをインストールする際の指示にしたがってください。 営注記 スターター CD からデバイス ソフトウェアをインストールしようとすると、デバイスを見つけることができず、ソフトウェアの設定を完了できません。

注記 IPv6 専用ネットワーク環境では、プリンタ ドライバだけが利 用可能となります。HP ツールボックスやソリューション センター など、その他のソフトウェアの機能は使用できません。

Windows XP にデバイス ドライバをインストールするには

- **1.** HP デバイスをネットワークに接続します。
- 2. スターター CD の util\ipv6 フォルダから、HP 標準 TCP/IP ポ ート モニタをインストールします。
  - ② 注記 デバイスが特定されないことを示すダイアログボックスが表示された場合は、[次へ]をクリックしてください。
- デバイスからネットワーク設定ページを印刷し、 IP アドレス を取得します。詳細は<u>ネットワーク設定またはワイヤレス</u> (一部のモデルのみ) ステータス レポートの理解を参照してく ださい。
- 4. Windows では、[プリンタの追加] ウィザードで、ローカルプ リンタを作成し、HP 標準 TCP/IP ポートを選択します。
- 5. 指示されたら、ネットワーク構成ページに記載されている HP デバイス の Stateless IPv6 アドレスを入力します。 例: 2001:DB8:1::4A50:33GFF:FE32:3333。
  - ⑦ 注記 IPv6 専用ネットワーク環境で、Windows XP を実行 している場合は、デバイスの状態を確認できません。

#### Windows Vista にプリンタ ドライバをインストールするには

- 1. [スタート]、[ネットワーク]の順にクリックします。
- インストールしているデバイスを右クリックして [インストール] をクリックします。
- プリンタ ドライバに関するプロンプトが表示されたら、スタ ーター CD のルート レベルを選択します。

# デバイスの構成 (Mac OS X)

USB ケーブルを使用して一台の Macintosh コンピュータにデバイスを 接続することも、ネットワーク上で他のユーザとデバイスを共有する こともできます。

このセクションでは、次のトピックについて説明します。

- ネットワークまたは直接接続用のソフトウェアをインストールする には
- <u>ローカル共有ネットワークでデバイスを共有する</u>

### ネットワークまたは直接接続用のソフトウェアをインストールするには

- 営 注記 有線ネットワークにデバイスをインストールしている場合、 ソフトウェアのインストールの前に Ethernet ケーブルを接続します。
- **1.** Starter CD を CD ドライブに挿入します。[HP ソフトウェア をインストール] アイコンをダブルクリックします。
- [ソフトウェアのインストール]をクリックし、画面の指示に 従います。
- 3. 指示が表示されてから、デバイスをコンピュータに接続します。
- 4. 必要に応じて、デバイスを別の Macintosh コンピュータ ユー ザと共有します。
  - ・ 直接接続: デバイスを別の Macintosh コンピュータ ユー ザと共有します。詳細については、<u>ローカル共有ネットワ</u> ークでデバイスを共有するを参照してください。
  - ネットワーク接続の場合: ネットワーク上でデバイスを 使用する個々の Macintosh ユーザーは、それぞれのコンピ ュータ (クライアント) にデバイス ソフトウェアをインス トールする必要があります。

### ローカル共有ネットワークでデバイスを共有する

デバイスを直接接続した場合でも、ローカル共有ネットワークとして 知られている単純なネットワークを使用して、デバイスを別のコンピ ュータと共有することもできます。この構成は、小規模なグループの 場合や使用量が少ない場合にのみ使用してください。多くのユーザー
が共有デバイスに印刷すると、接続されているコンピュータの速度は 遅くなります。

Mac OS X 環境でデバイスを共有するための基本的な必要条件:

- Macintosh コンピュータは TCP/IP によりネットワーク上で通信しなければならず、IP アドレスがなければなりません。 (AppleTalkはサポートされていません。)
- 共有されるデバイスは、ホスト Macintosh コンピュータ上の内蔵 USB ポートに接続されていなければなりません。
- 共有デバイスを使用するホスト Macintosh コンピュータとクライア ント Macintosh コンピュータの両方にデバイス共有ソフトウェアが インストールされ、デバイス ドライバまたはデバイス PPD がイン ストールされていなければなりません。(インストール プログラム を実行して、デバイス共有ソフトウェアと関連のヘルプ ファイル をインストールできます。)

USB デバイス共有についての詳細は、Apple Web サイト (<u>www.apple.com</u>)、またはコンピュータの Apple Macintosh Help を参 照してください。

## コンピュータでデバイスを共有するには

- [システム環境設定] を開き、[プリントとファクス] をクリックし、使用しているオペレーティング システムに応じて次のいずれかの操作を行います。
  - a. Mac OS X (v10.4):[共有] タブをクリックし、[これらのプ リンタをほかのコンピュータと共有する] チェック ボック スをオンにし、共有するプリンタを選択します。
  - b. Mac OS X (v10.5):プリンタを選択し、[このプリンタを共有する] をクリックします。
- 2. ネットワーク上の他の Macintosh コンピュータ (クライアント) から印刷するには、次の手順に従います。
  - a. 印刷するドキュメントで、[ファイル] をクリックし、[用紙 設定] を選択します。
    - ② 注記 Mac OS X (v10.5) のアプリケーションには [ペー ジ設定] メニューがなく、[印刷] メニューに含まれてい ます。
  - b. [対象プリンタ]の横にあるドロップダウンメニューで、 [共有プリンタ]を選択し、使用するデバイスを選択します。
  - c. [用紙サイズ] を選択し、[OK] をクリックします。
  - d. ドキュメントで、[ファイル] をクリックし、[プリント] を 選択します。
  - e. [プリンタ]の横にあるドロップダウンメニューで、[共有 プリンタ]を選択し、使用するデバイスを選択します。
  - f. 必要に応じて追加の設定を行い、[プリント] をクリックします。

# デバイスのワイヤレス通信のセットアップ (一部のモデルの み)

デバイスのワイヤレス通信は、次のいずれかの方法でセットアップすることができます。

| セットアップ方法                                                                                                    | インフラスト<br>ラクチャ ワイ<br>ヤレス通信 | アドホック<br>ワイヤレス通<br>信 |
|----------------------------------------------------------------------------------------------------|----------------------------|----------------------|
| USB ケーブル                                                                                                    | $\checkmark$               | $\checkmark$         |
| 詳細については、 <u>インストーラを使ってワイヤレス通信でデバイスをセットアップするには (Mac OS X)</u> または <u>インストール プログラムを使用してワイヤレス通信をセットアップするには (Windows)</u> を参照してください。 |                            |                      |

② 注記 問題が発生した場合は、<u>ワイヤレスの問題の解決</u>を参照して ください。

ワイヤレス接続でデバイスを使用するには、スタータ CD からイン ストール プログラムを最低 1 回実行して、ワイヤレス接続を作成 しなければなりません。

デバイスがネットワーク ケーブルを使用してネットワーク接続され ていないことを確認します。

送信デバイスには内蔵 802.11 機能があるか、または 802.11 ワイヤ レス カードがインストールされていなければなりません。

デバイスとデバイスを使用するコンピュータは、同じサブネット上にある必要があります。

プリンタソフトウェアをインストールする前に、ネットワークの設定 を確認しておいてください。システム管理者に問い合わせるか、また は以下の作業を行います:

- ネットワークのネットワーク名または Service Set Identifier (SSID) と通信モード (インフラストラクチャまたはアドホック) を、ネット ワークのワイヤレス アクセス ポイント (WAP)の構成ユーティリティ、またはコンピュータのネットワーク カードから取得します。
- ネットワークで使用する暗号化タイプを見つけます (Wired Equivalent Privacy (WEP) など)。
- ワイヤレスデバイスのセキュリティパスワード、または暗号化キーを見つけます。

このセクションでは、次のトピックについて説明します。

- 802.11 ワイヤレス ネットワーク設定の理解
- ・ <u>インストール プログラムを使用してワイヤレス通信をセットアッ</u> <u>プするには (Windows)</u>
- インストーラを使ってワイヤレス通信でデバイスをセットアップす るには (Mac OS X)
- アドホックワイヤレスネットワーク接続でデバイスを接続
- ワイヤレス通信をオフにするには
- <u>HP デバイスを使用できるようにファイアウォールを設定する</u>
- <u>接続方法の変更</u>
- <u>ワイヤレス ネットワークのセキュリティ保証ガイドライン</u>

# 802.11 ワイヤレス ネットワーク設定の理解

# ネットワーク名 (SSID)

デフォルトでは、デバイスはワイヤレス ネットワーク名、または "hpsetup" という名前の Service Set Identifier (SSID) を探します。 お 使いのネットワークには、異なる SSID があることがあります。

## 通信モード

通信モードには2つのオプションがあります:

- アドホック: アドホック ネットワーク上では、デバイスはアドホック通信モードに設定され、WAP を使用しないでその他のワイヤレス デバイスと直接通信します。 アドホック ネットワーク上のデバイスはすべて次のとおりでなければなりません:
  - 。 802.11 互換
  - 通信モードがアドホックである
  - 同じネットワーク名 (SSID) である
  - 同じサブネットと同じチャンネル上にある
  - 。 同じ 802.11 セキュリティ設定がある
- インフラストラクチャ(推奨): インフラストラクチャネットワークでは、デバイスはインフラストラクチャ通信モードに設定され、デバイスがワイヤードかワイヤレスかに関係なく、デバイスはWAPを通じてネットワーク上の他のデバイスと通信します。WAPは一般的には、小さなネットワーク上でルーター、またはゲートウェイとして機能します。
- セキュリティ設定
- 注記 デバイスで利用可能な設定については、<u>ネットワーク設定またはワイヤレス (一部のモデルのみ) ステータス レポートの理解</u>を参照してください。
   ワイヤレス セキュリティの詳細については、<u>www.wi-fi.org</u> を参照してください。
- ネットワークの認証:デバイスの出荷時のデフォルト設定は 「Open」で、これは認証や暗号化にセキュリティを必要としません。他には、OpenThenShared、および Shared などの値があります。

WPA はネットワーク上のデータ保護のレベルと、既存および将来 の Wi-Fi ネットワークのアクセス コントロールを向上させます。 802.11 基準のオリジナルのネイティブ セキュリティ機構である、 Wired Equivalent Privacy (WEP) の既存の弱点に対応しています。 WPA2 は第二世代の WPA セキュリティで、認証を受けたユーザし かワイヤレス ネットワークにアクセスできないようにして、企業 や Wi-Fi ユーザに高レベルの安全を提供します。

- ・ データの暗号化:
  - WEP では、あるワイヤレス デバイスから別のワイヤレス デバ イスにラジオ波上で送信するデータを暗号化することで、セキ ュリティを提供します。WEP を有効にしたネットワークにある デバイスは、データのエンコードに WEP キーを使用します。ネ ットワークが WEP を使用する場合は、そのネットワークが使用 する WEP キーが必要です。
  - WPA には、Temporal Key Integrity Protocol (TKIP) が使用されています。
  - WPA2 によって新しい暗号化スキームである Advanced Encryption Standard (AES) が提供されます。 AES は 暗号文ブ ロック連鎖モード (CCM) で定義され、Independent Basic Service Set (IBSS) をサポートして、アドホック モードで動作 しているクライアント ワークステーション間のセキュリティを 可能にします。

# インストール プログラムを使用してワイヤレス通信をセットアップする には (Windows)

- ② 注記 この方法では、無線ネットワークがセットアップおよび実行 されている必要があります。USB ケーブルも必要です。インスト ーラによってメッセージが表示されるまでは、USB ケーブルを接 続しないでください。
- 開いているドキュメントがあれば保存します。コンピュータ で実行中のアプリケーションをすべて終了します。
- スタータ CD を CD ドライブに挿入します。CD のメニューが 自動的に起動します。 CD が自動的に起動しない場合は、ス タータ CD のセットアップ アイコンをダブルクリックしま す。

- 3. CD メニューで [ネットワーク/ワイヤレス デバイスのインス トール] をクリックし、画面の指示に従って操作します。
  - 注記 インストール時にコンピュータ上のファイアウォー ル ソフトウェアにメッセージが表示されたら、メッセージ の [always permit/allow] オプションを選択します。この オプションを選択すると、お使いのコンピュータにソフト ウェアを正常にインストールできます。
- **4.** メッセージが表示されたら、USB ワイヤレス設定ケーブルを 一時的に接続します。
- 5. 画面に表示される指示に従って、インストールを完了しま す。
- 6. メッセージが表示されたら、USB ワイヤレス設定ケーブルを 取り外します。

インストーラを使ってワイヤレス通信でデバイスをセットアップするに は (Mac OS X)

- USB ワイヤレス設定ケーブルを HP デバイスの背後にあるポ ートに差し込み、それからコンピュータの USB ポートに差し 込みます。
- 2. スタータ CD をコンピュータに挿入します。
- **3**. スタータ CD の HP インストーラ アイコンをダブルクリックし、画面の指示に従います。
- **4**. メッセージが表示されたら、USB ワイヤレス設定ケーブルを 取り外します。

#### 第4章

# アド ホック ワイヤレス ネットワーク接続でデバイスを接続

## 方法1

- お使いのコンピュータとデバイスでワイヤレスをオンにします。
- コンピュータ上で、「hpsetup」というネットワーク (SSID) に接続します。(このネットワーク名はデフォルトで、HP デ バイスが作成したアド ホック ネットワークです。)
  - 注記 HP デバイスが以前に別のネットワーク用に構成されていた場合、ネットワークのデフォルトを復元すれば、デバイスが「hpsetup」を使用できるようになります。ネットワークのデフォルトを復元するには、次の手順に従ってください。
    管理者パスワードとネットワーク設定のリセット: \*\*(ネットワーク ボタン)(一部のモデルではワイヤレスボタンを押したまま、(リジュームボタン)を3回押してから、ネットワークボタンまたはワイヤレスボタンを放します。詳細については、トラブルシューティングのヒントと
  - 9。詳細については、<u>トラフルシューティングのと</u> <u>リソース</u>を参照してください。

## 方法 2 (Windows のみ)

- お使いのコンピュータにアド ホック ネットワーク プロファ イルがあることを確認します。詳細については、使用してい るオペレーティング システムのマニュアルを参照してください。
- デバイスにソフトウェアをインストールし、お使いのコンピュータのアドホックネットワーク プロファイルに一致するネットワークを選択します。

## ワイヤレス通信をオフにするには

デバイスの前面のワイヤレス ボタンを3秒間押し続けます。

## HP デバイスを使用できるようにファイアウォールを設定する

パーソナル ファイアウォールは、お使いのコンピュータ上で動作して いるセキュリティ ソフトウェアであり、HP デバイスとコンピュータ 間のネットワーク通信を妨げる場合があります。 次のような問題が生じた場合:

- HP ソフトウェアのインストール時にプリンタが見つからない
- 印刷できない、印刷ジョブがキューでスタックしている、プリンタ がオフラインになる
- コンピュータ上でプリンタ状態が表示できない

ファイアウォールによって、HP デバイスが検出される場所を HP デ バイスがネットワーク上のコンピュータに通知できなくなっている可 能性があります。HP ソフトウェアで HP デバイスをインストール時 に検出できない (さらに HP デバイスがネットワーク上にあることがわ かっている)場合、または既に HP ソフトウェアを正常にインストール しているが問題が発生する場合は、以下の手順を試みてください。

- Windows を実行しているコンピュータを使用している場合 は、ファイアウォール構成ユーティリティで、ローカル サブ ネット(「スコープ」または「ゾーン」と呼ばれることもあ る)のコンピュータを信頼するオプションを探します。ローカ ルサブネット上のすべてのコンピュータを信頼することによ って、ご家庭のコンピュータおよびデバイスがインターネッ トから保護されながら相互に通信できます。これは最も簡単 な使用方法です。
- ローカル サブネット上のコンピュータを信頼するオプション がない場合、受信 UDP ポート 427 をお使いのファイアウォ ールの許可ポート リストに追加します。
- 営注記 すべてのファイアウォールで受信ポートと送信ポートを区別 する必要があるとは限りません。一部のファイアウォールで必要で す。

別のよくある問題は、お使いのファイアウォールが HP ソフトウェア のネットワーク アクセスを信頼していないことです。この問題は、 HP ソフトウェアをインストールしたときにファイアウォールのダイ アログ ボックスが表示され、それに対して「ブロックする」と応答し た場合に起こる可能性があります。

Windows を実行しているコンピュータでこれが起きた場合、ファイア ウォールの信頼済みアプリケーションのリストに次のプログラムがあ ることを確認し、なければ追加します。

- ・ C:\program files\HP\digital imaging\bin にある hpqkygrp.exe
- ・ C:\program files\HP\digital imaging\bin にある hpqscnvw.exe
- ・ C:\program files\HP\digital imaging\bin にある hpqste08.exe

- ・ C:\program files\HP\digital imaging\bin にある hpqtra08.exe
- ・ C:\program files\HP\digital imaging\bin にある hpqdirec.exe
- ・ C:\program files\HP\digital imaging\bin にある hpqthb08.exe
- 注記 ファイアウォール ポート設定を構成する方法と HP ファイル を「信頼済み」リストに追加する方法については、ファイアウォー ルのマニュアルを参照してください。
   注記 一部のファイアウォールは、無効にした後も引き続いて障害 が発生します。上記のようにファイアウォールを設定した後も問題 が発生する場合、Windows を実行しているコンピュータを使用し ているならば、HP デバイスをネットワーク経由で使用するために ファイアウォール ソフトウェアをアンインストールする必要があり ます。

# 接続方法の変更

ソフトウェアのインストールが完了し、USB ケーブルまたは Ethernet ケーブルを使用して HP デバイスを接続していれば、いつで も好きなときにワイヤレス接続に変更できます。

USB 接続からワイヤレス接続に変更 (Windows)

- 1. [スタート]、[プログラム]、[HP] を選択し、お使いのデバイス を選択し、[ネットワーク構成の再設定] を選択します。
- 2. [[デバイスの追加]] を押します。
- 3. 画面に表示される指示に従って、USB ケーブルを取り外します。

USB 接続からワイヤレス接続に変更 (Mac OS X)

- Dock または Applications フォルダ内の Hewlett-Packard フォ ルダにある [HP デバイス マネージャ] アイコンをクリックし ます。
- 2. [情報と設定] リストから、[ネットワーク プリンタ設定ユーティリティ] を選択します。
- 3. 画面の指示に従って、ネットワーク設定を行います。

Ethernet 接続からワイヤレス接続に変更

図 注記 Ethernet 対応の HP デバイスの場合のみ。

- 組み込み Web サーバ (EWS) を開きます。詳細については、 埋め込み Web サーバを参照してください。
- [ネットワーキング] タブをクリックし、左枠にある [ワイヤレス (802.11)] をクリックします。
- [ワイヤレス設定] タブで、[ウィザードの開始] をクリックします。
- 画面の手順に従って、Ethernet 接続からワイヤレス接続に変 更します。
- 5. 設定変更を完了した後に、Ethernet ケーブルを取り外します。

# ワイヤレス ネットワークのセキュリティ保証ガイドライン

このセクションでは、次のトピックについて説明します。

- ハードウェアアドレスをワイヤレスアクセスポイントに追加する には
- その他のガイドライン

# ハードウェア アドレスをワイヤレス アクセス ポイントに追加す るには

MAC フィルタリングはセキュリティ機能で、ワイヤレス ルータなど のワイヤレス アクセス ポイントに対して、そのアクセス ポイントを 通じてネットワークへアクセスできるデバイスの MAC アドレス (「ハ ードウェア アドレス」とも呼ばれる) のリストを設定します。

ネットワークにアクセスしようとしているデバイスのハードウェア ア ドレスがアクセス ポイントにない場合、アクセス ポイントはネットワ ークへのデバイスのアクセスを拒否します。

アクセス ポイントで MAC アドレスをフィルタする場合、デバイスの MAC アドレスをアクセス ポイントの容認された MAC アドレスのリス トに追加しなければなりません。

- ワイヤレス ステータス レポートを印刷します。ワイヤレス ステータス レポートの詳細については、<u>ネットワーク設定ま</u> たはワイヤレス (一部のモデルのみ) ステータス レポートの理 解を参照してください。
- ワイヤレス アクセス ポイントの構成ユーティリティを開き、 HP デバイスのハードウェア アドレスを、容認された MAC ア ドレスのリストに追加します。

その他のガイドライン

ワイヤレス ネットワークをセキュアに保つには、以下のガイドライン に従います:

- パスワードには最低 20 のランダム文字を使用します。 WPA パス ワードでは、63 文字まで使用できます。
- よくある語句、簡単な文字の順序(すべて1など)、および個人的にわかりやすい情報は、パスワードには使用しないでください。大文字と小文字、数字、そして許可されている場合には句読点などの特殊文字から構成された、ランダムな文字列を常に使用してください。
- パスワードは定期的に変更します。
- アクセスポイントやワイヤレスルータへの管理者アクセス用にメ ーカーから提供されたデフォルトパスワードは変更します。管理 者名を変更できるルータもあります。
- ワイヤレス上での管理者アクセスは、できればオフにします。こう すると、構成を変更する場合にはワイヤ Ethernet 接続を使用して ルータに接続する必要があります。
- できれば、ルータへのインターネット上のリモート管理者アクセス はオフにします。 Remote Desktop を使用して、ルータで起動して いるコンピュータへ暗号化された接続を行い、インターネット上で アクセスしているローカル コンピュータから構成変更を行うこと ができます。
- 他者の'ワイヤレス ネットワークへ間違って接続することを防ぐため、推奨されていないネットワークへ自動的に接続する設定をオフにします。これは、Windows XP ではデフォルトで無効にされています。

# ソフトウェアをアンインストールして再インストール

インストールが不完全な場合、またはソフトウェアインストール画面 で指示される前に USB ケーブルをコンピュータに接続した場合は、 ソフトウェアをアンインストールしてから再インストールする必要が あります。デバイスのアプリケーション ファイルをコンピュータから 単に削除するだけでは不十分です。デバイス付属のソフトウェアをイ ンストールしたときに追加されたアンインストール ユーティリティを 使って、該当するファイルを正しく削除してください。 ソフトウェアのアンインストール方法は、Windows コンピュータの場合は3種類、Macintosh コンピュータの場合は2種類あります。

# Windows コンピュータ上でソフトウェアをアンインストールする方 法、その 1

- お使いのコンピュータからデバイスの接続を解除します。 ソ フトウェアの再インストールが完了するまで、デバイスをコ ンピュータに接続しないでください。
- 2. [電源] ボタンを押して、デバイスの電源を入れます。
- 3. 画面上の指示に従って操作してください。
- 共有ファイルを削除するかどうか尋ねられたら、[いいえ]を クリックします。 共有ファイルを削除すると、これらのファイルを使用する他 のプログラムが動作しなくなってしまう可能性があります。
- 5. コンピュータを再起動します。
- ソフトウェアを再インストールするには、コンピュータの CD-ROM ドライブにデバイスのスタータ CD を挿入し、画面 の指示に従います。デバイス接続前にソフトウェアをインス トールするには(推奨)も参照してください。
- 7. ソフトウェアのインストールが完了したら、デバイスをコン ピュータに接続します。
- [電源] ボタンを押して、デバイスの電源を入れます。
   デバイスを接続し、電源を入れると、すべてのプラグ アンド プレイ イベントが完了するまでに数分待たなければならない こともあります。
- 9. 画面上の指示に従って操作してください。

ソフトウェアのインストールが完了したら、Windows システム トレ イに [HP Digital Imaging Monitor] アイコンが表示されます。

Windows コンピュータ上でソフトウェアをアンインストールする方 法、その 2

注記 この方法は、Windows の [スタート] メニューで [アンインストール] が利用できない場合に使用します。

- Windows タスクバーで、[スタート] をクリックし、[設定] を 選択し、[コントロールパネル] を選択して、[プログラムの追 加と削除] をクリックします。
   -または [スタート] をクリックして [コントロールパネル] をクリックし、[プログラムと機能] をダブルクリックします。
- アンインストールするデバイスを選択して、[変更と削除] または [アンインストールと変更] をクリックします。
- 3. お使いのコンピュータからデバイスの接続を解除します。
- 4. コンピュータを再起動します。
  - ⑦ 注記 コンピュータを再起動する前にデバイスとコンピュ ータとの接続を解除することが重要です。ソフトウェアの 再インストールが完了するまで、デバイスをコンピュータ に接続しないでください。
- 5. コンピュータの CD-ROM ドライブにデバイスのスタータ CD を挿入し、セットアップ プログラムを起動します。
- 6. 画面上の指示に従って操作します。<u>デバイス接続前にソフト</u> ウェアをインストールするには(推奨)も参照してください。

Windows コンピュータ上でソフトウェアをアンインストールする方 法、その 3

- ② 注記 この方法は、Windows の [スタート] メニューで [アンインストール] が利用できない場合に使用します。
- 1. コンピュータの CD-ROM ドライブにデバイスのスタータ CD を挿入し、セットアップ プログラムを起動します。
- お使いのコンピュータからデバイスの接続を解除します。
- 3. [アンインストール] を選択して、画面上の指示に従って操作 します。
- 4. コンピュータを再起動します。
  - 営 注記 コンピュータを再起動する前にデバイスとコンピュ ータとの接続を解除することが重要です。ソフトウェアの 再インストールが完了するまで、デバイスをコンピュータ に接続しないでください。
- 5. デバイスのセットアップ プログラムをもう一度起動します。

- 6. [インストール] を選択します。
- 7. 画面上の指示に従って操作します。<u>デバイス接続前にソフト</u> ウェアをインストールするには(推奨)も参照してください。

Macintosh コンピュータ上でソフトウェアをアンインストールする方 法、その 1

- 1. [HP デバイス マネージャ] を起動します。
- 2. [情報と設定] をクリックします。
- プルダウンメニューから [HP ソフトウェアのアンインストール] を選択します。
   画面上の指示に従って操作してください。
- ソフトウェアのアンインストールが完了したら、コンピュー タを再起動します。
- 5. ソフトウェアを再インストールするには、コンピュータの CD-ROM ドライブにデバイスのスタータ CD を挿入します。
- デスクトップで、CD-ROM を開き、[HP プリンタ インストー ラ] をダブルクリックします。
- 7. 画面上の指示に従って操作します。<u>デバイス接続前にソフト</u> ウェアをインストールするには(推奨)も参照してください。

Macintosh コンピュータ上でソフトウェアをアンインストールする方 法、その 2

- 1. Finder を開きます。
- 2. [アプリケーション] をダブルクリックします。
- 3. [Hewlett-Packard] をダブルクリックします。
- デバイスを選択し、[アンインストール] をダブルクリックします。

# 5 保守とトラブルシューティング

このセクションでは、次のトピックについて説明します。

- <u>サポートされているインク カートリッジ</u>
- インクカートリッジの交換
- <u>プリントヘッドのメンテナンス</u>
- 印刷サプライ品の保管
- トラブルシューティングのヒントとリソース
- <u>印刷上の問題の解決</u>
- 印刷品質の不良と予期しないプリント結果
- <u>給紙の問題の解決</u>
- <u>本体の管理に関する問題の解決</u>
- <u>ネットワークの問題の解決</u>
- <u>ワイヤレスの問題の解決</u>
- インストールの問題のトラブルシューティング
- <u>メディア詰まりの除去</u>
- ・ <u>エラー</u>

# サポートされているインク カートリッジ

カートリッジのオンライン注文は、取り扱っていない国/地域もありま す。電話によるご注文、販売代理店のご案内、ショッピングリストの 印刷方法などに関する情報が多くの国で提供されています。さらに、 www.hp.com/buy/supplies ページの一番上にある[ご購入方法]で、 HP 製品購入に関する情報が得られます。

カートリッジ番号は次の場所で確認できます。

- 組み込み Web サーバの [情報] ページ (埋め込み Web サーバ参照)。
- [Windows]: 双方向通信を行っている場合は、[HP ツールボック ス]の[推定インクレベル]タブをクリックし、[カートリッジの詳 細]ボタンが表示されるまでスクロールします。次に、[カートリッ ジの詳細]をクリックします。
- Mac OS X: HP プリンタ ユーティリティの [情報とサポート] パネルの [サプライ製品情報] をクリックし、[市販サプライ品情報] をクリックします。

- 交換するインクカートリッジのラベル。
- [ソリューション センター]: [ソリューション センター]の [ショッ ピング] タブ、または [推定インクレベル] 画面でサプライ品情報を 表示できます。
- ・ 構成ページで (<u>自己診断テストページの理解</u>を参照)。
- ② 注記 カートリッジのインクは、印刷のためにデバイスとカートリッジを準備する初期化プロセス、印刷ノズルをきれいにし、インクの流れをスムーズにする印字ヘッドサービスなど、さまざまな用途に使用されます。また、カートリッジの使用後、カートリッジには少量のインクが残ります。詳細については、www.hp.com/go/ inkusage を参照してください。

# インク カートリッジの交換

推定インク レベルは HP ツールボックス (Windows)、HP プリンタ ユ ーティリティ (Mac OS X)、または組み込み Web サーバから確認でき ます。詳しくは、<u>デバイス管理ツールの使用</u>を参照してください。設 定ページを印刷して、この情報を表示することもできます (<u>自己診断</u> <u>テスト ページの理解</u> を参照)。

② 注記 インク残量の警告およびインジケータは、交換用インクを用 意できるよう情報を提供します。インク残量が少ないという警告メ ッセージが表示されたら、印刷できなくなる前に交換用のプリント カートリッジを準備してください。インク カートリッジを交換する 必要があるのは、交換のメッセージが表示された場合だけです。

カートリッジをパッケージから取り出したら、すぐに取り付けてく ださい。 カートリッジをプリンタから長時間外したままにしないで ください。

お使いのプリンタと使用するインク カートリッジについては、<u>サプ</u> <u>ライ品</u>を参照してください。

使用済みインク サプライ品のリサイクルについては、<u>HP インクジ</u> <u>ェット サプライ品リサイクル プログラム</u>を参照してください。 インクカートリッジを交換するには 1. インクカートリッジカバーをゆっくりと開きます。

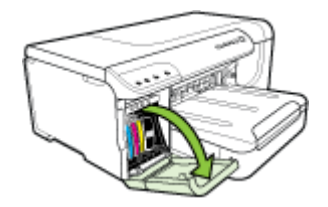

2. 交換の必要なインク カートリッジを、親指と人差し指ではさんで手前に引き、取り外します。

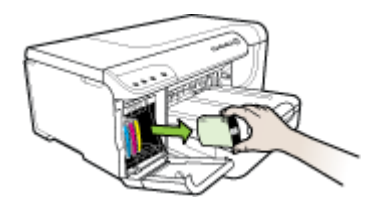

- 3. パッケージから新しいインク カートリッジを取り出します。
- カートリッジをカラーコードされたスロットに揃え、カート リッジをスロットに挿入します。正しく接するようにカート リッジをしっかりと押し下げます。
- 5. インク カートリッジ カバーを閉じます。

# プリントヘッドのメンテナンス

印刷された文字が完全でないときや、プリント結果にインクの筋が見 られる場合、インクノズルが詰まっているか、プリントヘッドのクリ ーニングが必要です。

プリント結果の品質が低下した場合は、以下の手順を実行します。

- 1. プリントヘッドの状態を確認します。詳細については、<u>プリ</u> ントヘッドの状態を確認するにはを参照してください。
- きれいな白い用紙に印字品質診断ページを印刷します。問題の部分を確認し、推奨された操作を行います。詳細については、<u>印刷品質診断ページを印刷するには</u>を参照してください。

- プリントヘッドのクリーニングを行います。詳細については、 プリントヘッドをクリーニングするにはを参照してください。
- クリーニングを行っても問題が解決しない場合は、プリント ヘッドを交換します。詳細については、<u>プリントヘッドを交換</u> 換するにはを参照してください。

このセクションでは、次のプリントヘッドのメンテナンス作業について説明します。

- プリントヘッドの状態を確認するには
- 印刷品質診断ページを印刷するには
- <u>プリント ヘッドの位置を調整するには</u>
- <u>プリント ヘッドをクリーニングするには</u>
- <u>プリントヘッドコンタクトを手動でクリーニングするには</u>
- ラインフィードキャリブレーションを行うには
- <u>プリントヘッドを交換するには</u>

# プリントヘッドの状態を確認するには

以下のいずれかの方法を使用して、プリントヘッドの状態を確認しま す。プリントヘッドのどれかの状態が [交換] になっている場合は、メ ンテナンス機能のいずれかを実行するか、プリントヘッドをクリーニ ングまたは交換します。

- プリンタ設定ページ: きれいな白い用紙に設定ページを印刷し、 プリントヘッドの状態セクションを確認します。詳細については、 自己診断テストページの理解を参照してください。
- 埋め込み Web サーバ: 埋め込み Web サーバを開きます。 詳細に ついては、<u>埋め込み Web サーバを開くには</u>を参照してください。 [情報] タブをクリックし、左枠の [インク サプライ品] をクリック します。
- HP ツールボックス (Windows): HP ツールボックスを開きます。
   詳細については、HP ツールボックスを開くを参照してください。
   [情報] タブをクリックし、[プリントヘッド状態] をクリックします。

## 印刷品質診断ページを印刷するには

印刷品質診断ページを使用して、製品の印刷品質に影響を与える問題 を診断します。これにより、印刷出力を改善するためにメンテナンス サービスを実行する必要があるかどうかを判断できます。診断ページ には、インク量情報やプリントヘッドの状態も表示されます。

- コントロールパネル: 山(電源 ボタン)を押したまま、X(キャンセルボタン)を7回押します。次に、い(リジュームボタン)を2回押してから、山(電源 ボタン)を放します。
- 埋め込み Web サーバ: [設定] タブをクリックし、左枠の [デバイスサービス] をクリックします。次に、[印刷品質] セクションのドロップダウン リストから [PQ (印刷品質) 診断ページを印刷する] を選択し、[診断を実行する] をクリックします。
- HP ツールボックス (Windows): [サービス] タブをクリックし、
   [PQ (印刷品質) 診断ページの印刷] をクリックして画面の指示に従います。
- HP プリンタ ユーティリティ (Mac OS X): [PQ (印刷品質) 診断ペ ージを印刷する] を [情報とサポート] パネルからクリックします。

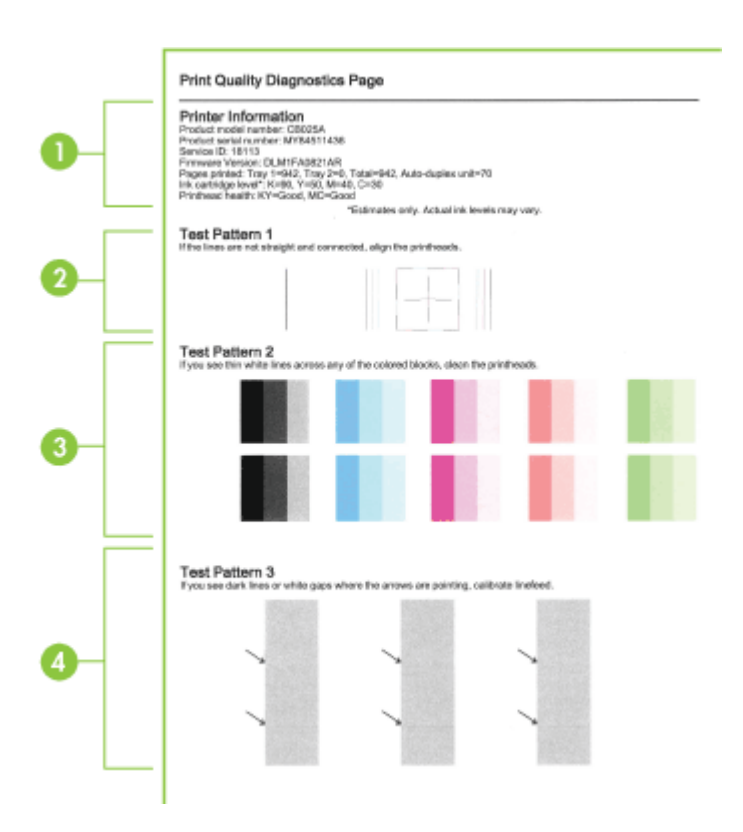

| 1 | <b>プリンタの情報</b> :本製品の情報(製品モデル番号、シリアル番号、およびファームウェアバージョン番号など)、トレイと両面<br>印刷ユニットから印刷されたページ数、インクの残量についての<br>情報やプリントヘッドの状態が表示されます。                                                 |
|---|----------------------------------------------------------------------------------------------------|
|   | 注記 インク残量の警告およびインジケータは、交換用インクを<br>用意できるよう情報を提供します。インク残量が少ないという警<br>告メッセージが表示されたら、印刷できなくなる前に交換用のプ<br>リント カートリッジを準備してください。インク カートリッジ<br>を交換する必要があるのは、交換のメッセージが表示された場合<br>だけです。 |
| 2 | <b>テスト パターン1</b> : 線が直線でなかったりつながっていない場合は、プリントヘッドの位置調整を行います。 詳細については、<br>プリント ヘッドの位置を調整するにはを参照してください。                                                                        |
| 3 | <b>テスト パターン2</b> : 色のついたブロックのどれかに細い白線が<br>ある場合は、プリントヘッドのクリーニングを行います。詳細に<br>ついては、 <u>プリント ヘッドをクリーニングするには</u> を参照してく<br>ださい。                                                  |
| 4 | <b>テスト パターン3</b> : 矢印の向いている箇所に濃い線や白のギャップがある場合は、ライン フィード キャリブレーションを行います。詳細については、 <u>ライン フィード キャリブレーションを</u> 行ったけを参照してください                                                    |

# プリント ヘッドの位置を調整するには

プリントヘッドを交換するたびに、最高の印字品質を得るためにプリ ントヘッドの位置調整が自動的に行われます。ただし、印刷ページで プリントヘッドが位置調整されていないように見える場合は、手動で 調整プロセスを開始できます。

- コントロールパネル: 山(電源 ボタン)を押したまま、い(リジューム ボタン)を3回押した後、山(電源ボタン)を放します。
- 組み込み Web サーバ: [設定] タブをクリックし、左枠で [デバイス サービス] をクリックします。次に、[印刷品質] セクションのドロップダウン リストから [プリンタの調整] を選択し、[診断を実行する] をクリックします。

- HP ツールボックス (Windows): [サービス] タブをクリックし、 [プリントヘッドの位置調整] をクリックして画面の指示に従います。
- HP プリンタ ユーティリティ (Mac OS X): [位置調整] を [情報と サポート] パネルからクリックします。

プリント ヘッドをクリーニングするには

印刷された文字が完全でないときや、プリント結果から点や行が抜け ているときは、インクノズルが詰まっているか、プリントヘッドのク リーニングが必要です。

注記 クリーニングにはインクが使用されるため、プリントヘッド のクリーニングは必要な場合しか行わないでください。 クリーニング プロセスには数分かかります。処理中に雑音が発生す ることがあります。 プリントヘッドのクリーニングを開始する前に、用紙がセットされ ていることを確認します。

- コントロールパネル: 山(電源 ボタン)を押したまま、X(キャンセルボタン)を2回押します。次に、い(リジュームボタン)を1回押してから、山(電源 ボタン)を放します。
- 内臓 Web サーバ: [デバイス設定] タブをクリックし、左枠で [デバ イス サービス] をクリックします。次に、[印刷品質] セクションの ドロップダウン リストから [プリントヘッドのクリーニング] を選 択し、[診断を実行する] をクリックします。
- HP ツールボックス (Windows): [サービス] タブをクリックし、
   [プリントヘッドのクリーニング] をクリックして画面の指示に従います。
- HP プリンタ ユーティリティ (Mac OS X): [クリーニング] を [情報とサポート] パネルからクリックします。

## プリントヘッド コンタクトを手動でクリーニングするには

プリントヘッドを取り付けると、プリントヘッド ランプが1つ以上点 滅することがあります。プリントヘッド ランプが点滅する場合は、プ

- リントヘッドおよびデバイス内の電気コンタクトのクリーニングを行います。
- △ **注意** 電気コンタクトには、破損しやすい電子部品が装着されています。
- 1. トレイ1に用紙がセットされていることを確認します。
- 2. 上部カバーを開きます。
- キャリッジが自動的に左に移動しない場合は、キャリッジが 左に移動するまで (リジュームボタン)を押し続けます。キャリッジが止まるのを待ち、電源コードをプリンタから外し ます。
- 4. プリントヘッド ラッチを上げます。

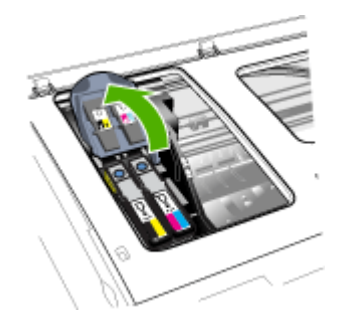

5. 交換するプリントヘッドのハンドルを持ち上げて、プリント ヘッドをスロットから引き出します。

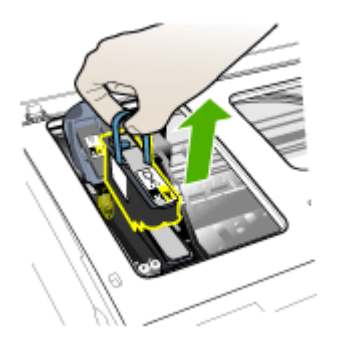

 きれいで乾いた柔らかな糸くずのない布を用意します。コー ヒー フィルタ用紙やメガネのレンズ クリーニング用紙などが 適しています。

△ 注意 水を使用しないでください。

7. プリントヘッドの電気コンタクトを拭きますが、ノズルには 触れないでください。

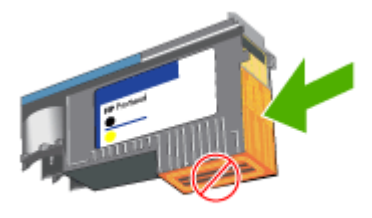

- △ 注意 電気コンタクトは小さな銅色の正方形で、プリント ヘッドの片面にかたまっています。
   ノズルは、プリントヘッドの別の面にあります。 ノズルに はインクが見えます。
   ノズルに触れると、損傷することがあります。 また、イン クは衣類に染みをつけます。
- クリーニング後、プリントヘッドを紙かペーパー タオルの上 に置きます。ノズルが上を向き、用紙に触れていないことを 確認してください。

本体内のプリントヘッドスロットの電気コンタクトを、清潔で乾燥した、柔らかい糸くずのない布でクリーニングします。

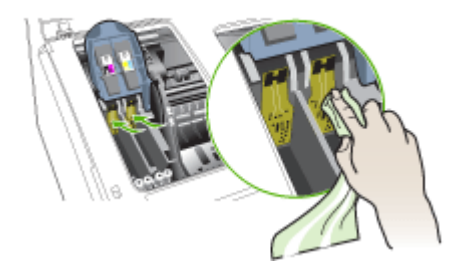

- 10.プリントヘッドを対応するカラーで色分けされているスロットに挿入します (プリントヘッドのラベルがプリントヘッド ラッチの色と一致しなければなりません)。 正しく接するよう にプリント ヘッドをしっかりと押し下げます。
- 11.プリントヘッド ラッチを前面に引き出し、ラッチが正しく挿 入されるよう押し下げます。 ラッチを閉じるには、多少力を 加える必要があります。
- 12.カバーを閉じます。
- 13.プリントヘッド ランプがまだ点滅している場合は、プリント ヘッド ランプが点滅しているプリントヘッドについて前述の クリーニングを繰り返します。
- **14.**プリントヘッド ランプがまだ点滅している場合は、プリント ヘッド ランプが点滅しているプリントヘッドを交換します。
- 15本体がプリントヘッドを初期化し、位置調整ページを印刷す るのを待ちます。ページが印刷されない場合は、プリントヘ ッドの位置を手動で調整します。詳細については、<u>プリント</u> ヘッドの位置を調整するにはを参照してください。

ライン フィード キャリブレーションを行うには

プリントアウトに横縞 (色のついたブロックの濃淡の線) またはねじれ た線が表示される場合は、プリンタのライン フィードを調整します。

- コントロールパネル: (電源ボタン)を押したまま、×(キャンセルボタン)を14回押します。次に、(リジュームボタン)を6回押してから、(1)(電源ボタン)を放します。
- 埋め込み Web サーバ: [設定] タブをクリックし、左枠で [デバイス サービス] をクリックし、[印刷品質] セクションのドロップダウン リストから [改行を校正する] を選択し、[診断を実行する] をクリックします。
- HP ツールボックス (Windows): [サービス] タブをクリックし、
   [ラインフィードのキャリブレーション] をクリックして画面の指示 に従います。
- HP プリンタ ユーティリティ (Mac OS X): [ラインフィードのキャ リブレーション] を [情報とサポート] パネルからクリックします。

プリントヘッドを交換するには

- ② 注記 お使いのプリンタと使用するプリントヘッドについては、<u>サ</u> <u>プライ品</u>を参照してください。
- 1. カバーを開きます。
- 2. トレイ1に用紙がセットされていることを確認します。
- インクホルダーが自動的に左に移動しない場合は、インクホ ルダーが左に移動するまで (リジュームボタン)を押し続け ます。カートリッジが停止するのを待ちます。
- 4. プリントヘッド ラッチを上げます。

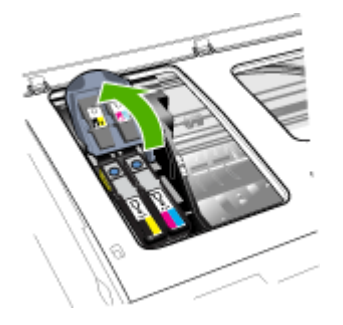

5. プリントヘッドのハンドルを持ち上げて、プリントヘッドを スロットから引き出します。

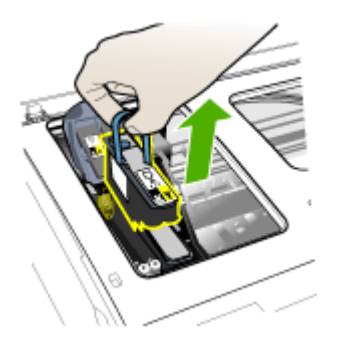

6. プリントヘッドを取り付ける前に、プリントヘッドをパッケ ージに入れたまま、上下に少なくとも6回振ります。

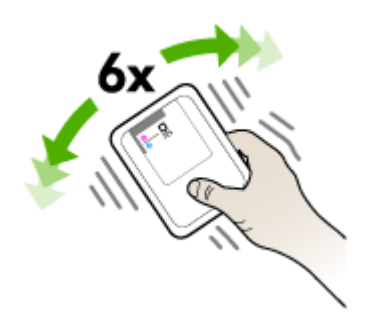

7. 新しいプリント ヘッドをパッケージから取り出し、オレンジ 色の保護キャップを取ります。

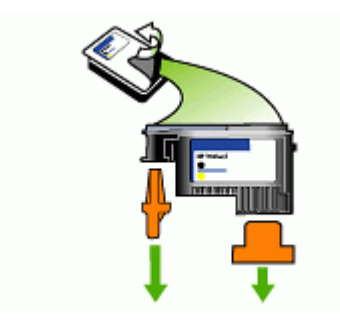

- △ **注意** キャップを取り外した後でプリントヘッドを振らな いでください。
- プリントヘッドを対応するカラーで色分けされているスロットに挿入します (プリントヘッドのラベルがプリントヘッドラッチの色と一致しなければなりません)。正しく接するようにプリント ヘッドをしっかりと押し下げます。
- プリントヘッドラッチを前面に引き出し、ラッチが正しく挿入されるよう押し下げます。ラッチを閉じるには、多少力を加える必要があります。
- 10.カバーを閉じます。
- 11.本体がプリントヘッドを初期化し、位置調整ページを印刷す るのを待ちます。ページが印刷されない場合は、プリントヘ ッドの位置を手動で調整します。詳細については、<u>プリント</u> ヘッドの位置を調整するにはを参照してください。
- 印刷サプライ品の保管

このセクションでは、次のトピックについて説明します。

- <u>インク カートリッジの保管</u>
- ・ <u>プリントヘッドの保管</u>
- インク カートリッジの保管

インク カートリッジは、デバイス内に長期間置いておくことができま す。インク カートリッジを取り外す場合は、ジッパー付きのビニール 袋など、気密性の容器に保管してください。

# プリントヘッドの保管

プリントヘッドは、デバイス内に長期間置いておくことができます。 ただし、プリントヘッドの最適な状態を確保するには、デバイスの電 源を必ず正しく切ってください。詳細については、<u>デバイスの電源オ</u> <u>フ</u>を参照してください。

# トラブルシューティングのヒントとリソース

印刷の問題を解決するには、以下のヒントとリソースを使用します。

- 用紙詰まりは、<u>本体に詰まったメディアの除去</u>を参照してください。
- 用紙が曲がったり持ち上がってしまうなどの給紙の問題は、<u>給紙の</u> <u>問題の解決</u>を参照してください。
- 電源ランプが点灯していて、点滅していないことを確認します。本体に初めて電源を入れた場合、プリントヘッドの取り付け後、初期化に約20分間かかります。
- コンピュータ画面にエラー メッセージが表示されていない。
- ・ 電源コードとそれ以外のケーブルが正しく機能し、本体にしっかり と接続されていることを確認します。本体が正しく機能している 交流 (AC) 電源にしっかりと接続され、電源が入っていることを確 認します。電圧の要件については、<u>電気仕様</u>を参照してくださ い。
- メディアがトレイに正しくセットされ、本体内部に詰まっていない。
- プリントヘッドとインクカートリッジが、色分けされたスロット に正しく取り付けられている。正しく接触するよう、両方のカート リッジをしっかりと押し込んでください。
- プリントヘッドラッチとカバーがすべて閉じられている。
- 両面印刷ユニットが固定されている。
- 梱包テープと梱包材が取り外してある。
- 設定ページを印刷できる。詳細については、<u>自己診断テストペー</u>
   <u>ジの理解</u>を参照してください。

- 本体が現在のプリンタ、またはデフォルトのプリンタとして設定されている。Windowsでは、[プリンタと FAX] フォルダで本体を通常使うプリンタに設定します。Mac OS X の場合、デフォルトに設定するにはプリンタ設定ユーティリティを使用します (Mac OS X (v10.4))。Mac OS X (v10.5)の場合は、[システム環境設定]を開き、[プリントとファクス]を選択し、[デフォルトのプリンタ]ドロップダウンリストからデバイスを選択します)。詳細は、コンピュータ付属のマニュアルを参照してください。
- Windows 起動中のコンピュータで [印刷の一時停止] が選択されて いない。
- タスクの実行中に、実行しているプログラム数が多すぎない。タ スクを再試行する前に、使っていないプログラムを閉じるか、また はコンピュータを再起動します。

## 静的 IP アドレスを設定するには

- 組み込み Web サーバを開き、[ネットワーク] タブをクリック し、左枠から [ワイヤード (802.3)] または [ワイヤレス (802.11)] を選択し、[IPv4 設定] または [IPv6 設定] サブタブ をクリックします。.
- 2. [手動 IP] を選択し、静的 IP アドレスを [IP アドレス] ボック スに入力します。
- 3. 必要に応じて [サブネット マスク] と [デフォルト ゲートウェ イ] に値を入力し、[適用] をクリックします。
- △ **注意** IP アドレスを変更すると、内蔵サーバとの現在の接続が中断 することがあります。

# 印刷上の問題の解決

- デバイスが突然停止する場合
- デバイスが応答しない (何も印刷されない)
- <u>プリンタランプがすべて点滅している</u>
- <u>印刷するのに長時間かかる</u>
- <u>テキストまたはグラフィックスの位置が正しくない場合</u>
- ・ ページの半分が印刷された後、用紙が排出される
- <u>間違った給紙トレイから印刷している</u>

# デバイスが突然停止する場合

#### 電源と電源接続の確認

正しく機能している交流 (AC) 電源に本体がしっかりと接続されてい ることを確認します。電圧の要件については、<u>電気仕様</u>を参照してく ださい。

## デバイスが応答しない (何も印刷されない)

本体がワイヤレス通信をサポートしている場合、<u>ワイヤレスの問題の</u> <u>解決</u>も参照してください。

#### デバイス設定の確認

詳細については、<u>トラブルシューティングのヒントとリソース</u>を参照 してください。

#### プリントヘッドの初期化を確認します

プリントヘッドを取り付けた場合、または交換した場合、数枚の位置 調整ページが印刷され、プリントヘッドの位置調整が自動的に行われ ます。このプロセスには約20分間かかります。このプロセスが完了 するまで、自動位置調整ページしか印刷できません。

#### プリンタソフトウェアのインストールの確認

本体の電源が入っていないときに印刷すると、通常はコンピュータ画 面に警告メッセージが表示されます。警告メッセージが表示されない 場合は、プリンタソフトウェアが正しくインストールされていない可 能性があります。これを解決するには、プリンタソフトウェアを完全 にアンインストールした後、再インストールします。詳細について は、<u>ソフトウェアをアンインストールして再インストール</u>を参照して ください。

## ケーブル接続の確認

- ネットワーク/USB ケーブルの両端がしっかりと接続されていることを確認します。
- 本体がネットワークに接続されている場合は、以下を確認します。
  - コントロールパネルの ネットワーク ボタン を確認します。アク ティブなネットワーク ケーブルがデバイスに接続されている場 合、ランプは緑色に点灯します。
  - 本体の接続に電話線を使っていないことを確認します。
  - ネットワーク ハブ、スイッチ、またはルーターが正しく作動しています。

#### ネットワーク環境のための本体の設定の確認

正しいデバイス ドライバとプリンタ ドライバ ポートを使用している ことを確認します。 ネットワーク接続の詳細については、<u>デバイスの</u> 構成 (Windows)、<u>デバイスの構成 (Mac OS X)</u>、またはネットワーク ベンダーから提供された文書を参照してください。

# コンピュータにパーソナル ファイアウォール ソフトウェアがインスト ールされているかどうかの確認

パーソナル ソフトウェア ファイアウォールはセキュリティ プログラ ムで、コンピュータを侵入から保護します。ただし、ファイアウォー ルはコンピュータと本体の通信を妨げることがあります。本体との通 信に問題が生じた場合は、ファイアウォールを一時的に無効にしてみ ます。問題が解決しない場合は、ファイアウォールは通信問題の原因 ではありません。ファイアウォールを再度有効にします。詳細につい ては、<u>HP デバイスを使用できるようにファイアウォールを設定する</u> を参照してください。

# プリンタ ランプがすべて点滅している

エラー メッセージを確認してください。詳細については、<u>コントロー</u> <u>ル パネル ランプ リファレンス</u>を参照してください。

次の手順に従って問題を解決します。

- ・ プリント ヘッドを取り外し、再度装着します。
- プリント ヘッド コンタクトを手動でクリーニングします。
- この場合は、プリントヘッドを交換してください。

#### システム設定を確認します

コンピュータが、本製品を使用するための最低限のシステム必要条件 を満たしていることを確認します。 詳細については、<u>システム要件</u>を 参照してください。

#### プリンタソフトウェアの設定の確認

印刷品質で [高画質] または [最大 dpi] が選択されていると、印刷速度 は遅くなります。 印刷速度を上げるには、デバイス ドライバで別の印 刷設定を選択します。 詳細については、<u>プリント設定の変更</u>を参照し てください。

#### 無線ノイズがないか確認します

本体がワイヤレス接続されていて印刷速度が遅い場合、無線シグナルが弱い可能性があります。

## テキストまたはグラフィックスの位置が正しくない場合

上記の解決策でも問題が解決しない場合、アプリケーションが印刷設 定を正しく解釈できないことにより問題が生じている場合がありま す。特定のヘルプについては、リリースノートで既知のソフトウェア の競合がないかを確認するか、アプリケーションのマニュアルを参照 するか、ソフトウェアの製造元にお問い合わせください。

#### メディアがセットされている方法を確認します

メディアの縦と横方向の用紙ガイドがメディアの束にぴったりと合い、トレイにセットされたメディアが多すぎないことを確認します。 詳細については、メディアのセットを参照してください。

#### メディア サイズを確認します

- 文書サイズが使用中のメディアより大きい場合、ページがはみ出す ことがあります。詳細については、<u>印刷メディアの選択</u>を参照して ください。
- プリンタ ドライバで選択したメディア サイズとトレイにセットされているメディアのサイズが一致していることを確認してください。

#### ページの向き設定を確認します

アプリケーションで選択したメディアのサイズおよびページの方向が プリンタ ドライバでの設定と一致していることを確認します。詳細に ついては、<u>プリント設定の変更</u>を参照してください。

#### 本体の設置場所と USB ケーブルの長さの確認

3 m 以内の USB ケーブルを使用することをお勧めします。ケーブルの 故障かどうかを判定するには、別の USB ケーブルを使用してみま す。

## ページの半分が印刷された後、用紙が排出される

インク カートリッジの確認

インク カートリッジのインクがなくなったため、印刷ジョブが取り消 された可能性があります。 インク カートリッジを交換し、印刷ジョブ を本体に再送信します。詳細については、<u>インク カートリッジの交換</u> を参照してください。

#### 2枚以上のページが給紙される

給紙の問題のトラブルシューティングの詳細については、<u>給紙の問題</u> <u>の解決</u>を参照してください。

#### ファイル内に空白ページがある

ファイルをチェックして、空白ページがないことを確認してください。

#### プリント ヘッドをクリーニングする

プリントヘッドのクリーニング手順を完了します。詳細については、 プリント ヘッドをクリーニングするにはを参照してください。

#### 上部カバーを確認

上部カバーが開いたままになっている場合、プリンタはページを排紙 し、タイムアウト時間の経過後にプリントヘッドをホーム ポジション に移動します。

## トレイの設定の確認

トレイの設定が普通紙のトレイから印刷する設定になっていません。 詳細については、<u>トレイの設定</u>を参照してください。

# 印刷品質の不良と予期しないプリント結果

- <u>一般的な印刷品質のトラブルシューティング</u>
- <u>無意味な文字が印刷される</u>
- インクがにじむ場合
- 文字またはグラフィックに印字ムラが出る
- <u>印刷結果が薄いまたは色が鮮明でない</u>
- <u>カラーが白黒で印刷される場合</u>
- <u>間違ったカラーが印刷される場合</u>
- 印刷結果のカラーがにじむ場合
- フチ無し印刷の下部に水平方向の歪みがある
- <u>色が正しい位置に印刷されない</u>
- 文字やグラフィックに筋が入る
- <u>ページに欠けているものや正しくないものがある</u>

## 一般的な印刷品質のトラブルシューティング

## プリントヘッドとインク カートリッジを確認する

きれいな白い用紙に印字品質診断ページを印刷します。問題の部分を 確認し、推奨された操作を行います。詳細については、<u>印刷品質診断</u> ページを印刷するにはを参照してください。

#### 用紙品質の確認

メディアが HP 仕様を満たしていることを確認し、再度印刷してみま す。詳細については、<u>印刷メディアの選択</u>を参照してください。

#### 本体にセットされているメディアのタイプの確認

- セットしたメディアのタイプがトレイにサポートされていることを 確認します。詳細については、<u>サポートされたメディアの仕様の</u> <u>理解</u>を参照してください。
- プリンタ ドライバで、使用するメディアを含むトレイを選択して いることを確認します。

## 本体の設置場所と USB ケーブルの長さの確認

3 m 以内の USB ケーブルを使用することをお勧めします。ケーブルの 故障かどうかを判定するには、新しい USB ケーブルを使用してみま す。

#### 無意味な文字が印刷される

印刷中のジョブが中断されると、本体がジョブの残りを認識しない場 合があります。

印刷ジョブをキャンセルし、本体がレディー状態に戻るのを待ちま す。デバイスがレディー状態に戻らない場合は、プリンタ ドライバで すべてのジョブをキャンセルし、デバイスの電源をオフにし、数秒間 待ってから電源をオンにして、文書を印刷します。

#### ケーブル接続の確認

本体とコンピュータが USB ケーブルで接続されている場合、ケーブル接続が不良なために問題が生じることがあります。

ケーブルの両端がしっかりと接続されていることを確認します。 問題 が解決しない場合は本体の電源を切り、本体からケーブルを外してか ら本体の電源を入れ、プリンタ スプーラから残りのジョブを削除しま す。 電源ランプが点滅せずにオンになったら、ケーブルを再度接続し ます。

#### 文書ファイルの確認

文書ファイルが損傷していることがあります。 同じアプリケーション から他の文書を印刷できる場合は、文書のバックアップ コピーを使用 して印刷してください (バックアップされている場合)。

## インクがにじむ場合

#### 印刷設定の確認

リッチでブレンドされたカラーのあるカラー文書は、[高画質] 印刷結 果を使用して印刷した場合にシワがよる場合があります。[きれい] な どの別の印刷モードを使用してみるか、または鮮やかなカラーのある 文書印刷用にデザインされた HP プレミアム用紙を使用してみます。 詳細については、プリント設定の変更を参照してください。
#### メディア タイプの確認

- メディアの種類によっては、インクをうまく受け入れないものがあります。このような種類のメディアでは、インクが乾くのに時間がかかり、インクがにじむ場合があります。詳細については、印刷メディアの選択を参照してください。
- プリンタ ドライバで選択されているメディア タイプが、デバイス にセットされているメディア タイプと一致することを確認しま す。

## 文字またはグラフィックに印字ムラが出る

#### メディア タイプの確認

ー部のメディアは、本製品での使用に適していません。詳細について は、<u>印刷メディアの選択</u>を参照してください。

#### プリントヘッドの確認

きれいな白い用紙に印字品質診断ページを印刷します。問題の部分を 確認し、推奨された操作を行います。詳細については、<u>印刷品質診断</u> ページを印刷するにはを参照してください。

#### 印刷結果が薄いまたは色が鮮明でない

#### 印刷モードの確認

プリンタ ドライバの [**ドラフト**] モードまたは [高速] モードでは、す ばやく印刷でき、ドラフトの印刷に適しています。よりよい結果を得 るには、[きれい] または [高画質] を選択します。詳細については、<u>プ</u> リント設定の変更を参照してください。

#### 用紙タイプ設定の確認

OHP フィルムまたは他の特殊なメディア タイプで印刷する場合は、 プリンタ ドライバで対応するメディア タイプを選択してください。詳 細については、<u>特殊およびカスタムサイズのメディアへの印刷</u>を参照 してください。

#### カラーが白黒で印刷される場合

#### 印刷設定の確認

プリンタ ドライバで [グレースケールで印刷] が選択されていないこと を確認します。

間違ったカラーが印刷される場合

#### 印刷設定の確認

プリンタ ドライバで [グレースケールで印刷] が選択されていないこと を確認します。

#### プリントヘッドの確認

きれいな白い用紙に印字品質診断ページを印刷します。問題の部分を 確認し、推奨された操作を行います。詳細については、<u>印刷品質診断</u> ページを印刷するにはを参照してください。

## 印刷結果のカラーがにじむ場合

#### インク カートリッジの確認

HP 純正インクを使用していることを確認します。注文の詳細につい ては、<u>HP サプライ品とアクセサリ</u>を参照してください。

#### プリントヘッドの確認

きれいな白い用紙に印字品質診断ページを印刷します。問題の部分を 確認し、推奨された操作を行います。詳細については、<u>印刷品質診断</u> ページを印刷するにはを参照してください。

#### フチ無し印刷の下部に水平方向の歪みがある

#### 用紙の種類を確認する

HP 用紙または製品に適したその他の用紙の使用をお勧めします。印 刷する用紙が平らであることを必ず確認してください。丸まっている 紙は反対に丸めて、平らにします。画像を最高画質で印刷するには、 HP アドバンス フォト用紙を使用します。フォト用紙は、元の袋に戻 し、その上からさらにジッパー付きのビニール袋に入れてください。 また温度が低い平らな場所で保管してください。印刷準備ができた ら、すぐに使用する用紙だけを取り出してください。印刷が完了した ら、未使用のフォト用紙は元の袋に戻して、もう一度封をしてくださ い。こうすることで紙がカールするのを防ぎます。詳細については、 <u>印刷メディアの選択</u>を参照してください。

#### 設定品質を高くする

印刷品質設定が低すぎないか確認してください。高画質 や 最大 dpi などの高画質設定で画像を印刷します。

#### イメージを回転する

それでも問題が解決しない場合は、製品にインストールしたソフトウ ェアまたは別のソフトウェア アプリケーションを使って、画像の水 色、灰色、または茶色の色調がページの下部分に印刷されないよう に、画像を180 度回転させてください。均一な明るい色の部分で問題 が目立ちやすいため、画像の回転が役立つ可能性があります。

#### プリント ヘッドをクリーニングする

プリント ヘッドを手動でクリーニングします。詳細については、<u>プリ</u> <u>ントヘッド コンタクトを手動でクリーニングするには</u>を参照してくだ さい。

#### 色が正しい位置に印刷されない

#### プリントヘッドの確認

きれいな白い用紙に印字品質診断ページを印刷します。問題の部分を 確認し、推奨された操作を行います。詳細については、<u>印刷品質診断</u> ページを印刷するにはを参照してください。

#### 画像の配置の確認

ソフトウェア アプリケーションのズーム機能または印刷プレビュー機 能を使用して、グラフィックスが配置されている間隔を確認してくだ さい。

#### 文字やグラフィックに筋が入る

#### プリントヘッドの確認

きれいな白い用紙に印字品質診断ページを印刷します。問題の部分を 確認し、推奨された操作を行います。詳細については、<u>印刷品質診断</u> ページを印刷するにはを参照してください。

## ページに欠けているものや正しくないものがある

#### プリントヘッドの確認

きれいな白い用紙に印字品質診断ページを印刷します。問題の部分を 確認し、推奨された操作を行います。詳細については、<u>印刷品質診断</u> ページを印刷するにはを参照してください。

#### カラー印刷設定を確認します

[グレースケールで印刷する] がプリンタ ドライバで選択されていない か確認します。

#### 本体の設置場所と USB ケーブルの長さの確認

3m以内の USB ケーブルを使用することをお勧めします。

## 給紙の問題の解決

用紙詰まりの解決についての情報は、<u>本体に詰まったメディアの除去</u> を参照してください。

- オプションのトレイ2を挿入できない
- メディアが途中で止まる
- 別の給紙の問題が発生した場合

#### オプションのトレイ2を挿入できない

- トレイを再度挿入します。トレイが本体の開口部と合っていることを確認します。
- 用紙詰まりを確認します。詳細については、本体に詰まったメデ <u>ィアの除去</u>を参照してください。

#### メディアが途中で止まる

用紙が正しくない場合、メディアは完全に給紙されません。プリンタ ドライバで選択したメディアとセットされているメディアが一致して いることを確認してください。

#### 別の給紙の問題が発生した場合

#### メディアがプリンタまたはトレイにサポートされていない場合

本体および使用中のトレイでサポートされているメディアのみを使用 します。詳細については、<u>サポートされたメディアの仕様の理解</u>を参 照してください。 メディアがトレイから供給されない

- トレイにメディアがセットされていることを確認します。詳細については、メディアのセットを参照してください。メディアをセットする前に、扇状に広げます。
- メディアガイドが用紙の束にきつすぎずにぴったりと合っている ことを確認します。
- トレイのメディアが丸まっていないことを確認します。丸まっている方向と逆の向きに曲げて真っ直ぐにします。
- 薄い特殊なメディアを使用する場合は、トレイが完全にセットされていることを確認してください。少数しか使用できない特殊なメディアの場合は、同じサイズの他の用紙の上にその特殊メディアを置いて、トレイにセットします。(トレイがいっぱいになっていると、給紙がうまく行われるメディアもあります。)
- 厚い特殊なメディア(カタログなど)を使用する場合は、トレイの 1/4 から 3/4 までに収まるようにメディアをセットしてください。 必要に応じて、同じサイズの他の用紙の上にそのメディアを置い て、重ねたメディアの高さがこの範囲内に収まるようにしてください。
- トレイ2(オプション)が正しく取り付けられていることを確認します。
- 使用済みの用紙のブランクの面に印刷しようとしている場合、メディアの給紙に問題が生じる可能性があります。

## メディアが正しく排出されない

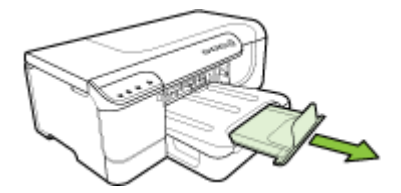

 余分なメディアは排紙トレイから取り除いてください。トレイに セットできる枚数には制限があります。

#### ページが曲がっている

- トレイにセットされたメディアが用紙ガイドにぴったりと挟まれていることを確認します。トレイが取り外し可能な場合、トレイを本体から引き出し、メディアを正しくセットして、メディアガイドがきちんと合っていることを確認します。
- 両面印刷ユニットが正しく取り付けられていることを確認してください。
- 印刷中は本体にメディアをセットしないでください。
- デバイスに取り外し可能なトレイを再度取り付ける場合は、ゆっくりと挿入します。用紙の束がセットされた状態で急にトレイを挿入すると、用紙が本体内ですべって持ち上がり、用紙が詰まることや、一度に2枚以上給紙されることがあります。

#### 複数のページが給紙される場合

- メディアをセットする前に、扇状に広げます。
- セットしているメディアサイズに対して、用紙ガイドがトレイの 正しい位置に設定されていることを確認します。ガイドが用紙の束 にきつすぎずにぴったりと合っていることも確認します。
- トレイに用紙がセットされすぎていないことを確認します。
- 薄い特殊なメディアを使用する場合は、トレイが完全にセットされていることを確認してください。少数しか使用できない特殊なメディアの場合は、同じサイズの他の用紙の上にその特殊メディアを置いて、トレイにセットします。(トレイがいっぱいになっていると、給紙がうまく行われるメディアもあります。)
- 厚い特殊なメディア (カタログなど)を使用する場合は、トレイの 1/4 から 3/4 までに収まるようにメディアをセットしてください。 必要に応じて、同じサイズの他の用紙の上にそのメディアを置い て、重ねたメディアの高さがこの範囲内に収まるようにしてください。
- デバイスに取り外し可能なトレイを再度取り付ける場合は、ゆっくりと挿入します。用紙の東がセットされた状態で急にトレイを挿入すると、用紙が本体内ですべって持ち上がり、用紙が詰まることや、一度に2枚以上給紙されることがあります。
- 最高のパフォーマンスと効率を実現するには、HPメディアを使用してください。詳細については、<u>印刷メディアの選択</u>を参照してください。

## 本体の管理に関する問題の解決

このセクションには本体の管理に関する一般的な問題の解決策が記載 されています。 このセクションでは、次のトピックについて説明しま す。

• <u>組み込み Web サーバを開くことができない場合</u>

#### 組み込み Web サーバを開くことができない場合

#### ネットワーク設定の確認

- 本体とネットワークとの接続に電話線やクロス ケーブルを使用していないことを確認します。詳細については、<u>デバイスの構成</u>(Windows)または<u>デバイスの構成 (Mac OS X)</u>を参照してください。
- ネットワークケーブルが本体にしっかりと接続されていることを 確認します。
- ネットワーク ハブ、スイッチ、またはルーターがオンになり、正しく作動していることを確認します。

#### コンピュータの確認

お使いのコンピュータがネットワークに接続されていることを確認します。

#### Web ブラウザの確認

Web ブラウザがシステム最小要件を満たしていることを確認します。 詳細については、<u>システム要件</u>を参照してください。

#### デバイスの IP アドレスの確認

- コントロール パネルから本体の IP アドレスを確認するには、ネットワーク設定ページを印刷します。詳細については、<u>ネットワーク</u> 設定またはワイヤレス (一部のモデルのみ) ステータス レポートの 理解を参照してください。
- コマンドプロンプトから、本体の IP アドレスを使用して PING コマンドを実行します。
   例えば、IP アドレスが 123.123.123.123 の場合、以下のアドレスを MS-DOS プロンプトに入力します。
   C:\Ping 123.123.123.123
   応答が表示された場合、IP アドレスは正しいということです。 タイムアウト応答が表示された場合は、IP アドレスが間違っています。

ネットワークの問題の解決

② 注記 以下を修正した後、インストール プログラムを再度実行します。

一般的なネットワーク トラブルシューティング

- プリンタソフトウェアをインストールできない場合は、以下を確認します:
  - コンピュータとデバイスにすべてのケーブルがしっかりと接続 されている。
  - ネットワークが使用できる状態で、ネットワーク ハブがオンに なっている。
  - Windows を実行しているコンピュータで、ウィルス保護プログラム、スパイウェア保護プログラム、ファイアウォールを含むあらゆるアプリケーションが終了しているか、または無効にされている。

- デバイスを使用するコンピュータと同じサブネット上にデバイ スがインストールされていることを確認します。
- インストール プログラムがデバイスを検知できない場合は、ネットワーク設定ページを印刷してインストール プログラムに IP アドレスを手動で入力します。 詳細については、<u>ネットワーク</u> 設定またはワイヤレス (一部のモデルのみ) ステータス レポート の理解を参照してください。
- Windows のコンピュータを使用している場合は、デバイス ドライ バに作成されたネットワーク ポートがデバイスの IP アドレスとー 致していることを確認します。
  - デバイスのネットワーク設定ページを印刷します。
  - [スタート] をクリックして [設定] をクリックし、[プリンタ] または [プリンタと FAX] をクリックします。
     -または [スタート] をクリックして [コントロール パネル] をクリックし、[プリンタ] をダブルクリックします。
  - デバイスのアイコンを右クリックして [プロパティ] をクリックしてから [ポート] タブをクリックします。
  - デバイスの TCP/IP ポートを選択し、[ポートの構成] をクリックします。
  - ダイアログボックスに表示された IP アドレスを比較し、ネット ワーク設定ページに表示された IP アドレスと一致することを確 認します。IP アドレスが一致しない場合は、ネットワーク設定 ページのアドレスと一致するようダイアログボックスの IP アド レスを変更します。
  - [OK] を 2 回クリックして設定を保存し、ダイアログ ボックスを 終了します。

#### ワイヤ ネットワークへの接続問題

- コントロールパネルのネットワークランプが点灯しない場合は、 「一般的なネットワークトラブルシューティング」の項目がすべて満たされていることを確認します。
- デバイスに静的 IP アドレスを割り当てることは推奨されていませんが、これを行うことによってインストールの問題 (パーソナル ファイアウォールとの競合など) が解決される場合があります。

## ワイヤレスの問題の解決

ワイヤレス設定とソフトウェアのインストールを行ってもデバイスが ネットワークと通信できない場合、以下の作業の1つ以上を記載され ている順序で実行します。

- <u>ワイヤレスの基本的なトラブルシューティング</u>
- <u>ワイヤレスの詳細なトラブルシューティング</u>

## ワイヤレスの基本的なトラブルシューティング

下記の手順を記載された順序で実行します。

② 注記 ワイヤレス接続の設定が初めてで、同梱されているソフトウェアを使用している場合は、USBケーブルがデバイスとコンピュータとの間に接続されていることを確認してください。

手順1- ワイヤレス (802.11) ランプがオンになっていることを確認し ます。

HP デバイスのワイヤレス ボタンの近くにある青色のランプが点灯し ていない場合、ワイヤレス機能がオフになっている可能性がありま す。ワイヤレス機能をオンにするには、**ワイヤレス** ボタンを3秒間押 し続けます。

② 注記 HP デバイスが Ethernet ネットワークをサポートしている場合、Ethernet ケーブルがデバイスに接続されていないことを確認します。Ethernet ケーブルを接続すると、HP デバイスのワイヤレス機能がオフになります。

手順2-ワイヤレス ネットワークのコンポーネントを再起動します。 ルータおよび HP デバイスの電源をオフにしてから、最初にルータ、 次に HP デバイスの順番で電源をオンにします。まだ接続できない場 合は、ルータ、HPデバイス、およびコンピュータをオフにします。電 源を入れ直すことにより、ネットワーク通信の問題が解決することが あります。

手順3-ワイヤレス ネットワーク テストを実行します。 ワイヤレス ネットワークの問題の場合、ワイヤレス ネットワーク テ ストを実行します。ワイヤレス ネットワーク テスト ページを印刷す るには、ワイヤレス ボタンを押します。問題が検出されると、印刷さ れたテストレポートに問題の解決に役立つ可能性がある推奨事項が示 されます。

## ワイヤレスの詳細なトラブルシューティング

基本的なトラブルシューティングのセクションに記載されたアドバイ スに従ったが、まだ HP デバイスをワイヤレス ネットワークに接続で きない場合は、次のアドバイスを記載された順序で試みてください。

- コンピュータがネットワークに接続されていることを確認します。
- HP デバイスがネットワークに接続されていることを確認してくだ さい。
- ファイアウォール ソフトウェアが通信を妨げていないかどうかを 確認します。
- <u>HP デバイスがオンラインであり印刷可能であることを確認します。</u>
- <u>ワイヤレス ルータが非公開の SSID を使用している</u>
- <u>HP デバイスのワイヤレス バージョンがデフォルト プリンタ ドラ</u> <u>イバとして設定されていることを確認してください (Windows の</u> <u>み)。</u>
- <u>HP Network Devices Support サービスが動作していることを確認し</u> <u>ます (Windows のみ)。</u>
- <u>ハードウェア アドレスを Wireless Access Point (WAP) に追加する</u>

コンピュータがネットワークに接続されていることを確認しま す。

### 有線 (Ethernet) 接続を確認するには

- ▲ 多くの場合、ルータからの Ethernet ケーブルがコンピュータ に接続するポートの横には、インジケータ ランプがありま す。通常は、2 つのインジケータ ランプがあり、そのうち 1 つが点灯し残りが点滅します。お使いのコンピュータにイン ジケータ ランプがある場合は、インジケータ ランプが点灯し ていることを確認してください。ランプが点灯していない場 合は、Ethernet ケーブルをコンピュータとルータに接続し直 してください。ランプがまだ点灯しない場合は、ルータ、 Ethernet ケーブル、またはコンピュータに問題が生じている 可能性があります。
  - 注記 Macintosh コンピュータにはインジケータ ランプが ありません。Macintosh コンピュータで Ethernet 接続を確 認するには、Dock で [システム環境設定] をクリックして から、[ネットワーク] をクリックします。Ethernet 接続が 正常に動作していると、接続のリストに [内蔵 Ethernet] が IP アドレスおよびその他のステータス情報と共に表示さ れます。[内蔵 Ethernet] がリストに表示されない場合は、 ルータ、Ethernet ケーブル、またはコンピュータに問題が ある可能性があります。詳細については、ウィンドウ内の [ヘルプ] ボタンをクリックしてください。

ワイヤレス接続を確認するには

- コンピュータのワイヤレスがオンになっていることを確認します。(詳細は、コンピュータに付属するドキュメントを参照してください)。
- 一意のネットワーク名 (SSID) を使用していない場合は、ワイ ヤレスコンピュータをお客様のネットワークではない近くの ネットワークに接続することが可能です。 以下の手順で、コンピュータがお客様のネットワークに接続 されているかどうかを確認できます。

Windows

- a. [スタート] をクリックし、[コントロールパネル] をクリックし、[ネットワーク接続] をポイントしてから、[ネットワークの状態] と [タスクの表示] をクリックします。 または [スタート] をクリックし、[設定] を選択し、[コントロールパネル] をクリックして、[ネットワーク接続] をダブルクリックして、[ホットワーク接続] をダブルクリックし、[表示] メニューをクリックしてから [詳細] を選択します。 次の手順を続行する間、ネットワークのダイアログ ボックスを開いたままにします。
- b. ワイヤレス ルータから電源コードを抜きます。コンピュー タの接続状態が [接続されていません] に変わるはずです。
- C. ワイヤレス ルータに電源コードをもう一度差し込みます。 コンピュータの接続状態が [接続されています] に変わるは ずです。

#### Mac OS X

- ▲ 画面上部のメニューバーの [AirMac] アイコンをクリック します。表示されたメニューから、AirMac をオンにするか どうかとどのワイヤレス ネットワークをコンピュータの接 続先にするかを指定できます。
  - 注記 AirMac 接続の詳細については、Dock で [システム 環境設定] をクリックしてから、[ネットワーク] をクリ ックしてください。AirMac 接続が正常に動作している と、接続のリストで AirMac の横に緑色の点が表示され ます。詳細については、ウィンドウ内の [ヘルプ] ボタン をクリックしてください。

コンピュータをネットワークに接続できない場合は、ルータまたはコ ンピュータのいずれかにハードウェアの問題が生じている可能性があ るので、ネットワークを設定した人物またはルータ製造元に連絡しま す。

インターネットへのアクセスが可能であり Windows を実行している コンピュータを使用している場合、ネットワーク設定に役立つ HP Network Assistant (<u>www.hp.com/sbso/wireless/tools-setup.html?</u> jumpid=reg\_R1002\_USEN) にアクセスすることもできます。(この Web サイトは英語版のみです。)

# HP デバイスがネットワークに接続されていることを確認してください。

デバイスをコンピュータと同じネットワークに接続しないと、ネット ワーク上で HP デバイスを使用できなくなります。デバイスが実際に 正しいネットワークに接続されているかどうかを確認するには、この セクションに記載された手順に従ってください。

## HP デバイスがネットワーク上にあることを確認します。

- HP デバイスが Ethernet ネットワークをサポートしており Ethernet ネットワークに接続されている場合、デバイスの後 部に Ethernet ケーブルが接続されていないことを確認しま す。Ethernet ケーブルを後部に接続していると、ワイヤレス 接続はオフになります。
- HP デバイスがワイヤレス ネットワークに接続されている場合、デバイスのワイヤレス設定ページを印刷します。詳細に

## ついては、<u>ネットワーク設定またはワイヤレス (一部のモデル</u>のみ) ステータス レポートの理解を参照してください。

▲ ページが印刷されたら、ネットワーク状態と URL を確認 します。

| ネットワーク状態 | <ul> <li>ネットワーク状態が印刷可能になっている場合は、<br/>HP デバイスが実際にネットワークに接続されています。</li> <li>ネットワーク状態がオフラインになっている場合は、<br/>HP デバイスが実際にネットワークに接続されていません。ワイヤレスネットワークに接続されていません。ワイヤレスネットワークテスト(このセクションの冒頭の手順を使用)を実行して、推奨事項に従います。</li> </ul> |
|----------|----------------------------------------------------------------------------------------------------|
| URL      | ここに表示される URL は、ル<br>ータが HP デバイスに割り当<br>てたネットワーク アドレスで<br>す。これは組み込み Web サー<br>バに接続するために必要で<br>す。                                                                                                    |

組み込み Web サーバ (EWS) にアクセスできるかどうかを確認します。

▲ コンピュータと HP デバイスの両方がネットワークに対して アクティブな接続があることを確認した後、それらが同じネ ットワーク上にあることをデバイスの組み込み Web サーバ (EWS) にアクセスすることによって検証できます。詳細につ いては、<u>埋め込み Web サーバ</u>を参照してください。

EWS にアクセスするには

- a. お使いのコンピュータで、インターネットへのアクセスに 通常使用している Web ブラウザ (Internet Explorer または Safari) を開きます。アドレス ボックスに、ネットワーク 設定ページに記載されているように HP デバイスの URL を入力します (例: http://192.168.1.101)。
  - ② 注記 ブラウザでプロキシ サーバを使用している場合 は、EWS にアクセスする前に無効にしておいてください。
- b. EWS にアクセスできる場合は、HP デバイスのネットワーク経由での使用 (印刷など)を試みて、ネットワーク設定が成功したことを確認してください。
- c. EWS にアクセスできないか、HP デバイスのネットワーク 経由での使用でまだ問題が発生している場合は、ファイア ウォールに関する次のセクションに進みます。

## ファイアウォール ソフトウェアが通信を妨げていないかどうか を確認します。

EWS にアクセスできず、コンピュータと HP デバイスの両方が同一ネ ットワークに対してアクティブな接続があることを確認している場 合、ファイアウォール セキュリティ ソフトウェアが通信を妨げている 可能性があります。お使いのコンピュータで動作しているファイアウ ォール セキュリティ ソフトウェアを一時的にオフにしてから、再度 EWS へのアクセスを試みます。EWS にアクセスできる場合は、HP デバイスの使用 (印刷)を試みてください。

EWS にアクセスできて、ファイアウォールをオフにすると HP デバイ スを使用できる場合、ファイアウォール設定を変更してコンピュータ と HP デバイスがネットワーク経由で相互に通信できるようにする必 要があります。

EWS にアクセスできるがファイアウォールをオフにしても HP デバイ スがまだ使用できない場合は、ファイアウォール ソフトウェアが HP デバイスを認識できるようにしてください。 HP デバイスがオンラインであり印刷可能であることを確認します。

HP ソフトウェアをインストールしている場合、お使いのコンピュー タから HP デバイスの状態をチェックして、デバイスが停止中である かオフラインであるために使用できないのかどうかを確認できます。 HP デバイスの状態を確認するには、次の手順に従ってください。

#### Windows

 [スタート] をクリックして [設定] をポイントし、[プリンタ] または [プリンタと FAX] をクリックします。

 または [スタート] をクリックして [コントロール パネル] をクリック

し、[プリンタ] をダブルクリックします。 2. コンピュータ上のプリンタが詳細ビューに表示されていない 場合は、[表示] メニューをクリックしてから、[詳細] をクリ

- ックします。
- 3. プリンタの状態に応じて、次のいずれかの操作を行います。
  - a. HP デバイスが [オフライン] の場合、デバイスを右クリッ クして [プリンタをオンラインで使用する] をクリックしま す。
  - **b**. HP デバイスが [一時停止] の場合、デバイスを右クリック して [印刷の再開] をクリックします。
- 4. HP デバイスのネットワーク経由での使用を試みます。

#### Mac OS X

- Dock で [システム環境設定]をクリックし、[プリントとファ クス]をクリックします。
- 2. HP デバイスを選択して [印刷キュー] をクリックします。
- 3. 表示されたウィンドウに [ジョブは停止されました] と示され る場合、[ジョブを開始] をクリックします。

上記手順の実行した後には HP デバイスを使用できますが、デバイス の使用を続行して現象が解消しないことが判明した場合、ファイアウ オールが妨げている可能性があります。HP デバイスをネットワーク 経由でまだ使用できない場合は、次のセクションに進んで追加のトラ ブルシューティングのヘルプを参照してください。

## ワイヤレス ルータが非公開の SSID を使用している

ワイヤレス ルータまたは Apple AirMac ベース ステーションが非公開 の SSID を使用している場合、HP デバイスはネットワークを自動的に 検出できません。

HP デバイスのワイヤレス バージョンがデフォルト プリンタ ド ライバとして設定されていることを確認してください (Windows のみ)。

再度ソフトウェアをインストールすると、インストーラによって、[プ リンタ] または [プリンタと FAX] フォルダのプリンタ ドライバの2つ めのバージョンが作成される場合があります。HP デバイスでの印刷 または接続ができない場合は、プリンタ ドライバの正しいバージョン がデフォルトのプリンタ ドライバとして設定されていることを確認し てください。

- [スタート] をクリックして [設定] をポイントし、[プリンタ] または [プリンタと FAX] をクリックします。

   または [スタート] をクリックして [コントロール パネル] をクリックし、[プリンタ] をダブルクリックします。
- [プリンタ] または [プリンタと FAX] フォルダのプリンタ ドラ イバのバーションがワイヤレスで接続されているかどうかを 確認してください。
  - a. プリンタ アイコンを右クリックし、[プロパティ]、[文書デ フォルト]、または [詳細設定] を選択します。
  - b. [ポート] タブで、チェックマークの付いたリスト内のポートを探します。ワイヤレスで接続されているプリンタ ドライバのバージョンには、チェックマークの横にポート説明として [Standard TCP/IP ポート] と表示されています。
- ワイヤレスで接続されているプリンタ ドライバのバージョン のプリンタ アイコンを右クリックし、[通常使うプリンタに設 定]を選択します。
- ② 注記 HP デバイスのフォルダ内に複数のアイコンがある場合は、 ワイヤレスで接続されているプリンタ ドライバのバージョンのプリ ンタ アイコンを右クリックし、[通常使うプリンタに設定] を選択し ます。

HP Network Devices Support サービスが動作していることを 確認します (Windows のみ)。

HP Network Devices Support サービスを再起動するには

- 1. 印刷キューに現在ある印刷ジョブを削除します。
- デスクトップで、[マイ コンピュータ] または [コンピュータ]
   を右クリックしてから、[管理] をクリックします。
- [サービスとアプリケーション] をダブルクリックしてから、
   [サービス] をクリックします。
- サービスのリストを下にスクロールして、[HP Network Devices Support] を右クリックしてから、[再起動] をクリッ クします。
- 5. サービスを再起動した後に、HP デバイスのネットワーク経由 での使用を再度試みます。

HP デバイスをネットワーク経由で使用できる場合は、ネットワーク 設定が成功しました。

HP デバイスをネットワーク経由でまだ使用できないか、デバイスを ネットワーク経由で使用するためにこの手順を繰り返して実行する必 要がある場合は、ファイアウォールが妨げている可能性があります。

これでも問題が解決しない場合は、ネットワーク設定またはルータに 問題があります。ネットワークを設定した人物またはルータ製造元ま でお問い合わせください。

## ハードウェア アドレスを Wireless Access Point (WAP) に追加 する

MAC フィルタリングはセキュリティ機能で、Wireless Access Point (WAP) が WAP を通じてネットワークへアクセスできるデバイスの MAC アドレス (ハードウェア アドレスとも呼ばれる) のリストに構成 されています。ネットワークにアクセスしようとしているデバイスの ハードウェア アドレスが WAP にない場合、WAP はネットワークへ のデバイスのアクセスを拒否します。WAP で MAC アドレスをフィル タする場合、デバイスの MAC アドレスを WAP の容認された MAC ア ドレスのリストに追加しなければなりません。

- ネットワーク設定ページを印刷します。詳細については、<u>ネットワ</u> <u>ーク設定またはワイヤレス (一部のモデルのみ) ステータス レポー</u> <u>トの理解</u>を参照してください。
- WAP の構成ユーティリティを開き、デバイスのハードウェア アドレスを、容認された MAC アドレスのリストに追加します。

## インストールの問題のトラブルシューティング

以下のトピックに示されている方法で問題が解決しない場合は、<u>サポ</u> <u>ートおよび保証</u>を参照して HP にサポートを依頼してください。

- <u>ハードウェアのインストールに関する提案</u>
- ・ ソフトウェアのインストールに関する提案
- <u>ネットワークの問題の解決</u>

## ハードウェアのインストールに関する提案

#### 本体の確認

- デバイスの外部および内部からすべての梱包材や梱包用テープが取り外されていることを確認します。
- デバイスに用紙がセットされていることを確認します。
- ・ 電源ランプ以外のランプが点滅したり点灯したりしていないことを 確認します。電源ランプは点灯している必要があります。
   電源ラ ンプ以外のランプがオンまたは点滅している場合は、エラーがあり ます。詳細については、
   <u>コントロールパネルランプリファレンス</u> を参照してください。
- デバイスで設定ページを印刷できることを確認します。
- 両面印刷ユニットが固定されている。

#### ハードウェアの接続状態を確認する

- 使用しているコードやケーブルが良好な状態であることを確認します。
- デバイスが電源コードでコンセントにしっかりと接続されていることを確認します。

プリントヘッドとインク カートリッジを確認する

- すべてのプリントヘッドとインクカートリッジが、色分けされた スロットに正しくしっかりと装着されていることを確認します。正 しく接するようにプリントヘッドとインクカートリッジをしっか りと押し下げてください。すべてのプリントヘッドとインクカー トリッジが装着されていないと、デバイスは動作できません。
- プリントヘッドにオレンジ色の保護キャップの一部が残っていない ことを確認します。
- ラッチとカバーがすべて完全に閉じていることを確認します。

## ソフトウェアのインストールに関する提案

#### コンピュータ システムを確認する

- コンピュータで、サポートされている OS のいずれかが実行されていることを確認します。
- コンピュータが少なくともシステムの最小要件を満たしていること を確認します。
- Windows デバイス マネージャで、USB ドライバが無効にされてい ないことを確認します。
- コンピュータで Windows を実行していて、コンピュータがデバイ スを検知できない場合は、アンインストール ユーティリティ (スタ ータ CD の util\ccc\uninstall.bat) を実行してデバイス ドライバのク リーン アンインストールを実行します。 コンピュータを再起動 し、デバイス ドライバを再インストールします。

インストールの準備

- オペレーティングシステムに対応したインストールソフトウェア が収録されているスタータ CD を使用します。
- ソフトウェアをインストールする前に、それ以外のプログラムがす べて終了していることを確認します。
- 入力した CD-ROM ドライブへのパスが認識されない場合は、正し いドライブ名を指定していることを確認します。
- CD-ROM ドライブでスタータ CD を認識できない場合は、スター タ CD が破損していないかどうかを調査してください。 デバイス ドライバは、HP の Web サイト (<u>www.hp.com/support</u>) からダウン ロードできます。

- ② 注記 問題を修正した後、インストール プログラムを再度実行します。
- ネットワークの問題の解決

一般的なネットワーク トラブルシューティング

- デバイス ソフトウェアをインストールできない場合は、以下を確認します:
  - コンピュータとデバイスにすべてのケーブルがしっかりと接続 されている。
  - ネットワークが使用できる状態で、ネットワーク ハブがオンに なっている。
  - ウィルス保護プログラム、スパイウェア保護プログラム、およびファイアウォールを含むあらゆるアプリケーションが Windows を実行中のコンピュータで終了しているか、または無効にされている。
  - デバイスを使用するコンピュータと同じサブネット上にデバイ スがインストールされていることを確認します。
  - インストール プログラムがデバイスを検知できない場合は、ネットワーク設定ページを印刷してインストール プログラムに IP アドレスを手動で入力します。詳細については、<u>ネットワーク</u> 設定またはワイヤレス (一部のモデルのみ) ステータス レポート の理解を参照してください。
- Windows を実行中のコンピュータを使用している場合は、デバイスドライバに作成されたネットワーク ポートがデバイスの IP アドレスと一致していることを確認します。
  - <sup>•</sup> デバイスのネットワーク設定ページを印刷します。
  - [スタート] をクリックして [設定] をクリックし、[プリンタ] または [プリンタと FAX] をクリックします。
     -または [スタート] をクリックして [コントロール パネル] をクリックし、[プリンタ] をダブルクリックします。
  - デバイスのアイコンを右クリックして [プロパティ] をクリックしてから [ポート] タブをクリックします。
  - デバイスの TCP/IP ポートを選択し、[ポートの構成] をクリックします。

- ダイアログボックスに表示された IP アドレスを比較し、ネット ワーク設定ページに表示された IP アドレスと一致することを確 認します。 IP アドレスが一致しない場合は、ネットワーク設定 ページのアドレスと一致するようダイアログボックスの IP アド レスを変更します。
- [OK] を 2 回クリックして設定を保存し、ダイアログ ボックスを 終了します。

#### ワイヤ ネットワークへの接続問題

- コントロールパネルの設定ランプが点灯しない場合は、「一般的 なネットワークトラブルシューティング」の項目がすべて満たさ れていることを確認します。
- デバイスに静的 IP アドレスを割り当てることは推奨されていませんが、これを行うことによってインストールの問題 (パーソナル ファイアウォールとの競合など) が解決される場合があります。

#### デバイスのネットワーク設定をリセットするには

- し(電源 ボタン)を押したままにして、
   (本ットワーク ボタン)(一部のモデルでは、
   ワイヤレス ボタン)(1)を2回押し、
   ×(キャンセル ボタン)を3回押して、
   電源 ボタン を放します。
   詳細については、
   トラブルシューティングのヒントとリ ソースを参照してください。
- 2. W ネットワークボタンを押し、ネットワーク設定ページを印刷して、ネットワーク設定がリセットされたことを確認します。デフォルトでは、ネットワーク名 (SSID)は 「hpsetup」、通信モードは「ad hoc」です。

## メディア詰まりの除去

ジョブの実行中、本体内にメディアが詰まることがあります。詰まったメディアを取り除く前に、以下のことを確認してください。

- 仕様に準拠したメディアで印刷していることを確認します。詳細については、印刷メディアの選択を参照してください。
- しわが寄っていたり、折れ曲がっていたり、傷んでいるメディアを 使用していないことを確認します。
- 給紙トレイにメディアが正しくセットされていること、セットされているメディアの数が多すぎないことを確認します。詳細については、メディアのセットを参照してください。
- 本体に詰まったメディアの除去
- メディア詰まりを避けるためのヒント

本体に詰まったメディアの除去

メディア詰まりを除去するには

- 1. すべてのメディアを排紙トレイから取り除きます。
  - △ **注意** デバイスの正面側から詰まった紙を取り除くと、プ リンタが損傷する場合があります。 必ず両面印刷ユニット を開けて、詰まった紙を取り除いてください。
- 2. 両面印刷ユニットを確認します。
  - a. 両面印刷ユニットの両側にあるボタンを押して、パネルまたはユニットを取り外します。

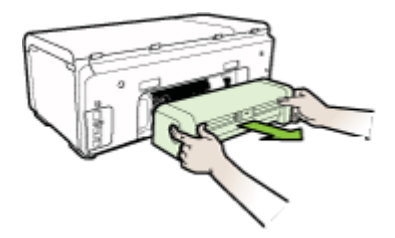

- b. 本体内部につまったメディアを見つけ、両手でつかんで手前に引きます。
- C. そこにメディアがない場合は、両面印刷ユニット上部のラ ッチを押し、ユニットのカバーを下げます。内部にメディ

アが詰まっている場合は、メディアを慎重に取り除きま す。カバーを閉じます。

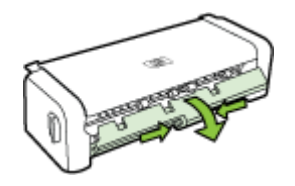

- d. 両面印刷ユニットをデバイスに再挿入します。
- 3. 上部カバーを開けて、ゴミがあれば取り除きます。
- メディアが見つからず、トレイ2が挿入されている場合は、 トレイを引き出して詰まったメディアを取り除きます。取り 除くことができない場合は、以下を行います:
  - a. 本体の電源がオフになっていることを確認し、電源コード を外します。
  - b. 本体を持ち上げてトレイ2から外します。
  - C. 本体の裏面 (下側) またはトレイ 2 からつまっているメディ アを取り除きます。
  - d. 本体をトレイ2の上に戻します。
- カバーの扉を開きます。本体内に用紙が残っている場合は、 キャリッジが本体の右端に戻っていることを確認し、紙切れ やしわの寄ったメディアを取り除いて本体上部からメディア を手前に引きます。
  - ▲ 警告 本体の電源が入っていて、キャリッジが戻っていな い場合は、内部に手を入れないでください。上部カバーを 開くと、キャリッジはデバイスの右端に戻るはずです。右 側に戻らない場合は、詰まったメディアを取り除く前に本 体の電源をオフにします。
- 詰まったメディアを取り除いた後は、すべてのカバーを閉じて本体の電源をオンにし(電源がオンになっていない場合)、 印刷ジョブを再度送信します。

## メディア詰まりを避けるためのヒント

- 用紙の移動経路の障害がないことを確認します。
- トレイにメディアを入れすぎないでください。詳細については、<u>サポートされたメディアの仕様の理解</u>を参照してください。

- 用紙のセットは、本体が印刷中でないときに正しく行います。詳細 については、メディアのセットを参照してください。
- 本体にトレイ2(オプション)を再度取り付けるときは、ゆっくりと 挿入します。 用紙の束がセットされた状態で急にトレイを挿入す ると、用紙が本体内でスライドして持ち上がり、用紙が詰まること や、同時に2枚以上給紙されることがあります。
- 曲がったりしわのよったメディアは使用しないでください。
- 仕様に沿ったメディアのみを常に使用してください。詳細については、<u>印刷メディアの選択</u>を参照してください。
- 排紙トレイがいっぱいになっていないことを確認します。
- メディアの縦と横方向の用紙ガイドがメディアの束にぴったりと合い、メディアにしわがよったり曲がったりしていないことを確認します。

## エラー

このリストには、コンピュータ画面 (Windows) に表示される可能性の あるエラーの一部とエラーの修正方法が記載されています。

- Printhead(s) Missing The following printhead appears to be missing, not detected, or incorrectly installed (プリントヘッドが見 つかりません - 以下のプリントヘッドが存在しないか、検出できな いか、正しく装着されていません)
- ・ <u>互換性のないプリントヘッド 次のプリントヘッドは、このプリン</u> <u>タ用のものではありません</u>
- プリントヘッドの問題 次のプリントヘッドには問題があります
- <u>Device Disconnected (デバイスが切断されました)</u>
- カートリッジをすぐに交換してください-次のカートリッジをすぐ
   に交換してください
- <u>Cartridge Problem The following cartridge appears to be missing</u> or damaged (カートリッジの問題 - 以下のカートリッジが存在しな いか損傷しています)
- カートリッジの問題 次のカートリッジを交換する必要があります
- <u>用紙の不一致 検出された用紙は、選択した用紙のサイズまたは種類と異なります</u>
- カートリッジホルダーが動きません。デバイスの電源をオフにし てください。デバイスに紙詰まりやその他の障害物がないかどうか 確認してください。

- <u>紙詰まり 紙詰まり、または用紙の給紙に失敗しました。紙詰まり</u> <u>を取り除き、プリンタの [リジューム] ボタンを押してください</u>
- <u>プリンタに用紙がありません。さらに用紙を置いて、プリンタの</u> [リジューム]ボタンを押してください
- ・ <u>互換性のないカートリッジ 次のカートリッジは、このプリンタ用</u> のものではありません。
- <u>プリンタはオフライン プリンタは現在オフラインです</u>
- プリンタは一時停止中 プリンタは現在一時停止中です
- ・ <u>印刷できなかったドキュメント 印刷システムにエラーが発生した</u>
   ため、印刷できませんでした
- <u>一般的なプリンタ エラー</u>

Printhead(s) Missing - The following printhead appears to be missing, not detected, or incorrectly installed (プリントヘッドが見つ かりません - 以下のプリントヘッドが存在しないか、検出できないか、正しく装着されていません)

以下の方法でエラーを修正します。 <u>プリントヘッドを交換するには</u>

互換性のないプリントヘッド - 次のプリントヘッドは、このプリンタ用 のものではありません

以下の方法でエラーを修正します。

<u>プリントヘッドを交換するには</u>

プリントヘッドの問題 - 次のプリントヘッドには問題があります

以下の方法でエラーを修正します。

<u>プリントヘッドを交換するには</u>

## Device Disconnected (デバイスが切断されました)

以下の方法でエラーを修正します。

<u>ハードウェアのインストールに関する提案</u>

カートリッジをすぐに交換してください-次のカートリッジをすぐに交換してください

以下の方法でエラーを修正します。

<u>インクカートリッジの交換</u>

注記 インク残量の警告およびインジケータは、交換用インクを用意できるよう情報を提供します。インク残量が少ないという警告メッセージが表示されたら、印刷できなくなる前に交換用のプリントカートリッジを準備してください。インクカートリッジを交換する必要があるのは、交換のメッセージが表示された場合だけです。 使用済みインクサプライ品のリサイクルについては、HP インクジェットサプライ品リサイクルプログラムを参照してください。

Cartridge Problem - The following cartridge appears to be missing or damaged (カートリッジの問題 - 以下のカートリッジが存在しないか 損傷しています)

以下の方法でエラーを修正します。

- <u>インクカートリッジの交換</u>
- <u>HP インクジェット サプライ品リサイクル プログラム</u>

カートリッジの問題 - 次のカートリッジを交換する必要があります

以下の方法でエラーを修正します。

- <u>インク カートリッジの交換</u>
- <u>HP インクジェット サプライ品リサイクル プログラム</u>

用紙の不一致 - 検出された用紙は、選択した用紙のサイズまたは種類と 異なります

以下の方法でエラーを修正します。

- メディアのセット
- 特殊およびカスタムサイズのメディアへの印刷
- プリント設定の変更

カートリッジ ホルダーが動きません。デバイスの電源をオフにしてくだ さい。デバイスに紙詰まりやその他の障害物がないかどうか確認してく ださい。

以下の方法でエラーを修正します。

- 本体に詰まったメディアの除去
- <u>ハードウェアのインストールに関する提案</u>

紙詰まり - 紙詰まり、または用紙の給紙に失敗しました。紙詰まりを取 り除き、プリンタの [リジューム] ボタンを押してください

以下の方法でエラーを修正します。

<u>本体に詰まったメディアの除去</u>

プリンタに用紙がありません。 さらに用紙を置いて、プリンタの [リジ ューム] ボタンを押してください

以下の方法でエラーを修正します。

<u>メディアのセット</u>

互換性のないカートリッジ - 次のカートリッジは、このプリンタ用のものではありません。

以下の方法でエラーを修正します。

- インク カートリッジの交換
- <u>HP インクジェット サプライ品リサイクル プログラム</u>

## プリンタはオフライン - プリンタは現在オフラインです

以下の方法でエラーを修正します。

## プリンタが一時停止しているかオフラインかを確認するには (Windows)

- オペレーティング システムに応じて、次のいずれかの操作を 行います。
  - Windows Vista:Windows のタスク バーで [スタート]、[コ ントロール パネル]、[プリンタ] の順にクリックします。
  - Windows XP: Windows のタスク バーで [スタート]、[コ ントロール パネル]、[プリンタと FAX] の順にクリックし ます。
- **2**. 製品のアイコンをダブルクリックして印刷キューを開きます。
- 3. [プリンタ] メニューで、[一時停止] または [プリンタをオフラ インで利用する] の横にチェック マークが表示されていない ことを確認します。
- 4. 変更を行った場合は、再度印刷してみます。

プリンタが一時停止しているかオフラインかを確認するには (Mac OS X)

- 1. [システム環境設定]、[プリントとファクス]の順にクリックし、使用するプリンタをクリックして選択します。
- 2. 製品のアイコンをダブルクリックして印刷キューを開きます。
- 3. [保留] が選択されている場合は、[リジューム] をクリックします。
- 4. 変更を行った場合は、再度印刷してみます。

## プリンタは一時停止中 - プリンタは現在一時停止中です

以下の方法でエラーを修正します。

## プリンタが一時停止しているかオフラインかを確認するには (Windows)

- オペレーティング システムに応じて、次のいずれかの操作を 行います。
  - Windows Vista:Windows のタスク バーで [スタート]、[コ ントロール パネル]、[プリンタ] の順にクリックします。
  - Windows XP: Windows のタスク バーで [スタート]、[コ ントロール パネル]、[プリンタと FAX] の順にクリックし ます。
- **2**. 製品のアイコンをダブルクリックして印刷キューを開きます。
- 3. [プリンタ] メニューで、[一時停止] または [プリンタをオフラ インで利用する] の横にチェック マークが表示されていない ことを確認します。
- 4. 変更を行った場合は、再度印刷してみます。

プリンタが一時停止しているかオフラインかを確認するには (Mac OS X)

- 1. [システム環境設定]、[プリントとファクス]の順にクリックし、使用するプリンタをクリックして選択します。
- 2. 製品のアイコンをダブルクリックして印刷キューを開きます。
- 3. [保留] が選択されている場合は、[リジューム] をクリックします。
- 4. 変更を行った場合は、再度印刷してみます。

印刷できなかったドキュメント - 印刷システムにエラーが発生したた め、印刷できませんでした

以下の方法でエラーを修正します。

<u>印刷上の問題の解決</u>

一般的なプリンタ エラー

このメッセージが表示されたあとに本製品を移動または輸送しようと する場合は、本製品を必ず水平に保つようにし、片側に傾けてインク 漏れが起きないようにしてください。本製品に問題があります。

メッセージ内に記載されたエラー コードを書き留めて、HP サポート にご連絡下さい。お問い合わせ先は、次のサイトを参照してください。

www.hp.com/support.

情報の入力を要求された場合は、国または地域を選択して、[お問い合わせ]をクリックして情報を参照しテクニカルサポートにお問合せください。

## 6 コントロール パネル ランプ リフ ァレンス

コントロール パネルのランプはステータスを示し、印刷問題の診断に 役立ちます。このセクションには、ランプについての情報、意味する こと、および必要な場合にとる措置が説明されています。

• <u>コントロール パネル ランプの解釈</u>

## コントロール パネル ランプの解釈

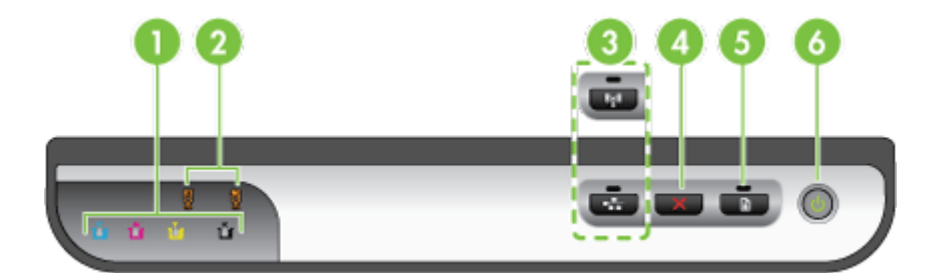

| 1 | インク カートリッジ ランプ                                      |
|---|-----------------------------------------------------|
| 2 | プリントヘッド ランプ                                         |
|   | <b>注記</b> プリントヘッド ランプが点灯するのは、プリントヘッドに<br>問題がある場合です。 |
| 3 | <b>ネットワーク</b> ボタン <del>器</del> (一部のモデル)             |
|   | <b>ワイヤレス</b> ボタン 🚱 (一部のモデル)                         |
| 4 | Cancel X button                                     |
| 5 | <b>リジューム</b> ポタンとランプ                                |
| 6 | [ <b>電源]</b> ボタンとランプ                                |

詳細については、最新のトラブルシューティング情報、または製品の フィックスと更新を HP ホームページ (<u>www.hp.com/support</u>) で見つけ てください。

| ランプの説明 / ランプ パターン | 説明と推奨操作                                                                                                 |
|-------------------|----------------------------------------------------------------------------------------------------|
| ランプがすべて消えている。     | デバイスの電源<br>が入っていませ<br>ん。<br>・ 電続しコードを<br>接続します。<br>・ <b>し(電源</b> ボタ<br>ン)を押しま<br>す。                     |
|                   | デバイスの印刷<br>準備ができてい<br>ます。<br>ユーザーの操作<br>は必要ありませ<br>ん。                                                   |
| 電源 ランプが点滅している。    | デバイスの電気<br>イン/オンの<br>マンプク<br>リク<br>リク<br>リク<br>リク<br>リク<br>リク<br>リク<br>リク<br>リク<br>リク<br>リク<br>リク<br>リク |

| ランプの説明 / ランプ パターン       | 説明と推奨操作                                               |
|-------------------------|-------------------------------------------------------|
| 電源ランプとリジューム ランプが点滅している。 | ディ生 すアかすをし詰アし イがす・・・・・・・・・・・・・・・・・・・・・・・・・・・・・・・・・・・・ |
|                         | イに用紙があり<br>ません。<br>用紙をセットし<br>て、 (リジュー                |

(続き)

| ランプの説明 / ランプ パターン                                        | 説明と推奨操作                                                                         |
|----------------------------------------------------------|---------------------------------------------------------------------------------|
|                                                          | <b>ム</b> ボタン) を押<br>します。                                                        |
| 電源ランプとリジューム ランプが点灯している。                                  | カバーが完全に<br>閉じていませ<br>ん。                                                         |
| u û u û Kê 📼 💼 🔘                                         | カバーがすべて<br>完全に閉じてい<br>ることを確認し<br>ます。                                            |
| 電源ランプとリジューム ランプが点滅し、1 つ以<br>上のインク カートリッジ ランプが点灯してい<br>る。 | 1 つ以上のイン<br>ク カートリッジ<br>の期限が切れて<br>います。                                         |
|                                                          | 注意 使用期限が<br>過ぎたインクカ<br>ートリッジの使<br>用が原因で発生<br>した製品の不具<br>合や損傷は、保<br>証ではカバーされません。 |
| (続き)                                    |                                                                                                    |
|-----------------------------------------|----------------------------------------------------------------------------------------------------|
| ランプの説明 / ランプ パターン                       | 説明と推奨操作                                                                                                    |
|                                         | ・ しんりょう うしんしょう しんしょう しんしょう しんしょう しんしょう たいしん しんしょう しんしょう しんしょう しんしょう しんしょう しんしょう しんしん しん しん しん しん しん しん しん しん しん しん しん し |
| 電源 ランプが点灯し、プリントヘッド ランプが<br>1 つ以上点滅している。 | 1 つ以上のプリ<br>ントヘッドが足<br>りない、損傷し<br>ている、または<br>正しくインスト                                                                    |

| 第 | 6 | 章 |
|---|---|---|
|---|---|---|

(続き)

| ランプの説明 / ランプ パターン                    | 説明と推奨操作                                                                                                    |
|--------------------------------------|----------------------------------------------------------------------------------------------------|
|                                      | ーせ・ ・ ・ ・ ・ ・ ・ ・ しん 指トリし 指トしらと印すじトり再す そが場のッまさ。 定へ付て 定へくれを刷。てへ外度。 れ解合プドすれ のッけみ のッ取て確し必、ッし挿 で決はりを。 い りを印す リが付るしみにりをかし 問な指ト換ま ン取刷。ン正けこ、ま応ン取らま 題い定へし                                                                                                    |
| 電源 ランプとプリントヘッド ランプが 1 つ以上<br>点滅している。 | 1つ以上のプリ<br>ントヘッドに互<br>換性がありにの<br>の製品では<br>の製品ではプリ<br>ントへッドで<br>す。<br>指定のプリ<br>ントなっ<br>を<br>ない<br>で<br>り<br>ントへッドで<br>す。<br>た<br>く<br>た<br>の<br>し<br>た<br>の<br>の<br>に<br>の<br>に<br>の<br>に<br>の<br>に<br>の<br>に<br>の<br>に<br>の<br>に<br>の<br>に<br>の<br>に |

142 コントロール パネル ランプ リファレンス

(続き)

| ランプの説明 / ランプ パターン                           | 説明と推奨操作                                                                                                    |
|---------------------------------------------|----------------------------------------------------------------------------------------------------|
| 電源 ランプとインク カートリッジ ランプが 1 つ<br>以上点滅している。     | 1 つ以上のイン<br>ク カートリッジ<br>の一トリッジ<br>の一トリッジ<br>の<br>り<br>の<br>り<br>の<br>り<br>の<br>り<br>の<br>り<br>の<br>り<br>の<br>り<br>の<br>り<br>の<br>し<br>り<br>の<br>し<br>り<br>の<br>し<br>り<br>の<br>し<br>り<br>の<br>し<br>り<br>の<br>し<br>り<br>の<br>し<br>り<br>の<br>し<br>り<br>の<br>し<br>り<br>の<br>の<br>の<br>の |
| 電源 ランプが点灯し、インク カートリッジ ラン<br>プが 1 つ以上点灯している。 | 1 つ以上のイン<br>クカートリッジ<br>のインクなって換<br>のインなっため<br>るのです。<br>かったいの<br>るのです。<br>かったい<br>の<br>たい<br>の<br>たい<br>の<br>たい<br>の<br>たい<br>の<br>たい<br>の<br>たい<br>の<br>たい<br>の                                                                                                    |
|                                             | 修復不可能なエ<br>ラーが生じまし<br>た。電源コード<br>をいったん外し<br>て再び差し込ん<br>でから、印刷を<br>試みます。                                                                                                    |

| ランプの説明 / ランプ パターン                                    | 説明と推奨操作                                                                                                    |
|------------------------------------------------------|----------------------------------------------------------------------------------------------------|
| 電源ランプ、リジューム ランプ、および 1 つ以上<br>のインク カートリッジ ランプが点滅している。 | 1 つかで外出 注以使よ合の表トHとのボマ外出 注以使よ合の表トHP ション (リン) 相子のし、「「「「」」」<br>ないので、かけ、「「」」」<br>たい、「」」<br>に、、、、、、、、、、、、、、、、、、、、、、、、、、、、、、、、、、 |

# A HP サプライ品とアクセサリ

このセクションには、本製品の HP サプライ品とアクセサリについての情報 が説明されています。 この情報は変更されることがありますので、最新情報 については HP Web サイト (<u>www.hpshopping.com</u>) をご覧ください。 Web サイトから購入いただくこともできます。

- 印刷サプライ品のオンライン注文
- <u>アクセサリ</u>
- ・ <u>サプライ品</u>

## 印刷サプライ品のオンライン注文

サプライ品をオンラインで注文したり、印刷可能なショッピングリストを作成するには、HP プリンタ ソフトウェアによりインストールされた [HP ソリ ューション センター] デスクトップ アイコンを開いて [ショッピング] アイコ ンをクリックします。[オンラインショップ] または [ショッピング]フイコ ンをクリックします。[オンラインショップ] または [ショッピングリストを印 刷] を選択します。HP ソリューション センターは、お客様の許可の下で、モ デル番号、シリアル番号、推定インク レベルなどのプリンタ情報を送信しま す。お使いのプリンタ用の HP サプライ品があらかじめ選択されています。 HP ストアおよびその他のオンラインストアでは、数量の変更、製品の追加ま たは削除、ショッピングリストの印刷、オンライン購入などが行えます (オプ ションは国/地域によって異なります)。カートリッジ情報やオンライン ショ ッピングへのリンクは、インクの警告メッセージでも表示されます。 www.hp.com/buy/suppliesにアクセスして、オンラインでご注文いただくこと もできます。メッセージに従って、お住まいの国/地域を選択し、製品を選択 してから必要なサプライ品を選択します。

② 注記 カートリッジのオンライン注文は、取り扱っていない国/地域もあります。電話によるご注文、販売代理店のご案内、ショッピングリストの印刷方法などに関する情報が多くの国で提供されています。さらに、 www.hp.com/buy/suppliesページの一番上にある[ご購入方法]で、HP 製品購入に関する情報が得られます。

アクセサリ

| 250枚収納トレイ                         | CB090A | 普通紙を最大 250 枚まで<br>セットできるオプションの<br>第 2 トレイ |
|-----------------------------------|--------|-------------------------------------------|
| HP Jetdirect en1700<br>外付プリント サーバ | J7988G | 外付けプリント サーバー                              |

| (196 C)                                                                                                    |                   |                                                                 |
|----------------------------------------------------------------------------------------------------|-------------------|-----------------------------------------------------------------|
| HP Jetdirect en3700<br>Fast Ethernet Print<br>Server                                                                     | J7942G            | 外付けプリント サーバ<br>(USB 2.0)                                        |
| HP Jetdirect ew2400<br>802.11b/g ワイヤレス<br>および Fast Ethernet<br>外付けプリントサー<br>バ (USB 2.0、10/100<br>Base-TX、802.11 b/<br>g) | J7951G            | ワイヤレスまたは有線の外<br>付けプリント サーバ                                      |
| HP USB ネットワー<br>ク印刷アダプタ                                                                                                  | Q6275A            | 複数のコンピュータでデバ<br>イスを共有できる USB<br>2.0 プリンタ アダプタ。                  |
| HP ワイヤレス印刷ア<br>ップグレー トキット                                                                                                | Q6236A、<br>Q6259A | ワイヤレスでないデバイス<br>で 802.11g ワイヤレス テ<br>クノロジを使用できるよう<br>にするアップグレード |
| HP Wireless G プリ<br>ント サーバ                                                                                               | Q6301A、<br>Q6302A | コンピュータとのワイヤレ<br>ス通信用の 802.11g プリ<br>ント サーバ                      |

# サプライ品

(続き)

このセクションでは、次のトピックについて説明します。

- インクカートリッジとプリントヘッド
- ・ <u>HP メディア</u>

## インク カートリッジとプリントヘッド

カートリッジのオンライン注文は、取り扱っていない国/地域もあります。電話によるご注文、販売代理店のご案内、ショッピングリストの印刷方法などに関する情報が多くの国で提供されています。さらに、<u>www.hp.com/buy/supplies</u>ページの一番上にある[ご購入方法]で、HP製品購入に関する情報が得られます。

カートリッジ番号は次の場所で確認できます。

- 組み込み Web サーバの [情報] ページ (埋め込み Web サーバ参照)。
- [Windows]: 双方向通信を行っている場合は、[HP ツールボックス]の [推定インク レベル] タブをクリックし、[カートリッジの詳細] ボタンが表示されるまでスクロールします。次に、[カートリッジの詳細] をクリックします。

- Mac OS X: HP プリンタ ユーティリティの [情報とサポート] パネルの [サプライ製品情報] をクリックし、[市販サプライ品情報] をクリックします。
- 交換するインクカートリッジのラベル。
- [ソリューション センター]: [ソリューション センター]の[ショッピン グ] タブ、または [推定インクレベル] 画面でサプライ品情報を表示できます。
- ・ 構成ページで (<u>自己診断テスト ページの理解</u>を参照)。
- ② 注記 インク残量の警告およびインジケータは、交換用インクを用意できるよう情報を提供します。インク残量が少ないという警告メッセージが表示されたら、印刷できなくなる前に交換用のプリントカートリッジを準備してください。インクカートリッジを交換する必要があるのは、交換のメッセージが表示された場合だけです。

HP メディア

HP プレミアム用紙などのメディアを注文するには、<u>www.hp.com</u> にアクセス してください。

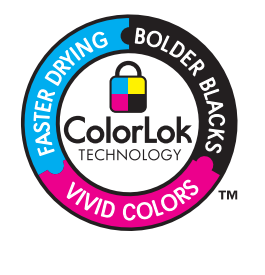

通常のドキュメントの印刷とコピーには、 ColorLok ロゴ付きの普通紙をお勧めします。 ColorLok ロゴのついた用紙はすべて、信頼性 と印刷品質に関する高い基準を満たすことを 独立にテストされており、鮮やかな色と深み のある黒を実現し、通常の普通紙よりも速く 乾燥します。ColorLok ロゴ付きの用紙は、さ まざまな重量とサイズのものが主要な用紙メ ーカーから販売されています。

# B サポートおよび保証

<u>保守とトラブルシューティング</u>の情報は、一般的な問題の解決策を提供しま す。お使いの製品が正しく動作せず、これらの提案でも問題が解決されない 場合は、以下のサポート サービスのいずれかを使用してください。 このセクションでは、次のトピックについて説明します。

- <u>電子サポートの取得</u>
- ・ <u>Hewlett-Packard による限定保証</u>
- インクカートリッジ保証情報
- <u>HP テレフォン サポートの取得</u>
- <u>製品をお送りいただくための準備</u>
- <u>製品の梱包</u>

## 電子サポートの取得

サポートおよび保証については、HP Web サイト <u>www.hp.com/support</u> をご 覧ください。 情報の入力を要求された場合は、国または地域を選択して、**[お** 問い合わせ] をクリックして情報を参照しテクニカル サポートにお問合せく ださい。

また、この Web サイトには、技術サポート、ドライバ、消耗品、注文に関する情報のほか、次のようなオプションが用意されています。

- オンライン サポートのページにアクセスする。
- 質問を E メールで HP に送信する。
- オンライン チャットで、HP の技術者に問い合わせる。
- ソフトウェアのアップデートを確認する。

また、以下の電子ソースから、HP のサポートを得ることができます。

- HP ツールボックス (Windows): HP ツールボックスには、一般的な印刷 問題について簡単なステップごとの解決策が記載されています。詳細については、<u>HP ツールボックス (Windows)</u>を参照してください。
- 埋め込み Web サーバ:本体がネットワークに接続されている場合、埋め込み Web サーバを使用してステータス情報の表示、設定の変更、および コンピュータでの本体の管理などを行うことができます。詳細について は、埋め込み Web サーバを参照してください。

ご利用いただけるサポートオプションは、製品、国/地域、および言語によって異なります。

付録 B

|                        | 限定保証期間                                                                                                    |
|------------------------|----------------------------------------------------------------------------------------------------|
| ソフトウェア メディア            | 90 日                                                                                                    |
| プリンタ                   | 1年                                                                                                    |
| プリントまたはインク カートリッジ      | HP インクが空になった時点か、カートリッジに記載されてい<br>る「保証期限」のいずれか早い時点まで。本保証は、インクの<br>詰め替え、改造、誤使用、または不正な改修が行われた HP イ<br>ンク製品には適用されません。 |
| 印字ヘッド(顧客が交換可能な製品にのみ適用) | 1 年                                                                                                    |
| アクセサリ                  | 90 日                                                                                                    |

A. 限定保証の有効範囲

- 1. Hewlett-Packard (以下 HP) は、ご購入日から上記の指定期間中、設計上および製造上の不具合のないことを保証い たします
- 2. HP のソフトウェア製品に関する保証は、プログラムの実行エラーのみに限定されています。HP は、製品操作によ って電磁波障害が引き起こされた場合は保証しません。
- 3. HP の限定保証は、製品の通常使用により発生した欠陥のみを対象とします。下記に起因する不具合を含むその他の 不具合には適用されません。
  - a. 不適切なメンテナンスや改修
  - b. 他社により提供またはサポートされているソフトウェア、部品、またはサプライ品の使用
  - c. 製品使用外の操作
  - d. 不正な改修や、誤使用
- 4. HP プリンタ製品に HP 製品以外のインク カートリッジやインクを詰め替えたカートリッジを使用した場合は、保証 の対象、または HP サポートの対象から外れます。ただし、プリンタの故障や損傷が HP 製以外の詰め替え用インク カートリッジの使用によって発生した場合は HP は標準時間と実費にて特定の故障または損傷を修理いたします
- 5. HP は、保証期間中に HP の保証対象となる製品の不良通知を受け取った場合、HP の判断に従って製品を修理また は交換するものとします。
- 6. HPの保証対象となる欠陥製品の修理や交換が適用範囲で行えない場合、HPは、欠陥通知を受け取ってからしかる べき期間内に購入代金返還を行います。
- 7. HPは、お客様が欠陥製品をHPへ返却するまでは、修理、交換、返金を行う義務はないものとします。
   8. 交換製品は、新品、またはそれに類する製品で、機能的には少なくとも交換に出された製品と同等のものとします。 9. HP 製品は、パーツ、コンポーネントや素材を再利用して製造する場合がありますが、これらの性能は新しいものと
- 同等です
- 10. HPの限定保証は、HP 製品が販売されているすべての国と地域で有効とします。出張修理などの追加保証サービス 契約については、HP 製品販売国/地域における正規の HP サービス センタ、または正規輸入代理店までご相談くださ ι١,
- B. 保証の限定

- 国/地域の法律によって認められる範囲内で、当社および第三者の納入業者のいずれも、保証条件、製品品質、およ び特定の目的に関して本保証以外に明示的または黙示的に保証をすることはありません。

- C. 限定責任
  - 1. 国/地域の法律によって認められる範囲内で、本保証に規定された救済が、お客様のみに限定された唯一の救済にな ります.
  - 2. 本保証に規定された義務を除いて、HP または第三者は、損傷について、直接的、間接的、特別、偶発的、必然的であるかどうか、あるいは、契約、不法行為、その他の法的理論に基づくかどうかに関わらず、またそのような損傷の可能性を説明しているかどうかに関わらず、責任は負わないものとします。.
- D. 国/地域ごとの法律
  - 1. 本保証によって、お客様に特定の法的権利が付与されます。この権利は、米国およびカナダについては州ごとに、そ の他の国については国ごとに付与されることがあります。
  - この保証書の内容と国/地域の法律が整合しない場合、本保証書は地域の法律に合致するように修正されるものとし ます。 このような国/地域の法律の下で、一部の警告文と限定保証はお客様に適用されない場合があります。たとえ ば、米国の複数の州、また米国以外の政府(カナダの州を含む)などでは、以下のとおりとなります
    - a. 本保証書の警告文と限定保証を、お客様の法廷権利の制限からあらかじめ除外する場合があります
      - (例:イギリス)。
    - b. その他に製造元が保証を認めないことや限定を設けることとについて規制すること。
  - c. お客様に追加の保証権利を提供すること、製造業者が責任を逃れられない暗黙の保証期間を規定すること、およ び暗黙の保証期間に対する限定を認めないこと。 3. 本保証の条項は法律の及ぶ範囲内までとし、除外、制限、または修正などはしないものとします。また、義務づけら
  - れた法的権利は、お客様への HP 製品の販売に適用されます。

# インク カートリッジ保証情報

HP によるカートリッジの保証は、製品が指定された HP の印刷デバイスで使 用されている場合に適用されます。本保証は、補充、再製品化、修理調整さ

れたもの、または改ざんされた HP 純正インク製品については対象外になります。

保証期間中、HP 製インクが消耗していないことと、保証期限日付に達してい ないことを条件として、製品に保証が適用されます。保証期間終了日は、製 品に YYYY-MM 形式で表示されている場合があります。

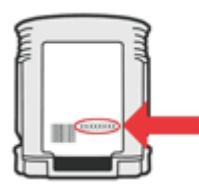

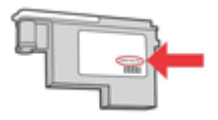

#### HP テレフォン サポートの取得

保証期間中は、HP カスタマ ケア センタから無料でサポートを受けることが できます。

 注記 HP では、Linux での印刷に関する電話サポートは提供していません。すべてのサポートは下記 Web サイトでオンラインで提供されます。 https://launchpad.net/hplipサポート プロセスを開始するには、[質問する] ボタンをクリックします。
 HPLIP Web サイトは、Windows または Mac OS X に対するサポートは提供していません。これらのオペレーティング システムを使用している場合は、www.hp.com/support を参照してください。

このセクションでは、次のトピックについて説明します。

- <u>電話をかける前の用意</u>
- サポートプロセス
- <u>HP 社の電話によるサポート</u>
- <u>追加保証オプション</u>
- <u>HP Quick Exchange Service (Japan)</u>
- <u>HP 韓国カスタマサポート</u>

#### 電話をかける前の用意

最新のトラブルシューティング情報、または製品のフィックスと更新を HP の Web サイト (www.hp.com/support) で見つけてください。 HP デバイスには、他社のソフトウェア プログラムが付属している場合があ ります。このようなプログラムで問題が発生した場合は、そのメーカーの担 当技術者にお問い合わせになると最適な技術サポートが受けられます。

② 注記 この情報は、日本のお客様には適用されません。日本でのサービス 内容については、<u>HP Quick Exchange Service (Japan)</u>を参照してくださ い。

カスタマ ケア センター担当者がよりよくお手伝いできるよう、電話をかける 必要がある場合は以下の情報をお手元にご用意ください。

- デバイスのセルフ テスト診断ページを印刷します。 詳細につ いては、<u>自己診断テスト ページの理解</u>を参照してください。 印刷できない場合は、次の情報を用意してください。
  - ・ デバイス モデル
  - モデル番号とシリアル番号(本体後部をチェック)
- 2. お使いのオペレーティング システム(Windows XP など)を ご確認ください。

- 3. 本体がネットワークに接続されている場合は、そのネットワ ーク オペレーティング システムを確認します。
- USB 接続、ネットワーク接続など、お使いのシステムに本体 がどのように接続されているかを書き留めます。
- プリンタ ソフトウェアのバージョン番号を入手します。(プリンタ ドライバのバージョン番号を調べるには、プリンタ設定ダイアログ ボックスまたはプロパティ ダイアログ ボックスを開き、「バージョン情報」 タブをクリックします)。
- 特定のアプリケーションでプリント結果を得られない場合には、そのアプリケーション名とバージョン番号も記録しておきます。

# サポート プロセス

問題がある場合は、次の手順を実行します。

- 1. デバイスに付属のマニュアルを確認してください。
- HP の Web サイトの HP オンライン サポートwww.hp.com/ supportを参照してください。 HP オンライン サポートは HP のお客様全員がご利用いただけます。 最新デバイス情報およ びエクスパート アシスタンスのための最速ソースであり、以 下のような特徴があります。
  - 認定オンライン サポート スペシャリストへの迅速なアク セス
  - HP デバイスの最新ソフトウェアおよびドライバ
  - 一般的な問題に対する貴重なトラブルシューティング情報
  - HP デバイスを登録すると利用できる予防的なデバイスの 更新、サポート警告、および HP ニュース
- 3. HP サポートへの連絡 ご利用いただけるサポート オプション は、デバイス、国/地域、および言語によって異なります。

## HP 社の電話によるサポート

掲載されている電話サポート番号と費用は、この資料の発行時のものです。 HP の電話サポート番号の最新リストと電話料金の情報については、 www.hp.com/support を参照してください。

このセクションでは、次のトピックについて説明します。

- <u>電話サポート期間</u>
- ・ <u>電話サポート番号</u>
- <u>電話をかける</u>
- ・ <u>電話無料サポート期間後</u>
   ・

# 電話サポート期間

北米、アジア太平洋、および南米 (メキシコを含む) で1年間の電話サポート が受けられます。

ヨーロッパ、中東、およびアフリカの電話サポート期間については、 www.hp.com/support をご覧ください。規定の通話料金はかかります。

# 電話サポート番号

## 電話サポート番号の最新リストについては、<u>www.hp.com/support</u>を参照して ください。

| Africa (English speaking)   | +27 11 2345872                                |
|-----------------------------|-----------------------------------------------|
| Afrique (francophone)       | +33 1 4993 9230                               |
| 021 672 280                 | الجزائر                                       |
| Argentina (Buenos Aires)    | 54-11-4708-1600                               |
| Argentina                   | 0-800-555-5000                                |
| Australia                   | 1300 721 147                                  |
| Australia (out-of-warranty) | 1902 910 910                                  |
| Österreich                  | +43 0820 87 4417                              |
|                             | 0,145 € p/m                                   |
| 17212049                    | البحرين                                       |
| België                      | +32 070 300 005                               |
|                             | 0,174 €                                       |
| Belgique                    | +32 070 300 004                               |
|                             | 0,174 €                                       |
| Brasil (Sao Paulo)          | 55-11-4004-7751                               |
| Brasil                      | 0-800-709-7751                                |
| Canada                      | 1-(800)-474-6836 (1-800                       |
|                             | hp invent)                                    |
| Central America & The       | www.hp.com/support                            |
| Camppean                    | 800.260.000                                   |
|                             | 000-300-999                                   |
| 11日 - 日                     | 1068687980                                    |
| 甲国                          | 800-810-3888                                  |
| Colombia (Bogotá)           | 571-606-9191                                  |
| Colombia                    | 01-8000-51-4746-8368                          |
| Costa Rica                  | 0-800-011-1046                                |
| Česká republika             | 810 222 222                                   |
| Danmark                     | +45 70 202 845                                |
|                             | 0,25 DKK                                      |
| Ecuador (Andinatel)         | 1-999-119 🕾                                   |
|                             | 800-711-2884                                  |
| Ecuador (Pacifitel)         | 1-800-225-528 🕾                               |
|                             | 800-711-2884                                  |
| (02) 6910602                | مصر                                           |
| El Salvador                 | 800-6160                                      |
| España                      | +34 902 010 059                               |
| -                           | 0,078€                                        |
| France                      | +33 0892 69 60 22                             |
| Dautaahland                 | U,337 €                                       |
| Deutschland                 | +49 01805 652 180<br>0 14 € aus dem deutschen |
|                             | Festnetz - bei Anrufen aus                    |
|                             | Mobilfunknetzen können                        |
|                             | andere Preise gelten                          |
| Ελλάδα (από το εξωτερικό)   | + 30 210 6073603                              |
| Ελλάδα (εντός Ελλάδας)      | 801 11 75400                                  |
| Ελλάδα (από Κύπρο)          | 800 9 2654                                    |
| Guatemala                   | 1-800-711-2884                                |
| 香港特別行政區                     | (852) 2802 4098                               |
| Magyarország                | 06 40 200 629                                 |
| India                       | 1-800-425-7737                                |
| India                       | 91-80-28526900                                |
| Indonesia                   | +62 (21) 350 3408                             |
| +971 4 224 0180             | العالة ،                                      |
| +971 / 224 9109             | الکرائی<br>الکران                             |
| 1071 4 224 9109             | الطوريت<br>۱۰.۱۰                              |
| +071 4 224 9189             | ببتان<br>ء 1                                  |
| +971 4 224 9189             | فطر<br>۱۱ .                                   |
| +9/1 4 224 9189             | اليمن                                         |
| Ireland                     | +353 1890 923 902                             |
| 1 700 502 049               | u,uu t                                        |
| 1-700-303-046               | ישו אי<br>דיס 200 240 ברי ראי                 |
| nand                        | 0,023€                                        |
|                             |                                               |

# www.hp.com/support

| lamaica                   | 1 800 711 2894                 |
|---------------------------|--------------------------------|
|                           | 1-000-711-2004                 |
|                           | 0370-000511                    |
| 口平 0000 222 47            | 03-3335-9600                   |
| 0000 222 47<br>하구         | الاردن<br>1588 3003            |
|                           | +352 900 40 006                |
| Luxembourg (Français)     | 0.161 €                        |
| Luxemburg (Deutsch)       | +352 900 40 007                |
| <u> </u>                  | 0,161 €                        |
| Malaysia                  | 1800 88 8588                   |
| Mauritius                 | (230) 262 210 404              |
| México (Ciudad de México) | 55-5258-9922                   |
| México                    | 01-800-472-68368               |
| Maroc                     | 081 005 010                    |
| Nederland                 | +31 0900 2020 165              |
|                           | 0,20€                          |
| New Zealand               | 0800 441 147                   |
| Nigeria                   | (01) 271 2320                  |
| Norge                     | +47 815 62 070                 |
| 04704770                  | 0,39 NUK                       |
| 24/91//3<br>Panamá        | عمان<br>1 800 711 2894         |
| Paraguay                  | 1-000-711-2004                 |
| r aidyudy<br>Dorú         |                                |
| Philippings               | 0-000-10111                    |
| Poleka                    | 2 007 0001                     |
| Poiska                    | 001 000 235                    |
| Portugal                  | +351 808 201 492<br>0 024 €    |
| Puerto Rico               | 1-877-232-0589                 |
| Renública Dominicana      | 1-800-711-2884                 |
| Reunion                   | 0820 890 323                   |
| România                   | 0801 033 390                   |
| Россия (Москва)           | 095 777 3284                   |
| r oconsi (moonbu)         | 0,03 €                         |
| Россия (Санкт-            | 812 332 4240                   |
| Петербург)                | 0,08 €                         |
| 800 897 1415              | السعوبية                       |
| Singapore                 | +65 6272 5300                  |
| Slovensko                 | 0850 111 256                   |
| South Africa (RSA)        | 0860 104 771                   |
| Suomi                     | +358 0 203 66 767              |
| <u> </u>                  | 0,015€                         |
| Sverige                   | +46 077 120 4765               |
| Switzerland               | +41 0848 672 672               |
| Switzellallu              | 0.08 CHF                       |
| 臺灣                        | 02-8722-8000                   |
| ไทย                       | +66 (2) 353 9000               |
| 071 891 391               | ئونس<br>ئونس                   |
| Trinidad & Tobago         | 1-800-711-2884                 |
| Türkiye (İstanbul, Ankara | 444 0307                       |
| İzmir & Bursa)            |                                |
| Україна                   | (044) 230-51-06                |
| 600 54 47 47              | الإمارات العربية المتحدة       |
| United Kingdom            | +44 0870 010 4320<br>0.05 £    |
| United States             | 1-(800)-474-6836               |
| Uruquav                   | 0004-054-177                   |
| Venezuela (Caracas)       | 58-212-278-8666                |
| Venezuela                 | 0-800-474-68368                |
| Viêt Nam HD - L           | 784 882345 <del>30</del> L 1 H |

155

### 電話をかける

コンピュータと HP デバイスの前から HP サポート宛にご連絡ください。以下の情報をご用意ください。

- モデル番号 (プリンタの正面のラベルに記載)
- ・ シリアル番号 (プリンタの背面または底部に記載)
- 問題が起こった際に表示されたメッセージ
- 次の質問に対する答え
  - 。 この問題が以前にも起こったことがありますか?
  - 問題をもう1度再現できますか?
  - この問題が起こった頃に、お使いのコンピュータに新しいハードウェア、またはソフトウェアを追加しましたか?
  - この状況になる前に他に何か起こりましたか (雷、HP デバイス を移動 したなど)?

## 電話無料サポート期間後

電話サポート期間後も、追加料金で HP のヘルプをご利用いただけます。 Web サイトの HP オンライン サポートもご利用いただけます。 www.hp.com/supportサポート オプションの詳細については、お近くの HP 取 扱店にお問い合せいただくか、お住まいの国/地域のサポート サービスの電話 番号までご連絡ください。

### 追加保証オプション

HP デバイスの延長サービス プランは追加費用で利用できます。 www.hp.com/support にアクセスし、お住まいの国または地域、および言語を 選択し、延長サービス プランについての情報をサービスおよび保証項目で探 してください。

## HP Quick Exchange Service (Japan)

HP クイック・エクスチェンジサービス 製品に問題がある場合は、以下に記載されている電話番号に連絡してください。故障 している、または問題があると判断された場合、保障期間中は無料で製品を交換し、 故障した製品を回収します。 0570-000511 (ナビダイヤル) 電話番号: 0333359800(ナビダイヤルをご利用いただけない場合) サポート時間: 平日の午前 9:00 から午後 5:00 まで 土日の午前 10:00 から午後 5:00 まで 祝祭日および1月1日から3日は除きます。 サービスの条件: サポートの提供は、カスタマケアセンターを通してのみ行われます。 カスタマケアセンターがプリンタの不具合と判断した場合に、サービスを受ける ことができます。 ご注意:ユーザの扱いが不適切であったために故障した場合は、保障期間中であ っても修理は有料となります。詳細については保証書を参照してください。 その他の制限: 運搬の時間はお住まいの地域によって異なります。詳しくは、カスタマケアセ ンターに連絡してご確認ください。 出荷配送は、当社指定の配送業者が行います。

- ・ 配送は交通事情などの諸事情によって、遅れる場合があります。
- このサービスは、将来予告無しに変更することがあります。
- このリーレスは、村木アロ無しに変更することがめります。

交換時のデバイスの梱包方法については、<u>製品の梱包</u>を参照してください。

## HP 韓国カスタマサポート

HP 한국 고객 지원 문의

- 고객 지원 센터 대표 전화 1588-3003
- 제품가격 및 구입처 정보 문의 전화 080-703-0700
- 전화 상담 가능 시간:
   평 일 09:00~18:00
   토요일 09:00~13:00
   (일요일, 공휴일 제외)

### 製品をお送りいただくための準備

HP カスタマ サポートへのお問い合わせ後、または購入店で製品をサービス 担当にお送りいただくよう求められた場合は、製品をお送りいただく前に、 必ず以下のものを取り外し、保管しておいてください。

- インク カートリッジとプリントヘッド
- 電源コード、USB ケーブルなど、製品に接続されているケーブル
- 給紙トレイにセットされている用紙
- 本体にセットされているすべての原稿
- このセクションでは、次のトピックについて説明します。
- 製品をお送りいただく前のインクカートリッジとプリントヘッドの取り 外し

## 製品をお送りいただく前のインク カートリッジとプリントヘッド の取り外し

製品をお送りいただく前に、インク カートリッジとプリント ヘッドを必ず取 り外してください。

② 注記 この情報は、日本のお客様には適用されません。

発送前にプリント カートリッジを取り外すには

- 本体の電源を入れ、インクホルダーが停止して静かになるまでしばらく待ちます。本体の電源がオンにならない場合は、この手順を省略してステップ2に進みます。
- インク カートリッジ カバーをゆっくりと開きます。

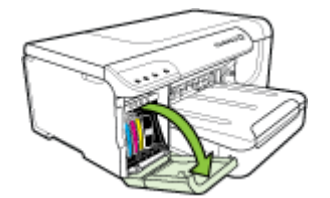

それぞれのインクカートリッジを親指と人さし指で挟んでしっかりと手前に引き、スロットから取り外します。

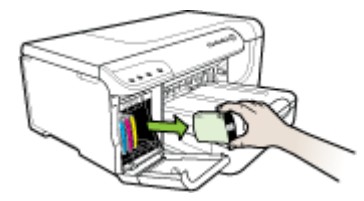

- 4. インク カートリッジの内部が乾燥しないようにカートリッジ を密閉プラスチック容器に入れて保管します。HP カスタマ サポートの電話担当者から指示された場合を除き、本体とー 緒に発送しないでください。サプライ品の保管についての詳 細は、印刷サプライ品の保管を参照してください。
- インク カートリッジ アクセス ドアを閉め、インク ホルダー がホーム ポジション (右側) に戻るまでしばらく待ちます。
- 6. [電源] ボタンを押して、デバイスの電源を入れます。

発送前にプリントヘッドを取り外すには

- 1. 上部カバーを開きます。
- インクホルダーが自動的に左に移動しない場合は、インクホ ルダーが左に移動するまで (リジュームボタン)ボタン を押 し続けます。インクホルダーが止まるのを待ち、電源コード をプリンタから外します。
  - ② 注記 プリンタの電源をオンにできない場合は、ペンを使用してプリントヘッドのカバーを取り外します。

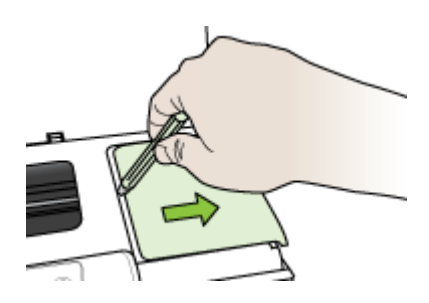

3. プリントヘッド ラッチを上げます。

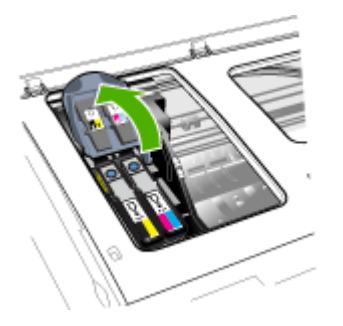

**4**. プリントヘッドのハンドルを持ち上げて、プリントヘッドを スロットから引き出します。

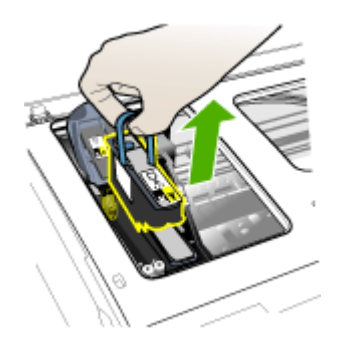

- プリントヘッドの内部が乾燥しないように、ノズルを上に向けてお互いが接触しないように、容器に触れないように、密閉プラスチック容器に入れて保管します。HPカスタマサポートの電話担当者から指示された場合を除き、本体と一緒に発送しないでください。
- 6. 上部カバーを閉じます。
  - ② 注記 プリントヘッドのカバーを開いたら、親指でキャッ チを押し、プリントヘッドのカバーを再挿入します。

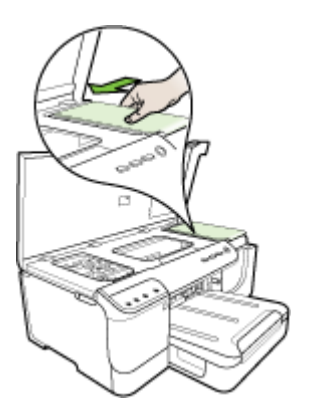

7. プリンタが停止して、インクホルダーが所定の位置に戻ったら、[電源]ボタンを押して本体の電源をオフにします。

## 製品の梱包

製品をお送りいただく準備ができたら、次の手順を実行してください。

#### 製品を梱包するには

 お手元にある場合は元の梱包材を使用して、または交換品に 使用されていた梱包材を使用して、製品を梱包して発送しま す。

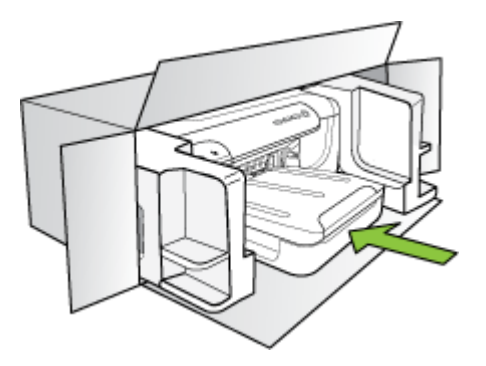

元の梱包材がない場合は、他の適切な梱包材を使用してくだ さい。不適切な梱包や運送によって発生する損傷は、保証の 対象にはなりません。

- 2. 返送用のラベルを箱の外側に貼ります。
- 3. 箱には、以下のものを入れてください。
  - サービス担当に宛てた、症状の詳細な説明(印刷品質を示す実際の出力サンプルが役に立ちます)。
  - 保証が適用される期間内であることを証明する保証書また はその他の購入証明書のコピー。
  - ・ 氏名、住所、および日中に連絡可能な電話番号。

# C デバイスの仕様

メディアおよびメディア処理の仕様については、「<u>サポートされたメディア</u> <u>の仕様の理解</u>」を参照してください。

- <u>物理的仕様</u>
- <u>製品特性と機能</u>
- <u>プロセッサとメモリの仕様</u>
- <u>システム要件</u>
- <u>ネットワーク プロトコルの仕様</u>
- <u>埋め込み Web サーバの仕様</u>
- <u>印刷の解像度</u>
- <u>環境仕様</u>
- <u>電気仕様</u>
- ・ <u>発生音量仕様 (エコノ モードでの印刷、ISO 7779 によるノイズ レベル)</u>

#### 物理的仕様

サイズ (幅 x 高さ x 奥行き)

**両面印刷ユニット付きデバイス**: 494 x 180 x 479 mm (19.5 x 7.1 x 18.9 イン チ)

トレイ2取り付け時: 66 mm (2.6 インチ) をデバイスの高さに追加します。

デバイス重量(印刷サプライ品は含まず)

両面印刷ユニット付きデバイス: 7.2 kg (17.2 lb)

トレイ2取り付け時: 2.6 kg (5.7 ポンド)を追加します。

製品特性と機能

| 機能   | 容量                                                                                                    |
|------|----------------------------------------------------------------------------------------------------|
| 接続   | <ul> <li>USB 2.0 高速準拠</li> <li>有線ネットワーク接続用高速<br/>Ethernet 10/100Base-TX (一部<br/>のモデルのみ)</li> <li>ワイヤレス 802.11b/g (一部の<br/>モデルのみ)</li> </ul> |
| 印刷方式 | オンデマンド型サーマル インク<br>ジェット印刷                                                                                                    |

| 付 | 録 | С |
|---|---|---|
| 付 | 銾 | C |

#### (続き)

| 機能         | 容量                                                                                                    |
|------------|----------------------------------------------------------------------------------------------------|
| インク カートリッジ | 4 種類のインク カートリッジ<br>(黒、シアン、マゼンタ、および<br>イエロー各 1 つ)                                                                                     |
| プリントヘッド    | 2 種類のプリントヘッド (黒、シ<br>アン、イエロー、およびマゼンタ<br>各 1 つ)                                                                                       |
| 印刷可能枚数     | インク カートリッジの推定残量<br>の詳細については、 <u>www.hp.com/</u><br>go/learnaboutsupplies/を参照し<br>てください。                                              |
| デバイスの言語    | HP PCL 3 拡張                                                                                                    |
| サポートするフォント | US フォント: CG Times、CG<br>Times Italic、Universe、<br>Universe Italic、Courier、<br>Courier Italic、Letter Gothic、<br>Letter Gothic Italic。 |
| 負荷サイクル     | 15,000 ページ/月まで                                                                                                    |

# プロセッサとメモリの仕様

**デバイス プロセッサ** 384MHz ARM11

デバイス メモリ

- 32 MB 内蔵 RAM
- 8 MB 内蔵 MROM + 2 MB 内蔵 Flash ROM

# システム要件

② 注記 サポートされているオペレーティングシステムとシステム要件の最 新情報については、<u>http://www.hp.com/support/</u>にアクセスしてください。

#### オペレーティング システムとの互換性(サポートする OS は国毎に異なります)

- Windows 2000、Windows XP、Windows XP x64、Windows Vista
  - ② 注記 Windows 2000 SP4、Windows XP x64 Edition SP 1、Windows XP SP 1 Starter Edition、および Windows Vista Starter Edition では、 プリンタ ドライバ、およびツールボックスのみを使用できます。
- Mac OS X (v10.4、v10.5)
- Linux (詳細については、<u>www.hp.com/go/linuxprinting</u> を参照してください)。

#### 最小要件

- Microsoft Windows<sup>®</sup> 2000 サービスパック 4: Intel<sup>®</sup> Pentium II または Celeron<sup>®</sup> プロセッサ、128 MB RAM、160 MB のハード ディスク空き容 量、Microsoft Internet Explorer 6.0
- Microsoft Windows XP (32 ビット) サービスパック 1: Intel Pentium II または Celeron プロセッサ、512 MB RAM、225 MB のハード ディスク空き容量、Microsoft Internet Explorer 6.0
- Microsoft® Windows x64 サービスパック 1 : AMD Athlon 64 または、 AMD Opteron プロセッサ、Intel EM64T を備えた Intel Xeon プロセッサ、 または Intel EM64T を備えた Pentium プロセッサ、512 MB RAM、160 MB のハード ディスク空き容量、Microsoft Internet Explorer 6.0
- Microsoft Windows Vista: 800 MHz 32 ビット (x86) または 64 ビット (x64) プロセッサ、512 MB RAM、225 MB のハード ディスク空き容量、 Microsoft Explorer 7.0
- Mac OS X (v10.4.11、v10.5):PowerPC G3、G4、G5、または Intel Core プロセッサ、256 MB メモリ、500 MB のハード ディスク空き容量
- Quick Time 5.0以降 (Mac OS X)
- Adobe Acrobat Reader 5.0 以降

#### 推奨される要件

- Microsoft Windows 2000 サービスパック4: Intel Pentium III 以降のプロ セッサ、256 MB RAM、160 MB のハード ディスク空き容量、Microsoft Internet Explorer 6.0 以降
- Microsoft Windows XP (32 ビット) サービスパック 1: Intel Pentium III 以 降のプロセッサ、512 MB RAM、360 MB のハード ディスク空き容量、 Microsoft Internet Explorer 6.0 以降
- Microsoft® Windows® XP x64 サービスパック 1 : AMD Athlon 64 また は、AMD Opteron プロセッサ、Intel EM64T を備えた Intel Xeon プロセッ サ、または Intel EM64T を備えた Intel Pentium 4 プロセッサ、512 MB RAM、160 MB のハード ディスク空き容量、Microsoft Internet Explorer 6.0 以降

- Microsoft Windows Vista: 1 GHz 32 ビット (x86) または 64 ビット (x64) プロセッサ、1 GB RAM、355 MB のハード ディスク空き容量、Microsoft Explorer 7.0 以降
- Mac OS X (v10.4.11、v10.5):PowerPC G3、G4、G5、または Intel Core プロセッサ、512 MB メモリ、500 MB のハード ディスク空き容量
- Microsoft Internet Explorer 6.0 以降 (Windows 2000、Windows XP)、 Internet Explorer 7.0 以降 (Windows Vista)

# ネットワーク プロトコルの仕様

#### ネットワーク オペレーティング システムとの互換性

- ・ Windows 2000、Windows XP (32 ビット)、Windows XP x64 (Professional Edition および Home Edition)、Windows Vista
- Mac OS X (v10.4、v10.5)
- Microsoft Windows 2000 Server Terminal Services と Citrix Metaframe XP と Feature Release 3
- Microsoft Windows 2000 Server Terminal Services & Citrix Presentation Server 4.0
- Microsoft Windows 2000 Server Terminal Services
- Microsoft Windows 2003 Server Terminal Services
- Microsoft Windows 2003 Server Terminal Services & Citrix Presentation Server 4.0
- Microsoft Windows 2003 Server Terminal Services と Citrix Metaframe XP と Feature Release 3
- Novell Netware 6, 6.5, Open Enterprise Server 6.5

## 互換性のあるネットワーク プロトコル

TCP/IP

**ネットワーク管理** 埋め込み Web サーバ 機能

- ネットワーク デバイスをリモート設定および管理する機能
- myPrintMileage

# 埋め込み Web サーバの仕様

### 必要な条件

- TCP/IP ベースのネットワーク (IPX/SPX ベースのネットワークはサポー トされていません)
- Web ブラウザ (Microsoft Internet Explorer 6.0 以降、Mozilla Firefox 1.0 以降、Opera 8.0 以降、または Safari 1.2 以降)

- ネットワーク接続 (USB ケーブルで直接コンピュータに接続されている場合、埋め込み Web サーバは使用できません)
- インターネット接続 (一部の機能で必要)

② 注記 埋め込み Web サーバは、インターネットに接続しなくても開く ことができます。ただし、一部の機能は使用できません。

デバイスとファイアウォールの同じ側になければなりません。

#### 印刷の解像度

モノクロ

ピグメント ブラック インクで最高 1200 dpi

カラー

HP ではフォト品質を改善しています (最高 4800 X 1200 dpi 最適化、1200 X 1200 入力 dpi で HP プレミアム プラス フォト用紙使用)

#### 環境仕様

#### 動作環境

動作温度: 5°~40°C (41°~104°F) 動作時推奨条件: 15°~32°C (59°~90°F) 推奨相対湿度: 25~75% 結露しないこと

#### 保管環境

保管温度: -40°~60°C (-40°~140°F) 保管相対湿度: 65°C (150°F)の温度で最高 90%、結露しないこと

#### 電気仕様

#### 電源

ユニバーサル電源アダプタ(外部)

#### 電源条件

入力電圧: 100 ~ 240 VAC (± 10%)、50 ~ 60 Hz (± 3Hz) 出力電圧: 32 Vdc、2000 mA

#### 消費電力

26 W (高速ドラフト モード)

## 発生音量仕様 (エコノ モードでの印刷、ISO 7779 によるノイズ レベル)

音圧 (そばに立っている状態) LpAd 54 (dBA) **音響** LwAd 6.7 (BA)

# D 規定情報

このセクションでは、次のトピックについて説明します。

- FCC 準拠声明
- <u>韓国のユーザに対する告知</u>
- 日本のユーザに対するVCCI (クラス B) 基準に関する告知
- 日本のユーザに対する告知(電源コードについて)
- <u>有毒有害物質の表</u>
- ワイヤレス製品の法規規定
- <u>規制モデル番号</u>
- <u>適合宣言書</u>
- <u>環境保全のためのプロダクト スチュワード プログラム</u>
- サードパーティ ライセンス

# FCC 準拠声明

#### **FCC** statement

The United States Federal Communications Commission (in 47 CFR 15.105) has specified that the following notice be brought to the attention of users of this product.

This equipment has been tested and found to comply with the limits for a Class B digital device, pursuant to Part 15 of the FCC Rules. These limits are designed to provide reasonable protection against harmful interference in a residential installation. This equipment generates, uses and can radiate radio frequency energy and, if not installed and used in accordance with the instructions, may cause harmful interference to radio communications. However, there is no guarantee that interference will not occur in a particular installation. If this equipment does cause harmful interference to radio or television reception, which can be determined by turning the equipment off and on, the user is encouraged to try to correct the interference by one or more of the following measures:

- Reorient the receiving antenna.
- Increase the separation between the equipment and the receiver.
- Connect the equipment into an outlet on a circuit different from that to which the receiver is connected.
- Consult the dealer or an experienced radio/TV technician for help.
- For further information, contact:

Manager of Corporate Product Regulations Hewlett-Packard Company 3000 Hanover Street Palo Alto, Ca 94304 (650) 857-1501

Modifications (part 15.21)

The FCC requires the user to be notified that any changes or modifications made to this device that are not expressly approved by HP may void the user's authority to operate the equipment.

This device complies with Part 15 of the FCC Rules. Operation is subject to the following two conditions: (1) this device may not cause harmful interference, and (2) this device must accept any interference received, including interference that may cause undesired operation.

# 韓国のユーザに対する告知

사용자 안내문(B급 기기)

이 기기는 비업무용으로 전자파 적합 등록을 받은 기기로서, 주거지역에서는 물론 모든 지역에서 사용할 수 있습니다.

# 日本のユーザに対するVCCI (クラス B) 基準に関する告知

この装置は、情報処理装置等電波障害自主規制協議会(VCCI)の基準に基づくクラス B情報技術装置です。この装置は、家庭環境で使用することを目的としていますが、こ の装置がラジオやテレビジョン受信機に近接して使用されると受信障害を引き起こす ことがあります。

取り扱い説明書に従って正しい取り扱いをして下さい。

## 日本のユーザに対する告知(電源コードについて)

製品には、同梱された電源コードをお使い下さい。 同梱された電源コードは、他の製品では使用出来ません。

## 有毒有害物質の表

| 有毒有害物质表                                                      |                                                |                               |                                |                            |                 |       |
|--------------------------------------------------------------|------------------------------------------------|-------------------------------|--------------------------------|----------------------------|-----------------|-------|
|                                                              | 根据中国《                                          | 《电子信息产品                       | 污染控制管理                         | 里办法》                       |                 |       |
|                                                              | 有毒有害物质和元素                                      |                               |                                |                            |                 |       |
| 苓忤抽述                                                         | 铅                                              | 汞                             | 镉                              | 六价铬                        | 多溴联苯            | 多溴联苯醚 |
| 外壳和托盘*                                                       | 0                                              | 0                             | 0                              | 0                          | 0               | 0     |
| 电线*                                                          | 0                                              | 0                             | 0                              | 0                          | 0               | 0     |
| 印刷电路板*                                                       | Х                                              | 0                             | 0                              | 0                          | 0               | 0     |
| 打印系统*                                                        | Х                                              | 0                             | 0                              | 0                          | 0               | 0     |
| 显示器*                                                         | Х                                              | 0                             | 0                              | 0                          | 0               | 0     |
| 喷墨打印机墨盒*                                                     | 0                                              | 0                             | 0                              | 0                          | 0               | 0     |
| 驱动光盘*                                                        | Х                                              | 0                             | 0                              | 0                          | 0               | 0     |
| 扫描仪*                                                         | Х                                              | Х                             | 0                              | 0                          | 0               | 0     |
| 网络配件*                                                        | Х                                              | 0                             | 0                              | 0                          | 0               | 0     |
| 电池板*                                                         | Х                                              | 0                             | 0                              | 0                          | 0               | 0     |
| 自动双面打印系统*                                                    | 0                                              | 0                             | 0                              | 0                          | 0               | 0     |
| 外部电源*                                                        | Х                                              | 0                             | 0                              | 0                          | 0               | 0     |
| 0:指此部件的所有均一材<br>X:指此部件使用的均一材<br>注:环保使用期限的参考核<br>*以上只适用于使用这些部 | 质中包含的这种有毒有<br>质中至少有一种包含的<br>示识取决于产品正常工<br>件的产品 | ₮害物质,含量<br>5这种有毒有됨<br>□作的温度和湿 | ધ低于SJ/T11:<br>譬物质,含量;<br>Ⅰ度等条件 | 363-2006 的限<br>高于SJ/T11363 | 制<br>3-2006 的限制 |       |

### ワイヤレス製品の法規規定

このセクションでは、ワイヤレス製品に関する以下の規制事項について説明 します。

- <u>高周波暴露</u>
- ブラジルのユーザーに対する告示
- カナダのユーザーに対する告示

- <u>台湾のユーザーに対する告知</u>
- <u>EUの規制に関する告知</u>

## 高周波暴露

#### **Exposure to radio frequency radiation**

**Caution** The radiated output power of this device is far below the FCC radio frequency exposure limits. Nevertheless, the device shall be used in such a manner that the potential for human contact during normal operation is minimized. This product and any attached external antenna, if supported, shall be placed in such a manner to minimize the potential for human contact during normal operation. In order to avoid the possibility of exceeding the FCC radio frequency exposure limits, human proximity to the antenna shall not be less than 20 cm (8 inches) during normal operation.

# ブラジルのユーザーに対する告示

#### Aviso aos usuários no Brasil

Este equipamento opera em caráter secundário, isto é, não tem direito à proteção contra interferência prejudicial, mesmo de estações do mesmo tipo, e não pode causar interferência a sistemas operando em caráter primário. (Res.ANATEL 282/2001).

# カナダのユーザーに対する告示

#### Notice to users in Canada/Note à l'attention des utilisateurs canadiens

**For Indoor Use.** This digital apparatus does not exceed the Class B limits for radio noise emissions from the digital apparatus set out in the Radio Interference Regulations of the Canadian Department of Communications. The internal wireless radio complies with RSS 210 and RSS GEN of Industry Canada.

**Utiliser à l'intérieur.** Le présent appareil numérique n'émet pas de bruit radioélectrique dépassant les limites applicables aux appareils numériques de la classe B prescrites dans le Règlement sur le brouillage radioélectrique édicté par le ministère des Communications du Canada. Le composant RF interne est conforme a la norme RSS-210 and RSS GEN d'Industrie Canada.

低功率電波輻射性電機管理辦法

第十二條

經型式認證合格之低功率射頻電機,非經許可,公司、商號或使用者均不得擅自變更頻 率、加大功率或變更設計之特性及功能。

第十四條

低功率射頻電機之使用不得影響飛航安全及干擾合法通信;經發現有干擾現象時,應立 即停用,並改善至無干擾時方得繼續使用。

前項合法通信,指依電信法規定作業之無線電通信。低功率射頻電機須忍受合法通信或 工業、科學及醫藥用電波輻射性電機設備之干擾。

#### **European Union Regulatory Notice**

Products bearing the CE marking comply with the following EU Directives:

- Low Voltage Directive 2006/95/EC
- EMC Directive 2004/108/EC

CE compliance of this product is valid only if powered with the correct CE-marked AC adapter provided by HP.

If this product has telecommunications functionality, it also complies with the essential requirements of the following EU Directive:

R&TTE Directive 1999/5/EC

Compliance with these directives implies conformity to harmonized European standards (European Norms) that are listed in the EU Declaration of Conformity issued by HP for this product or product family. This compliance is indicated by the following conformity marking placed on the product.

# **(()**

The wireless telecommunications functionality of this product may be used in the following EU and EFTA countries:

Austria, Belgium, Bulgaria, Cyprus, Czech Republic, Denmark, Estonia, Finland, France, Germany, Greece, Hungary, Iceland, Ireland, Italy, Latvia, Liechtenstein, Lithuania, Luxembourg, Malta, Netherlands, Norway, Poland, Portugal, Romania, Slovak Republic, Slovenia, Spain, Sweden, Switzerland and United Kingdom.

#### Products with 2.4-GHz wireless LAN devices

#### France

For 2.4 GHz Wireless LAN operation of this product certain restrictions apply: This product may be used indoor for the entire 2400-2483.5 MHz frequency band (channels 1-13). For outdoor use, only 2400-2454 MHz frequency band (channels 1-9) may be used. For the latest requirements, see http://www.art-telecom.fr.

#### Italy

License required for use. Verify with your dealer or directly with the General Direction for Frequency Planning and Management (Direzione Generale Pianificazione e Gestione Frequenze).

## 規制モデル番号

規定に適合していることを識別する目的で、製品には規定モデル番号が割り 当てられています。この製品の法規モデル番号は SNPRC-0702-01 (HP Officejet Pro 8000 プリンタ) または SNPRC-0702-02 (HP Officejet Pro 8000 ワイヤレス プリンタ) です。この法規モデル番号は、マーケティング用の名 前 (HP Officejet Pro 8000 プリンタ) または製品番号と混乱しないようにして ください。

# 適合宣言書

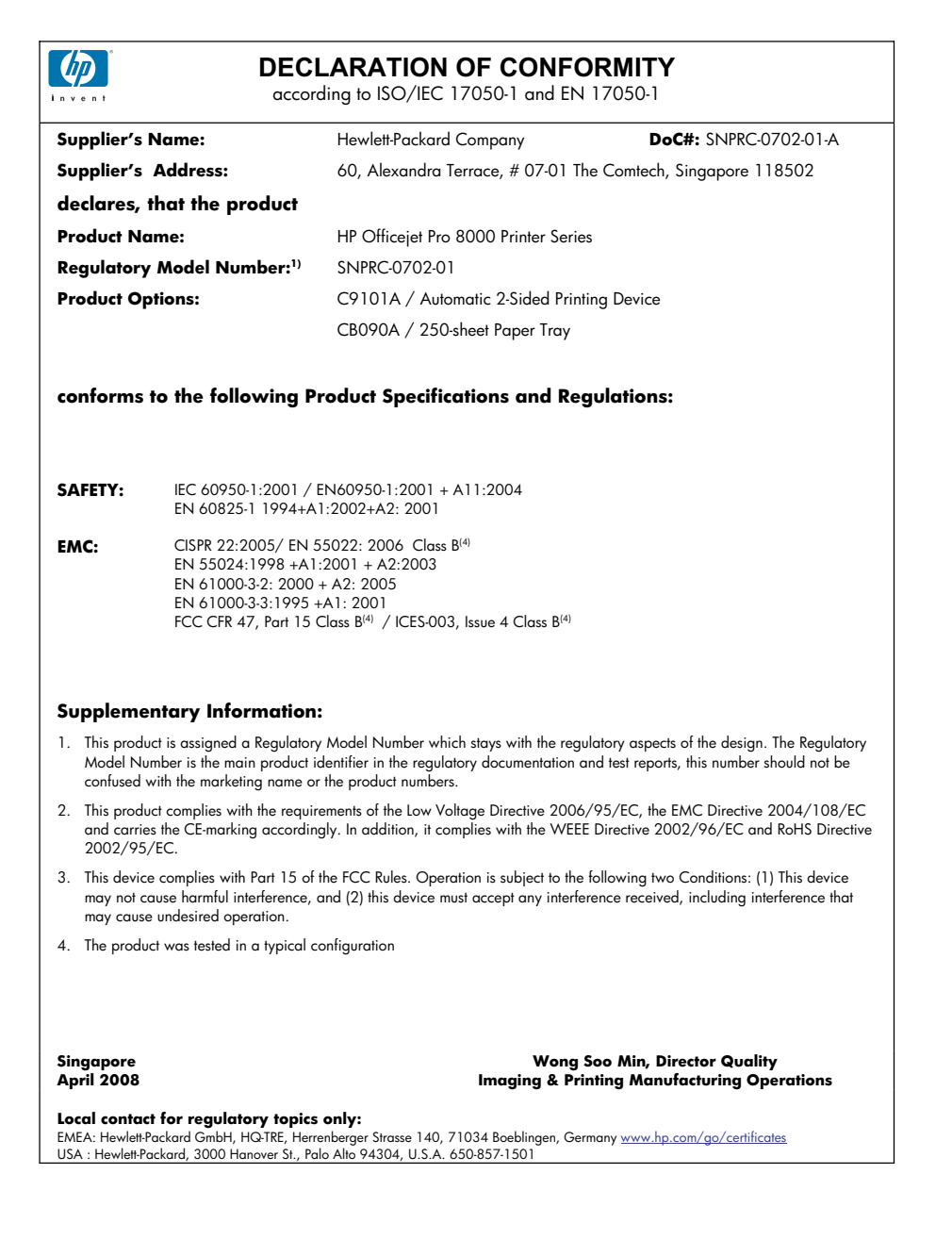

| vent                                                         | accore                                                                                                    | ding to ISO/IEC 17050-1 and E                                                                                                    | N 17050-1                                                                                        |  |  |  |
|--------------------------------------------------------------|----------------------------------------------------------------------------------------------------|----------------------------------------------------------------------------------------------------|--------------------------------------------------------------------------------------------------|--|--|--|
| upplier's N                                                  | Name:                                                                                                    | Hewlett-Packard Company                                                                                                    | DoC#: SNPRC-0702-02-A                                                                            |  |  |  |
| pplier's                                                     | Address:                                                                                                    | 60, Alexandra Terrace, # 07-01                                                                                                    | The Comtech, Singapore 118502                                                                    |  |  |  |
| eclares, t                                                   | hat the product                                                                                                |                                                                                                    |                                                                                                  |  |  |  |
| roduct Na                                                    | me:                                                                                                    | HP Officejet Pro 8000 Printer Ser                                                                                                    | ries                                                                                             |  |  |  |
| Regulatory Model Number:1) SNPRC-070                         |                                                                                                    | SNPRC-0702-02                                                                                                    | -0702-02                                                                                         |  |  |  |
| Product Options:                                             |                                                                                                    | C9101A / Automatic 2-Sided Printing Device                                                                                                    |                                                                                                  |  |  |  |
|                                                              |                                                                                                    | CB090A / 250-sheet Paper Tray                                                                                                    |                                                                                                  |  |  |  |
| adio Modu                                                    | le Number:                                                                                                    | RSVLD-0608                                                                                                    |                                                                                                  |  |  |  |
| VEETA.                                                       | IEC 60950.1·2001 / 1                                                                                           | -N60950-1-2001 + A11-2004                                                                                                    |                                                                                                  |  |  |  |
| AFEIT:                                                       | EN 60825-1 1994+A                                                                                              | J950-1:2001 / EN80950-1:2001 + ATT:2004<br>J825-1 1994+A1:2002+A2: 2001                                                                             |                                                                                                  |  |  |  |
| MC:                                                          | CISPR 22:2005/ EN 5<br>EN 55024:1998 +A1<br>EN 61000-3-2: 2000<br>EN 61000-3:3:1995 +<br>FCC CFR 47, Part 15 0 | 5022: 2006 Class B <sup>(4)</sup><br>2001 + A2:2003<br>+ A2: 2005<br>-A1: 2001<br>Class B <sup>(4)</sup> / ICES-003, Issue 4 Class B <sup>(4)</sup> | 1                                                                                                |  |  |  |
| ADIO:                                                        | EN 301 489-1 V1.6.1<br>EN 300 328 V1.7.1:2                                                                     | :2005 / EN 301 489-17 V1.2.1:2002<br>006                                                                                                    | 2                                                                                                |  |  |  |
| oppleme                                                      | ntary Information                                                                                              | :                                                                                                    |                                                                                                  |  |  |  |
| . This produce<br>Model Nur<br>confused w                    | t is assigned a Regulatory<br>nber is the main product in<br>rith the marketing name or                        | <ul> <li>Model Number which stays with the re<br/>dentifier in the regulatory documentation<br/>the product numbers.</li> </ul>                     | egulatory aspects of the design. The Regulatory<br>n and test reports, this number should not be |  |  |  |
| . This produc<br>and the R&<br>Directive 2                   | t complies with the requir<br>TTE Directive 99/5/EC, c<br>002/96/EC and RoHS D                                 | ements of the Low Voltage Directive 200<br>and carries the CE-marking accordingly.<br>rective 2002/95/EC.                                           | 06/95/EC, the EMC Directive 2004/108/EC<br>In addition, it complies with the WEEE                |  |  |  |
| <ul> <li>This device<br/>may not ca<br/>may cause</li> </ul> | complies with Part 15 of<br>use harmful interference,<br>undesired operation.                                  | the FCC Rules. Operation is subject to t<br>and (2) this device must accept any inte                                                                | he following two Conditions: (1) This device<br>rference received, including interference that   |  |  |  |
| . The produc                                                 | t was tested in a typical c                                                                                    | onfiguration                                                                                                    |                                                                                                  |  |  |  |
| ingapore<br>April 2008                                       |                                                                                                    | Won<br>Imaging & F                                                                                                    | g Soo Min, Director Quality<br>Printing Manufacturing Operations                                 |  |  |  |
| ocal contact<br>MEA: Hewlett-Po                              | for regulatory topics<br>ackard GmbH, HQ-TRE, Herr                                                             | only:<br>enberger Strasse 140, 71034 Boeblingen, C                                                                                                  | Germany www.hp.com/go/certificates                                                               |  |  |  |
# 環境保全のためのプロダクト スチュワード プログラム

Hewlett-Packard では、優れた製品を環境に対して適切な方法で提供すること に積極的に取り組んでいます。この製品では、再利用を考慮した設計を取り 入れています。高度な機能と信頼性を確保する一方、素材の種類は最小限に とどめられています。素材が異なる部分は、簡単に分解できるように作られ ています。金具などの接合部品は、作業性を考慮した分かりやすい場所にあ るので、一般的な工具を使って簡単に取り外すことができます。重要な部品 も手の届きやすい場所にあり、取り外しや修理が簡単に行えます。 詳細については、HP Web サイトの次のアドレスにある「環境保護ホーム」 にアクセスしてください。

<u>www.hp.com/hpinfo/globalcitizenship/environment/index.html</u> このセクションでは、次のトピックについて説明します。

- 用紙の使用
- <u>プラスチック</u>
- <u>材料の安全性に関するデータ シート</u>
- <u>リサイクル プログラム</u>
- <u>HP インクジェット サプライ品リサイクル プログラム</u>
- EUの一般家庭ユーザーによる廃棄機器の処理
- ・ <u>電力消費</u>
- <u>化学物質</u>

### 用紙の使用

本製品は DIN 19309 と EN 12281:2002 にしたがったリサイクル用紙の使用 に適しています。

### プラスチック

25 グラム以上のプラスチックのパーツには、国際規格に基づく材料識別マー クが付いているため、プリンタを処分する際にプラスチックを正しく識別す ることができます。

## 材料の安全性に関するデータ シート

化学物質等安全データシート (MSDS) は、次の HP Web サイトから入手できます。

www.hp.com/go/msds

# リサイクル プログラム

HP は世界中の国/地域で、大規模なエレクトロニクス リサイクルセンターと 提携して、さまざまな製品回収およびリサイクルプログラムを次々に実施し ております。また、弊社の代表的製品の一部を再販することで、資源を節約 しています。HP製品のリサイクルについての詳細は、下記サイトをご参照ください。

www.hp.com/hpinfo/globalcitizenship/environment/recycle/

# HP インクジェット サプライ品リサイクル プログラム

HP では、環境の保護に積極的に取り組んでいます。HPのインクジェット消 耗品リサイクル プログラムは多くの国/地域で利用可能であり、これを使用す ると使用済みのプリント カートリッジおよびインク カートリッジを無料でリ サイクルすることができます。詳細については、次の Web サイトを参照して ください。

www.hp.com/hpinfo/globalcitizenship/environment/recycle/

# EU の一般家庭ユーザーによる廃棄機器の処理

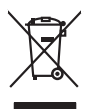

Disposal of Waste Equipment by Users in Private Households in the European Union. This symbol on the product or on is poologing indicates that this product must not be disposed of with your online household weate. Instead, it is your responsibility to dispose of your waste expipment by hondring if over to a disposed collection point for the nexciting of waste lectricia and electricia and ele English

you can output mise equipment for recycling, pearle contra lyon racia uny once, you notavenario water aliquota tervice or ma singly where you particulate me product. **Execution de sex quipments suggest part les sulficateurs dans les deyres privés au set de l'Union excuperence** La presence de ce symbole sur les produit ou sur son embollage indique que vois ne pover, par vois déclorazours de ce produit de la meme facon que sou dechet courants, dequipements électiques et électroniques sousti. Les l'Aresonation et les recipies éposites de services membrende que sous auxies natures de la sante que ces equipements sont recycles dans le respect de la sante humaine et de l'environmente. Tour plus d'informations sur les lieux de collecte des équipements usages pervises de les des sanues que ces equipements sont recycles dans le respect de la sante humaine et de l'environmente. Tour plus d'informations sur les lieux de collecte des équipements usages, evuillez contader ou termainte, vois envice de la termente ou de dechets menogeno o le magnition vois avait de la produit. rançais

Ter transport of the Angel Carl and Carl and Car Deutsch

ten officient entratione, vensionitatione doe doe, no et doe entre de parte di privati nell'Unione Europea Smallimento di la paparecchiatore de antemare de parte di privati nell'Unione Europea seguri della opparecchiatore di entratore portudole al loogo di incoche indicato per l'inclaggio delle apparecchiature elettiche dell'etatore entratore della seguri della opparecchiatore da rottamere portudole al loogo di incoche indicato per l'inclaggio delle apparecchiature elettiche della detenniche. La naccute e il ricit seguri della opparecchiatore da rottamere portudole al loogo di incoche indicato per l'inclaggio delle apparecchiature elettiche della contente reguri della opparecchiature elettiche el incide e il ricit seguri della deparecchiatore da rottamere in fase di similiarito formaticono Le conservazione della ricino entrativali garanticono che tali apparecchiature vengano rottame el inpetio di unidiante da rottamere portune formaticono Le conservazione della ricino entrativali garanticono che tali apparecchiature vengano rottame el inpetio di unidiante de rivito di opeti o in fragozi pressi i quote estato acquitato i prodotto.

In servicio in mammino de minimo locale o mejorario preson requise e anoi cupation e producto. El minimoción de residuos de apartoris el detricos y el estarchinicos por parte de usuarios domésticos en la Unión Europea Este similioto en el producto e un el embolhe indica que no se puede deschor el producto junto con los misidos atomésticos. Por el continori, si dobe eliminar este tipo de misidos de entre el mesmo de la eliminación aydemos o pueneros mossistos contentes que el mesmo de las eliminacions aplecando a desta el mesmo de las eleminacions aplecando a pueneros mossistos las antendos que eliminación aydemos o pueneros mossistos anolmales y a garanterizar que el mecidarge de las eliminacions aplecanda informacións adalcional sobre las lugares dande puede diarre estas residuos paras un recicados, pongase en contrado con las autoridades locales de su ciudad, con el servicio de gestión de residuos domesticos o con las tendas dande abande fuerán de las residuos paras un recicados, pongase en contrado con las autoridades locales de su ciudado, con el servicio de gestión de residuos domesticos o con las tendas dandes autoridades locales de su ciudado, con el servicio de gestión de residuos domesticos o con las autoridades locales de su ciudado, con el servicio de gestión de residuos domesticos o con las autoridades locales de su ciudados.

taliano

spañol

Česky

ansk

Vederlands

esti

Еλληνικά

Aagyar

.atviski

Li etuviškai

Polski

Português

ilovenčina

Slovenšäna

övenska

Български

tomână

lenda dande aaguno ei prouato. Ilkividae vyaloutilikko aarizent uikivateli v domácnosti v zemich EU Ilato značka na praduktu neba na jeho obalu zanačuja, že tenia pradukt nem byt likividován prostým vyhozením do běžného domovního odpadu. Odpovídate za to, že vysloužilé zatem bude prédom k livikad na domovných betmých mist uterných k rezylikace pokéher zpikobem drvinicím lidiké zdavá a živnia pradelil. Dalši informace o tom, kam miždem a zatem bude prédom k rezylikaci, mister stala da vladim limis samostavým o obječínska provádki sa vze livista domovního odpadu nebo v odvadě, lide jete provád vyslužile žiralem (predi k rezylikaci, mister stala da vladim limis samostavým o obječínska provádki sa vze livista domovního dopadu nebo v odvadě, lide jete provád

zakozjili. Borskafelse of aflaldsudstyr for brugere i private husholdninger i EU Darts wynie pa podukte eller pa des embalage nicklerer, a produkte like må borskafen samene med ndar husholdningenfad i tredet er det di annors at borskafen plikadadar tidgenske for borskafelse er mel til at boren navlinge samourer og sika, og pårbrug på de aflaktudstyr. Darts wynie samourer samourer samourer og sika, og pårbrug pårbrug har samourer samourer og sika, og pårbrug på de aflaktudstyr. Darts wynie samourer samourer og sika, og pårbrug infard samourer samourer og sika, og pårbrug pårbrug har samourer samourer sam

### Eramajapidamistes kasutu Kui tootel või toote pakendil on

nevente service interletera kasitetar jostitas busisas Eurospan unionin abuella. Tana kontesso in parkaiskaso za enerkistis acitos et hundetta is an antinita alongitetiden mukana. Kayntajan vehallusus on huolehta sitä, että havitettavä baite tainet kontesso ja elektroniskajalaiseman teräpääleisesen. Hävitettävina läitäden eillinen teräpä ja kientäys päääää luonnomaaja, Ruhalluka ja vamiaitetaan nyös, mit kientäys tajankui taralla, jaku suleete limiken terente ja parjatakä. Saa tainet vahtessa läitetävija jalteksi kientäys ja kientäys tajatasi kuonnavaaja. Ruhalluka jaltehtikä kis kuoteen

agych ni te kanadmija and to anao angahnázartávskéha ni z Evrépsi Unidesni Ex a zimlakum, amily a lemnéku nagy arinak cosmogóházan von kelmiteku, az jelak, logg a tamék nem kezellető agyátt az egyeb háztartasi hulladákkad. Az On felad Kanadi kanadi kanadi kanadi kanadi kanadi kanadi kanadi kanadi kanadi kanadi kanadi kanadi kanadi kanadi kanadi A hulladákangyaha kanadi kanadi kanadi kanadi kanadi kanadi kanadi kanadi kanadi kanadi kanadi kanadi kanadi kanadi A hulladákangyaha kanadi kanadi A huladákangyadi kanadi kanadi kanadi kanadi kanadi kanadi kanadi kanadi kanadi kanadi kanadi kanadi kanadi kanadi

a ney onoramaryzanac, a nazarana muaes eegyyteeve togianazo valaainaz veg o ternes togianazojanaz. **[Letakia] ustativasianis an oederigian iericem. Eropeas Savienibas privitajas maigianmiecibas** Šis simbab uz ierices val isi iepalojuma norida, la isi ierio nedristi turest lopa ar põeijem mäjasinmiecibas atirkumiem. Jis esat abblidgs par abrivošanos no nederigās ierices, to nadodat norditajis savakisans veik, la iši veiki nederigās leitinska aprojama arbivasta. Ja veikas arbivastanos no nederigās ierices, polidīs tarpijā dabas resunsu un odenšina tadu atmezieja patritadu, majas angas la veikas arbivastanos un otrežejā patritadu savas pagādit nederigā neiris, ladar, sazimiste ur vietep pasvidabu, majasimistes atritumus avakisans dienetu vai veikas, lauti iegādajātes 50 ierus. Ju na otrežejā pārtitade var nagādit nederigā neiris, ladar, sazimistes ur vietep pasvidabu, majasimistes atritumus avakisans dienetu vai veikas, lauti bagdajātes 50 ierus.

nagaan neeringi nero, uazu, suzimene ar venep pasvalara, majammercina samunu savasana anenau va venau, uari segoalane so enc. Evropsa Salgunges vartokoji e privakoji namu kuku zaliekamos jenagos Simetimas Sis simbilos ari produkto arbo ja pokuotes nivado, kad produkta negali boli idinetas kartu su klomis namu kiko allekami. Jia privalote ismeti sova altekama jianga aldudaam jalaleiman selakomisiar iektoris agrosp perticihara punku. Je allekamo jenago bas abkiris surenkami pertendinami yara pertilaki zimoga ve kalar i gamta tavajanda buku. Je allekamo jenago bas abkiris surenkami pertendinami, bisa privalote ismeti sakula ir užtikrinama, kad jara alleki, tiviško tambiga arba jaratokoku, kurioje privše produka.

Utylizacja zużytego sprzętu przez użytkowników domowych w Unii Europejskiej Symbol ne umieszczony na produkie kla opolowaniu cznacza, że lego pradukt nie nateży wyrzucać razem z innymi odpadami domowymi. Użytkownik jest odpowiedzia dotarczenie użytkogo przetu do wyrzaczonego polnid grandzenia użytych urzążeń celektycznych i dektronicznych. Gomadzenie adobno i recykling lego hpu odpac przyszku o dopowiednich władz ladałych, w przedziejkołnew zajmolęcny mie zajmod w miejscz zastpus podału. uzyskac u dopowienich władz ladałych, w przedziejkołnew zajmojącem je su owaniem odpado w w miejscz zastpus podału.

uzyase u ospoweznek wazi totanych, w przestejenostwe zajmującym się uzwaniem dopadów lub w miejscu załpup produku. Descarte će eguptymentos por uzwiańsios em residéncia da Uniób Européia Este simbol no produko ou neribalogemi nidica que o produk niho pole ser descartado junto com luk odmesitoc. No entanto, é sua responsabilidade levar os equipamentos a seem descartado a un portol de calcada esti pole ser descartado junto com luk odmesitoc. No entanto, é sua responsabilidade levar os equipamentos a seem descartado a un portol de calcada esti pole ser descartado junto com luk od omésitoc. No entanto, é sua responsabilidade levar os equipamentos descarte bycator na conservação das recutara indunais e garantiem qera o exeption techdos de lorma o práteger a stadie das poses a em és ambiente. Tarra date me adajúni o poduba

Postup povžívateľov v kraljinách Európskej únie pri vyhadzovaní zariadenia v domácom používaní do odpadu Tento symlací na produkte delo na jeho obale znamenia, že nesme by vyhadený s iným Komunahym odpadom. Nomiesto bilo mále povinnos odovzda toto zariadenie na zberno mieste, kde sa zabezpeči neroklácio skelinkých o záklanických zariademi. Se povomov zber a rozklákou zariadenia unicelno na odpod pomôže chrvní prirodne záboje a zabezpečí taký spásob neclykáce, ktorý bude chrvní ľudské zdravie a z konne postende. Dožile informácie o separovanom zbere o recykláci získale na miestmon obecnom úrade, vo In ime zabezpečí u povlákou čelová bolo v predáný, kde s produk takých v Imer zabezpečí u povlákou čelová bolo v predáný, kde s produk takých

Ravnanje z odpadno opremo v gospodinjstvih znotraj Evropske unije la zrak na izdelku oli embalali izdelka pomeni, da izdelka ne smete odlagali skoja z drugimi gospodinjskimi odpadki. Odpadno opremo ste dolžni oddoli na določenem zbimem deu za sracilizme odpadne elektrice opreme z Docimi zbirnem i mesiliranjem odpadne opremo ab odlagani, base pomogali ohmiti natrone vie in zagalo da bo odpadna opremo resilizma bisi, da se vanje zahraje izdeli na okoje. Već informacij o mesili, kjer lahko oddate odpadno opremo za reclitiranje, tahko dobite na občini, v komandeme podpelo il trgovini, kjer ša tedeki kupili.

Kanantana poppa in grann nga in subana pana Kassering au Fahrarkiningsametrial, för hem- och privatanvändare i EU Rodukter eller produkterportuningsametrial, för hem- och privatanvändare i EU Rodukter eller produkterportuningsametrial, och en att imma kaserade produkter till derivning hjäper du till att bevara vära genersamma naturesuser. Desutom skyddas böde människar och miljon när gradukter för tilt sätt. Kommunala myndigheter, sophanteringsloretag eller butiken där varan köptes kan ge mer information om var du lämmar Kaserade produkter för flervinning.

Exerciseme no consequence in a susception of some consequence interpretation of the consequence in a susception of the consequence interpretation of the consequence interpretat nieră care

# 電力消費

スリープモードになっている間は使用電力量が大幅に減り、製品の性能は維持したまま、天然資源や電気代を節約できます。この製品のエナジースター ® 認定状況については、製品のデータシートまたはを仕様書をご覧ください。認定製品は、www.hp.com/go/energystarにも掲載されています。

### 化学物質

HP では、REACH (**Regulation EC No 1907/2006 of the European Parliament and the Council**) などの法令への準拠の必要に応じて、製品に使 用されている化学物質に関する情報のお客様への提供に積極的に取り組んで います。この製品の化学物質に関するレポートは、次の Web サイトに掲載さ れています。www.hp.com/go/reach

# サードパーティ ライセンス **Third-party licenses**

# Expat

Copyright (c) 1998, 1999, 2000 Thai Open Source Software Center Ltd

Permission is hereby granted, free of charge, to any person obtaining a copy of this software and associated documentation files (the "Software"), to deal in the Software without restriction, including without limitation the rights to use, copy, modify, merge, publish, distribute, sublicense, and/or sell copies of the Software, and to permit persons to whom the Software is furnished to do so, subject to the following conditions:

The above copyright notice and this permission notice shall be included in all copies or substantial portions of the Software.

THE SOFTWARE IS PROVIDED "AS IS", WITHOUT WARRANTY OF ANY KIND, EXPRESS OR IMPLIED, INCLUDING BUT NOT LIMITED TO THE WARRANTIES OF MERCHANTABILITY, FITNESS FOR A PARTICULAR PURPOSE AND NON INFRINGEMENT.IN NO EVENT SHALL THE AUTHORS OR COPYRIGHT HOLDERS BE LIABLE FOR ANY CLAIM, DAMAGES OR OTHER LIABILITY, WHETHER IN AN ACTION OF CONTRACT, TORT OR OTHERWISE, ARISING FROM, OUT OF OR IN CONNECTION WITH THE SOFTWARE OR THE USE OR OTHER DEALINGS IN THE SOFTWARE.

# OpenSSL

Copyright (C) 1995-1998 Eric Young (eay@cryptsoft.com) All rights reserved.

This package is an SSL implementation written by Eric Young (eay@cryptsoft.com). The implementation was written so as to conform with Netscapes SSL.

This library is free for commercial and non-commercial use as long as the following conditions are aheared to. The following conditions apply to all code found in this distribution, be it the RC4, RSA, lhash, DES, etc., code; not just the SSL code. The SSL documentation included with this distribution is covered by the same copyright terms except that the holder is Tim Hudson (tjh@cryptsoft.com).

Copyright remains Eric Young's, and as such any Copyright notices in the code are not to be removed. If this package is used in a product, Eric Young should be given attribution as the author of the parts of the library used. This can be in the form of a textual message at program startup or in documentation (online or textual) provided with the package.

Redistribution and use in source and binary forms, with or without modification, are permitted provided that the following conditions are met:

- 1. Redistributions of source code must retain the copyright notice, this list of conditions and the following disclaimer.
- 2. Redistributions in binary form must reproduce the above copyright notice, this list of conditions and the following disclaimer in the documentation and/or other materials provided with the distribution.
- 3. All advertising materials mentioning features or use of this software must display the following acknowledgement:

"This product includes cryptographic software written by Eric Young (eay@cryptsoft.com)"

The word 'cryptographic' can be left out if the rouines from the library being used are not cryptographic related :-).

4. If you include any Windows specific code (or a derivative thereof) from the apps directory (application code) you must include an acknowledgement: "This product includes software written by Tim Hudson (tjh@cryptsoft.com)."

THIS SOFTWARE IS PROVIDED BY ERIC YOUNG ``AS IS'' AND ANY EXPRESS OR IMPLIED WARRANTIES, INCLUDING, BUT NOT LIMITED TO, THE IMPLIED WARRANTIES OF MERCHANTABILITY AND FITNESS FOR A PARTICULAR PURPOSE ARE DISCLAIMED. IN NO EVENT SHALL THE AUTHOR OR CON-TRIBUTORS BE LIABLE FOR ANY DIRECT, INDIRECT, INCIDENTAL, SPECIAL, EXEMPLARY, OR CONSEQUENTIAL DAMAGES (INCLUDING, BUT NOT LIMITED TO, PROCUREMENT OF SUBSTITUTE GOODS OR SERVICES; LOSS OF USE, DATA, OR PROFITS; OR BUSINESS INTERRUPTION) HOWEVER CAUSED AND ON ANY THEORY OF LIABILITY, WHETHER IN CONTRACT, STRICT LIABILITY, OR TORT (INCLUDING NEGLIGENCE OR OTHERWISE) ARISING IN ANY WAY OUT OF THE USE OF THIS SOFTWARE, EVEN IF ADVISED OF THE POSSIBILITY OF SUCH DAMAGE. The licence and distribution terms for any publically available version or derivative of this code cannot be changed. i.e. this code cannot simply be copied and put under another distribution licence [including the GNU Public Licence.]

Copyright (c) 1998-2001 The OpenSSL Project. All rights reserved.

Redistribution and use in source and binary forms, with or without modification, are permitted provided that the following conditions are met:

- 1. Redistributions of source code must retain the above copyright notice, this list of conditions and the following disclaimer.
- 2. Redistributions in binary form must reproduce the above copyright notice, this list of conditions and the following disclaimer in the documentation and/or other materials provided with the distribution.
- All advertising materials mentioning features or use of this software must display the following acknowledgment: "This product includes software developed by the OpenSSL Project for use in the OpenSSL Toolkit. (http://www.openssl.org/)"
- 4. The names "OpenSSL Toolkit" and "OpenSSL Project" must not be used to endorse or promote products derived from this software without prior written permission. For written permission, please contact openssl-core@openssl.org.
- 5. Products derived from this software may not be called "OpenSSL" nor may "OpenSSL" appear in their names without prior written permission of the OpenSSL Project.
- 6. Redistributions of any form whatsoever must retain the following acknowledgment:

"This product includes software developed by the OpenSSL Project for use in the OpenSSL Toolkit (http://www.openssl.org/)"

THIS SOFTWARE IS PROVIDED BY THE OpenSSL PROJECT ``AS IS'' AND ANY EXPRESSED OR IMPLIED WARRANTIES, INCLUDING, BUT NOT LIMITED TO, THE IMPLIED WARRANTIES OF MERCHANTABILITY AND FITNESS FOR A PARTICULAR PURPOSE ARE DISCLAIMED. IN NO EVENT SHALL THE OpenSSL PROJECT OR ITS CONTRIBUTORS BE LIABLE FOR ANY DIRECT, INDIRECT, INCIDENTAL, SPECIAL, EXEMPLARY, OR CONSEQUENTIAL DAMAGES (INCLUDING, BUT NOT LIMITED TO, PROCUREMENT OF SUBSTITUTE GOODS OR SERVICES; LOSS OF USE, DATA, OR PROFITS; OR BUSINESS INTERRUP-TION) HOWEVER CAUSED AND ON ANY THEORY OF LIABILITY, WHETHER IN CONTRACT, STRICT LIABILITY, OR TORT (INCLUDING NEGLIGENCE OR OTHERWISE) ARISING IN ANY WAY OUT OF THE USE OF THIS SOFTWARE, EVEN IF ADVISED OF THE POSSIBILITY OF SUCH DAMAGE. This product includes cryptographic software written by Eric Young (eay@cryptsoft.com). This product includes software written by Tim Hudson (tjh@cryptsoft.com).

Copyright (c) 1998-2006 The OpenSSL Project. All rights reserved.

Redistribution and use in source and binary forms, with or without modification, are permitted provided that the following conditions are met:

- 1. Redistributions of source code must retain the above copyright notice, this list of conditions and the following disclaimer.
- 2. Redistributions in binary form must reproduce the above copyright notice, this list of conditions and the following disclaimer in the documentation and/or other materials provided with the distribution.
- All advertising materials mentioning features or use of this software must display the following acknowledgment: "This product includes software developed by the OpenSSL Project for use in the OpenSSL Toolkit. (http://www.openssl.org/)"
- 4. The names "OpenSSL Toolkit" and "OpenSSL Project" must not be used to endorse or promote products derived from this software without prior written permission. For written permission, please contact openssl-core@openssl.org.
- Products derived from this software may not be called "OpenSSL" nor may "OpenSSL" appear in their names without prior written permission of the OpenSSL Project.
- 6. Redistributions of any form whatsoever must retain the following acknowledgment:

"This product includes software developed by the OpenSSL Project for use in the OpenSSL Toolkit (http://www.openssl.org/)"

THIS SOFTWARE IS PROVIDED BY THE OpenSSL PROJECT ``AS IS'' AND ANY EXPRESSED OR IMPLIED WARRANTIES, INCLUDING, BUT NOT LIMITED TO, THE IMPLIED WARRANTIES OF MERCHANTABILITY AND FITNESS FOR A PARTICULAR PURPOSE ARE DISCLAIMED. IN NO EVENT SHALL THE OpenSSL PROJECT OR ITS CONTRIBUTORS BE LIABLE FOR ANY DIRECT, INDIRECT, INCIDENTAL, SPECIAL, EXEMPLARY, OR CONSEQUENTIAL DAMAGES (INCLUDING, BUT NOT LIMITED TO, PROCUREMENT OF SUBSTITUTE GOODS OR SERVICES; LOSS OF USE, DATA, OR PROFITS; OR BUSINESS INTERRUPTION) HOWEVER CAUSED AND ON ANY THEORY OF LIABILITY, WHETHER IN CONTRACT, STRICT LIABILITY, OR TORT (INCLUDING NEGLI-GENCE OR OTHERWISE) ARISING IN ANY WAY OUT OF THE USE OF THIS SOFTWARE, EVEN IF ADVISED OF THE POSSIBILITY OF SUCH DAMAGE.

\_\_\_\_\_

This product includes cryptographic software written by Eric Young (eay@cryptsoft.com). This product includes software written by Tim Hudson (tjh@cryptsoft.com).

\_\_\_\_\_

Copyright 2002 Sun Microsystems, Inc. ALL RIGHTS RESERVED. ECC cipher suite support in OpenSSL originally developed by SUN MICROSYSTEMS, INC., and contributed to the OpenSSL project.

# SHA2

FIPS 180-2 SHA-224/256/384/512 implementation Last update: 02/02/2007 Issue date: 04/30/2005

Copyright (C) 2005, 2007 Olivier Gay <olivier.gay@a3.epfl.ch> All rights reserved.

Redistribution and use in source and binary forms, with or without modification, are permitted provided that the following conditions are met:

- 1. Redistributions of source code must retain the above copyright notice, this list of conditions and the following disclaimer.
- 2. Redistributions in binary form must reproduce the above copyright notice, this list of conditions and the following disclaimer in the documentation and/or other materials provided with the distribution.
- Neither the name of the project nor the names of its contributors may be used to endorse or promote products derived from this software without specific prior written permission.

THIS SOFTWARE IS PROVIDED BY THE PROJECT AND CONTRIBUTORS ``AS IS'' AND ANY EXPRESS OR IMPLIED WARRANTIES, INCLUDING, BUT NOT LIMITED TO, THE IMPLIED WARRANTIES OF MERCHANTABILITY AND FITNESS FOR A PARTICULAR PURPOSE ARE DISCLAIMED. IN NO EVENT SHALL THE PROJECT OR CONTRIBUTORS BE LIABLE FOR ANY DIRECT, INDIRECT, INCIDENTAL, SPECIAL, EXEMPLARY, OR CONSEQUENTIAL DAMAGES (INCLUDING, BUT NOT LIMITED TO, PROCUREMENT OF SUBSTITUTE GOODS OR SERVICES; LOSS OF USE, DATA, OR PROFITS; OR BUSINESS INTERRUPTION) HOWEVER CAUSED AND ON ANY THEORY OF LIABILITY, WHETHER IN CONTRACT, STRICT LIABILITY, OR TORT (INCLUDING NEGLIGENCE OR OTHERWISE) ARISING IN ANY WAY OUT OF THE USE OF THIS SOFTWARE, EVEN IF ADVISED OF THE POSSIBILITY OF SUCH DAMAGE.

索引

### 記号/数字

[サービス] タブ、ツールボック ス (Windows) 53
[プリンタの追加] によるインストール 66
1 インチあたりドット数 (dpi)印刷 167
2 面印刷 37
IP アドレス 静的設定 98
USB 接続ポート、位置の確認 14

### D

DOC 175 dpi. *を参照*1インチあたりドッ ト数を参照

# Е

Ethernet ネットワーク ポート、位置 の確認 14 接続 14 EU、機器の廃棄 179 EWS. *を参照* 埋め込み Web サ ーバを参照

### Н

Hewlett-Packard社 よりのお知 らせ 3 HP ソリューション センター 54 HP プリンタ ユーティリティ (Mac OS X) パネル 55 管理者の設定 47 起動 54

### I

IP アドレス デバイスの確認 112

### Μ

Mac OS X HP プリンタ ユーティリテ 1 54 ソフトウェアのアンインス トール 83 ソフトウェアのインストー ル 68 デバイスの共有 68 フチ無し印刷 40 プリンタ ドライバでのアク セサリのオン 18 ワイヤレス通信のセットア ップ 75 印刷設定 36 特殊な用紙またはカスタム サイズの用紙への印刷 39

Ο

OHP フィルム 24

### Ρ

PCL3サポート 164

### R

readme 8

U

USB 接続 Windows のセットアップ 61 使用できる機能 14 セットアップ (Mac OS X) 68 ポート、位置の確認 12 仕様 163

## W

Web サイト Apple 70 アクセシビリティ情報 12 カスタマ サポート 149

サプライ品とアクセサリの 注文 146 リソース、追加 8 ワイヤレス セキュリティ 73 印刷可能枚数データ シー F 164 環境プログラム 177 Windows [プリンタの追加] によるイ ンストール 66 HP ソリューション センタ - 54 システム要件 164 ソフトウェアのアンインス トール 81 ソフトウェアのインストー ル 61 デバイスの共有 63 ネットワークのセットアッ プ 64 フチ無し印刷 40 プリンタ ドライバでのアク セサリのオン 18 両面印刷 37 ワイヤレス通信のセットア ップ 74 印刷設定 35 特殊な用紙またはカスタム サイズの用紙への印刷 38

### あ

アクセサリ インストール 17 ドライバでのオン 18 自己診断テストページ 58 製品番号 146 注文 146 保証 150 アクセシビリティ サポート 12 視覚 11 アクセシビリティ

移動性 11 い インク カートリッジ オンライン注文 146 サポート 84 パーツ番号 58 ランプ 137 リサイクル 178 印刷可能枚数 164 交換 85 使用可能 164 状態 58 部品番号 147 保管 96 保証 150 有効期限 58 インク カートリッジ 取り外し 158 状態 44 インストール [プリンタの追加] (Windows) 66 Windows ネットワーク ソ フトウェア 64 アクセサリ 17 ソフトウェア (Mac OS X) 68 ソフトウェア (Windows) 61 ソフトウェアのインストー ルに関する提案 125 ハードウェアのインストー ルに関する提案 124 両面印刷ユニット 17 問題のトラブルシューティ ング 124

### か

カスタマ サポート 電子 149 カスタマ サポート 電話サポート 152 保証 156 カラー トラブルシューティング 105 にじむ 106 間違った印刷 106 正しい位置に印刷されな い 107 カラー 仕様 167 カード ガイドライン 24 サポートされているサイ ズ 27 使用可能なトレイ 28 カートリッジ. *を参照*インクカ ートリッジを参照

# き

-キャンセル 印刷ジョブ 42

# L

コネクタ、位置の確認 14
 コントロールパネル
 ランプ、解釈 137
 位置の確認 13
 管理者の設定 46
 図 137
 コントロールパネルのランプ
 解釈 137
 図 137

# さ

サプライ品
インクカートリッジの保管 96
オンライン注文 146
プリントヘッドの保管 97
印刷可能枚数 164
自己診断テストページ 58
サプライ用品
状態 44
サポート. *を参照*カスタマサポートを参照
サポートされているオペレーティングシステム 164
サポートするフォント 164
サポートプロセス 153

# L

システム要件 164

仕様 システム要件 164 シリアル番号 58

### せ

セキュリティ ワイヤレス設定 73 ワイヤレス通信 79 接続 使用できる機能 14 セットアップ Windows ネットワーク 64 接続の種類 14 セットアップ Windows 61 セット トレイ 1 31 トレイ 2 32

# そ

ソフトウェア アクセサリの設定 18 アンインストール (Mac OS X) 83 アンインストール (Windows) 81 インストール (Mac OS X) 68 インストール (Windows) 61 接続の種類 14 管理ツール 43 保証 150 ソフトウェアのアンインストー ル Mac OS X 83 Windows 81 ソリューション センター 54

# っ

ツールボックス (Windows) [サービス] タブ 53 [推定インク レベル] タブ 52 開く 51 管理者の設定 47 説明 51

## τ

適合宣言書 (DOC) 175

デバイス コントロール パネル 13 セットアップ ガイド 8 セルフテストページ 57 ソフトウェアのアンインス トール 80 ソフトウェアの再インスト ール 80 トラブルシューティング 84 ネットワーク設定レポー ト 59 パーツ 12 プリンタ共有 15 ランプ 137 リソース、追加 8 ワイヤレス ステータス レポ ート 59 ワイヤレス通信 71 監視 44 管理ツール 48 管理 46 共有 (Mac OS X) 68 共有 (Windows) 63 構成 (Mac OS X) 68 構成 (Windows) 61 使用 20 接続、変更 78 設定ページ 59 前面図 12 電源オフ 15 背面図 14 保守 84 テレフォン カスタマ サポー F 152 電話サポート期間後 156 電話サポート期間 サポート期間 154 電話によるカスタマ サポー F 152 電話によるサポート 153

### ۲

ドライバ バージョン 153 トラブルシューティング インストールの問題 124 カラー 105 カラー、にじむ 106 カラー、間違った 106

ソフトウェアのインストー ルに関する提案 125 テキストまたはグラフィッ クスの位置 101 トレイ2の取り付け 108 ネットワークの問題の解 決 112,126 ハードウェアのインストー ルに関する提案 124 ヒント 97 ファイアウォール 100 ページが曲がっている 110 ランダム文字 104 ランプ 100 ランプ 137 リソース、セルフテストペ ージ 57 ワイヤレスの問題 114 印刷 98 印刷品質 103 何も印刷されない 99 給紙の問題、繰り返し発生 する 108 給紙の問題 108 筋が入る、文字やグラフィ ック 107 欠けているまたは間違った 情報 107 色が正しい位置に印刷され ない 107 組み込み Web サーバ 111 電源 99 複数のページが給紙され る 110 文字またはグラフィックの ムラ 105 用紙がトレイから供給され ない 109 用紙が途中で止まる 108 用紙 109 トラブルシューティング インクがにじむ 104 印刷が遅い 101 トレイ1 使用可能な用紙のサイズ 25 用紙のセット 31 トレイ1 位置の確認 12

使用可能な用紙のタイプと 重量 28 容量 28 トレイ 2 ドライバでのオン 18 使用可能な用紙のサイズ 25 取り付けのトラブルシュー ティング 108 取り付け 17 用紙のセット 32 トレイ2 位置の確認 12 使用可能な用紙のタイプと 重量 28 容量 28 トレイ デフォルトの設定 32 トレイ2の取り付け 17 プリンタ ドライバでのオ ン 18 メディア詰まりの除去 128 ロック 32 給紙のトラブルシューティ ング 109 使用可能な用紙のサイズ 25 用紙のセット 30 トレイ 位置の確認 12 使用可能な用紙のタイプと 重量 28 容量 28 用紙ガイド図 12 トレイのロック 32

### ね

ネットワーク Ethernet 接続 14 Mac OS X のセットアッ プ 68 Windows のセットアップ 64 コネクタ図 14 システム要件 166 ファイアウォールのトラブ ルシューティング 100 プリンタ情報 57 ワイヤレス設定 72

### 索引

共有 (Mac OS X) 68 共有 (Windows) 63 使用可能なオペレーティン グシステム 166 使用可能なプロトコル 166 静的 IP アドレス、設定 98 問題の解決 112, 126 ネットワーク ワイヤレス通信のセットア ップ 71

### Ø

ノイズ情報 167

### ふ

ファイアウォールのトラブルシ ューティング 100 フォト用紙 使用可能なサイズ 27 プリンタ ドライバ アクセサリの設定 18 プリンタ ドライバ バージョン 153 プリンタ ドライバ 設定 34 保証 150 プリント カートリッジ. *を参照* インク カートリッジを参照 プリント ドライバ バージョン 153 プリントヘッド オンライン注文 146 コンタクトの手動クリーニ ング 90 メンテナンス 86 ランプ 137 交換 94 使用可能 164 取り外し 158 状態の確認 87 状態 44 部品番号 147 保管 97 保証 150 プリント ヘッド cleaning 90 位置調整 89

プリントヘッド 印刷品質のトラブルシュー ティング 87 状態 58,87 診断ページ、印刷品質 87 プロセッサの仕様 164

### ~

ヘルプ. *を参照* カスタマ サポー トを参照 ページ/月 (負荷サイクル) 164

### ほ

保証 156 ポート、仕様 163

### **ま** マニュアル、その他のリソー ス 8

### め

メディア.*を参照* 用紙を参照 メディア詰まり 回避方法 129 メモリ 仕様 164

# も

モデル番号 58

## 6

ライン フィード キャリブレー ション 94

### り

リサイクル インク カートリッジ 178 プログラム 177 両面印刷ユニット インストール 17 リリース ノート 8

## わ

ワイヤレス通信 セキュリティ 79 ワイヤレス通信 802.11 ネットワーク設定 72 アドホック接続 76 オフにする 76 セットアップ 71 セットアップ、インストー ラ (Mac OS X) 75 セットアップ、インストー ル プログラム (Windows) 74 ファイアウォール 76 ワイヤレスの基本的なトラ ブルシューティング 114 ワイヤレスの詳細なトラブ ルシューティング 115 ワイヤレス通信 規制情報 171

## Ь

安全に関する情報 3 印刷 Web ページ 41 キャンセル 42 トラブルシューティング 98 フチ無し (Mac OS X) 40 フチ無し (Windows) 40 印刷品質のトラブルシュー ティング 87 解像度 167 診断ページ、印刷品質 87 設定 34 遅い 101 品質のトラブルシューティ ング 103 両面 36 解像度、印刷 167 環境プログラム EUの機器の廃棄 179 プラスチック 177 リサイクル プログラム 177 材料の安全性に関するデー タ 177 用紙の使用 177 環境仕様. *を参照* 仕様を参照 監視ツール 44 管理ツール 43 管理者 管理ツール 43 設定 46

規制情報 ワイヤレス デバイス 171 環境保全のためのプロダク ト スチュワード プログ ラム 177 規制モデル番号 174 詰まり 除去 128 給紙の問題 サポートされていない用 紙 108 トレイ2のトラブルシュー ティング 108 ページが曲がっている 110 繰り返し発生する 108 複数のページが給紙され る 110 用紙が途中で止まる 108 用紙 109 言語、プリンタ 164 後部アクセス パネル 図 14 交換 インク カートリッジ 85 プリントヘッド 94 仕様 ネットワーク プロトコル 166 プロセッサとメモリ 164 温度 167 環境 167 湿度 167 所要電力 167 消費電力 167 電気 167 電力供給 167 動作環境 167 動作条件 167 発生音量 167 物理的仕様 163 保管環境 167 用紙 25 紙詰まり 避ける用紙 23 写真 フチ無し印刷 40 用紙ガイドライン 24

取り付け インク カートリッジ 85 トレイ2 17 消費電力 電力 167 状態 サプライ用品 44 自己診断テストページ 58 製品の梱包 161 製品の送付 158 製品. *を参照 デバ*イスを参照 接続 Ethernet からワイヤレスに 変更 (Windows) 78 USB からワイヤレスに変 更 (Mac OS X) 78 USB からワイヤレスに変 更(Windows) 78 設定 印刷、デフォルト 35 管理者 46 設定 プリンタ ドライバ 34 組み込み Web サーバ 開けない 111 電圧仕様. *を参照*仕様を参照 電気仕様. を参照仕様を参照 電源 トラブルシューティング 99 入力位置の確認 14 電力 所要電力 167 電力供給 167 動作環境仕様. を参照仕様を参 照 排紙トレイ 位置の確認 12 使用可能な用紙 29 背面アクセス パネル メディア詰まりの除去 128 発生音量 167 負荷サイクル 164 封筒 ガイドライン 24 サポートされているサイ ズ 26 使用可能なトレイ 28

保管環境仕様. *を参照* 仕様を参 昭 保証 限定保証 150 埋め込み Web サーバ システム必要条件 166 ページ 50 開く 49 管理者の設定 46 説明 48 無線干渉. *を参照*規制情報を参 昭 余白 設定、仕様 29 両面印刷ユニット 30 容量 トレイ 28 用紙 2 面印刷 36 ガイドライン、カスタムサ イズ 25 カスタムサイズ用紙への印 刷 38 サポートされていない 108 トレイ1へのセット 30 トレイ2のセット 32 トレイのロック 33 フチ無し印刷 40 ページが曲がっている 110 メディア詰まりの除去 128 給紙のトラブルシューティ ング 109 給紙の問題 108 仕様 25 使用可能なサイズ、カスタ ムサイズ 28 使用可能なサイズ 25 使用可能なタイプと重量 28 選択 23 注文 148 複数のページが給紙され る 110 両面印刷アクセサリ. *を参照* 両 面印刷ユニットを参照 両面印刷ユニット ドライバでのオン/オフ 18 メディア詰まりの除去 128 位置の確認 14 使用可能な用紙のサイズ 25 使用可能な用紙のタイプと 重量 28 使用 36 余白、最小 30

© 2009 Hewlett-Packard Development Company, L.P.

www.hp.com/support